# 14 Datenanzeige/ Dateneingabe

In diesem Kapitel wird erklärt, wie die "Datenanzeige & Dateneingabe" zum Ablegen von Datenanzeigen verwendet werden können.

Bitte lesen Sie zunächst "14.1 Einstellungsmenü" (Seite 14-2), und blättern Sie dann zur entsprechenden Seite.

| 14.1  | Einstellungsmenü14-2                                                  |
|-------|-----------------------------------------------------------------------|
| 14.2  | Anzeige/Eingabe numerischer Daten14-                                  |
| 14.3  | Anzeige/Eingabe von Textdaten14-9                                     |
| 14.4  | Anzeige numerischer Daten als Alarm14-13                              |
| 14.5  | Farb-Codierung und Anzeige mehrerer Bereiche                          |
| 14.6  | Anzeige des Datums und der Uhrzeit14-23                               |
| 14.7  | Vermeiden von Verfahrensfehlern durch Verwenden der Verriegelung14-26 |
| 14.8  | Verhindern der Dateneingabe außerhalb des erlaubten Bereichs          |
| 14.9  | 8 x16 Punkte - Block-Eingabe14-36                                     |
| 14.10 | Ändern von Werten durch Addieren und Subtrahieren von Daten           |
| 14.11 | Datenanzeige - Einstellungsanleitung14-47                             |
| 14.12 | Einschränkungen                                                       |
| 14.13 | Funktionsweise der Dateneingabereihenfolge                            |

# 14.1 Einstellungsmenü

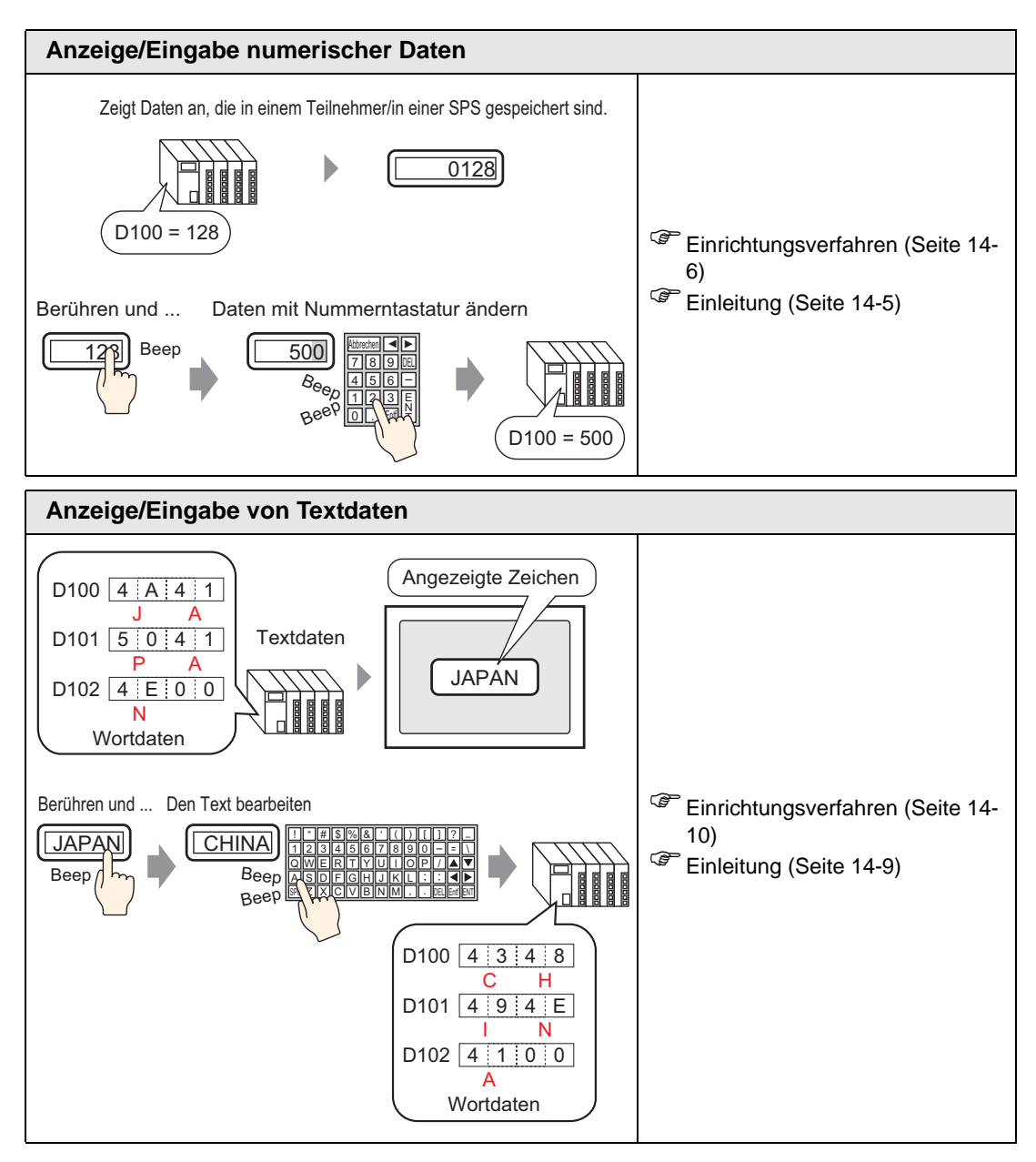

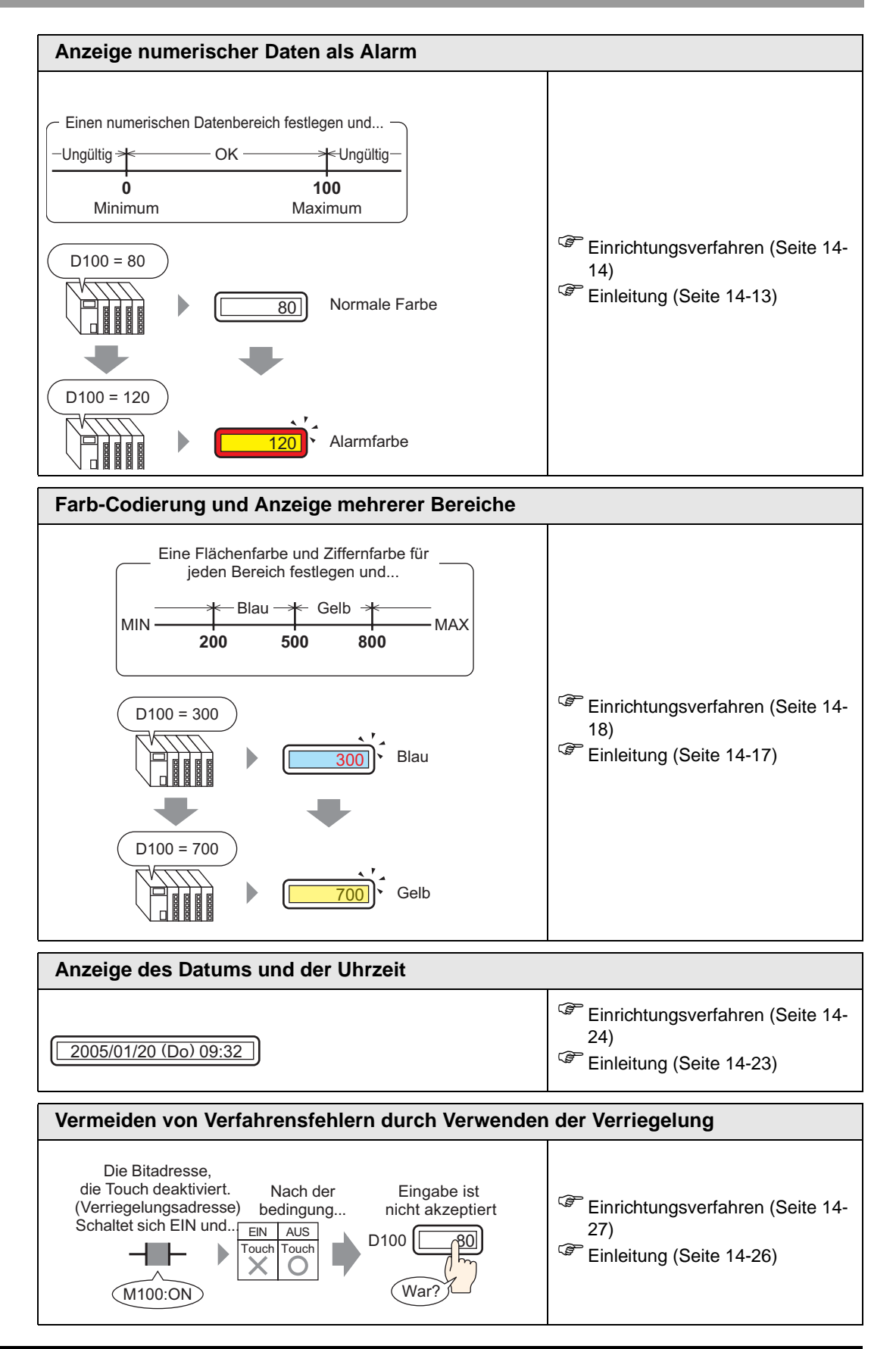

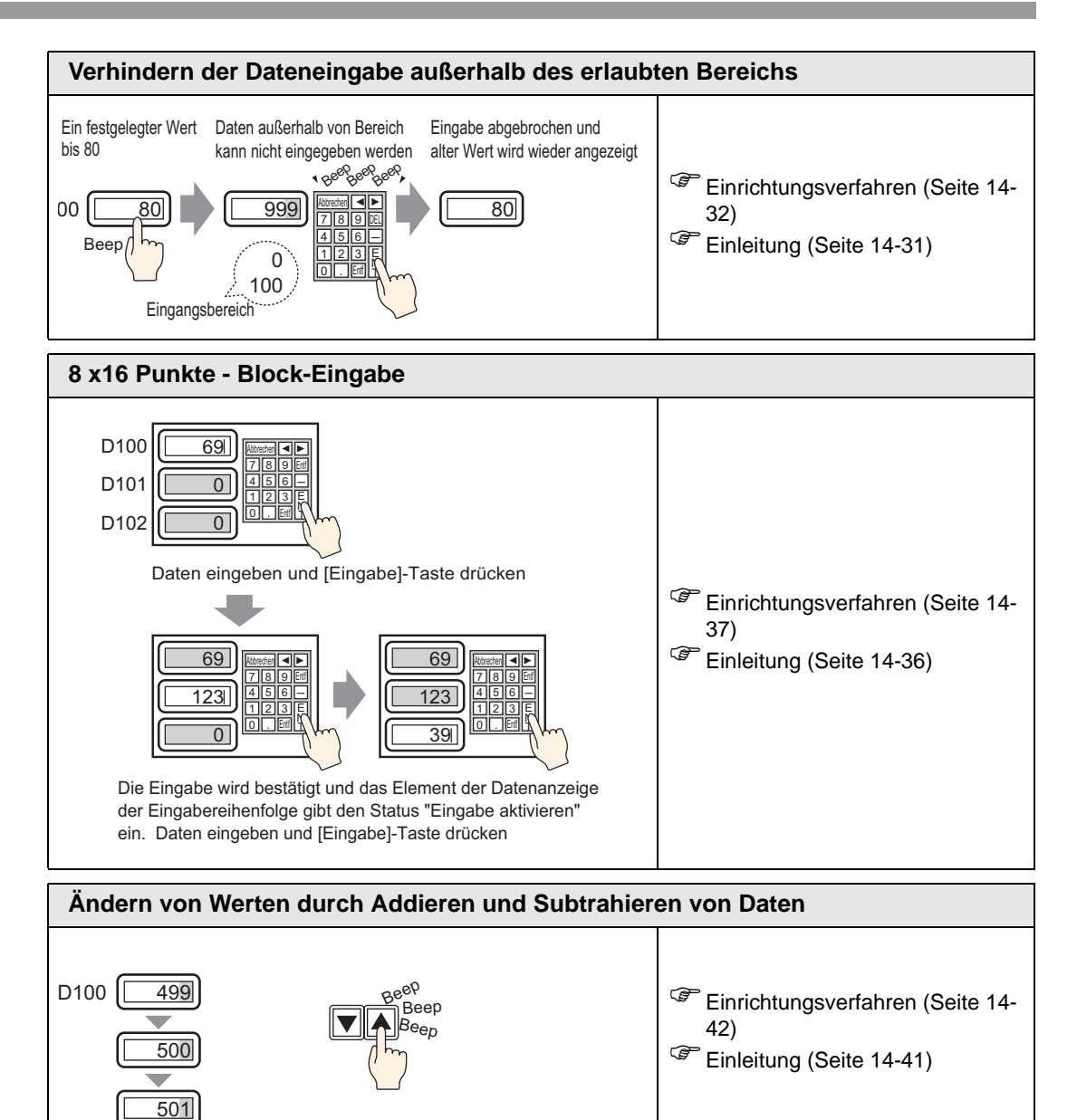

# 14.2 Anzeige/Eingabe numerischer Daten

#### 14.2.1 Einleitung

Dsp\_PLC\_Data\_Dekiru [Converted]

Zeigt die in einem Teilnehmer/einer SPS gespeicherten Daten an

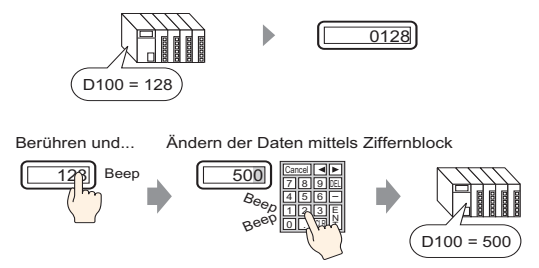

Anzeigedaten, die als numerischer Wert in einer designierten Wortadresse im Teilnehmer gespeichert werden.

Zudem bewirkt das Bestimmen der Eingabegenehmigungseinstellungen die Anzeige eines Zahlentastenfelds auf dem Bildschirm und ermöglicht die Dateneingabe in eine designierte Wortadresse.

#### 14.2.2 Einrichtungsverfahren

| ANMERKUNG                                                   | • Weitere Informationen hierzu entnehmen Sie bitte Ihrem             |  |  |  |  |
|-------------------------------------------------------------|----------------------------------------------------------------------|--|--|--|--|
|                                                             | Einstellungshandbuch.                                                |  |  |  |  |
| "14.11.1 Numerische Anzeige" (Seite 14-49)                  |                                                                      |  |  |  |  |
| • Einzelheiten zum Ablegen von Elementen oder Festlegen vor |                                                                      |  |  |  |  |
|                                                             | Formen, Farben und Beschriftungen, erfahren Sie unter "Verfahren zur |  |  |  |  |
|                                                             | Elementbearbeitung".                                                 |  |  |  |  |
|                                                             | "8.6.1 Bearbeiten von Elementen" (Seite 8-51)                        |  |  |  |  |

Zeigt Daten an, die in einem Teilnehmer/in einer SPS gespeichert sind.

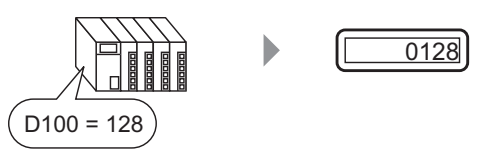

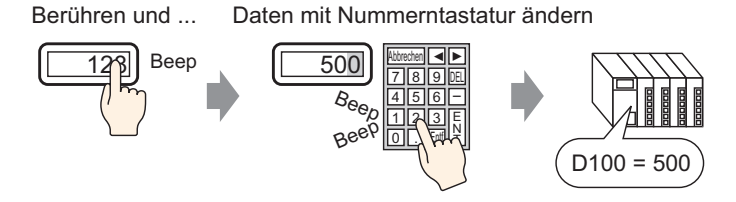

Wählen Sie im Menü [Elemente (P)] - Option [Datenanzeige (D)] - Befehl [Numerische Anzeige (N)] aus, oder klicken Sie auf das Symbol [12], und legen Sie es auf dem Bildschirm ab.

2 Doppelklicken Sie auf die abgelegte Datenanzeige. Das folgende Dialogfenster wird angezeigt.

| 💰 Datenanzeige   |                                                                                           | × |
|------------------|-------------------------------------------------------------------------------------------|---|
| Element-ID       | Basis Anzeige Alam-/Farbeinstellungen Arithmetik                                          |   |
| DD_0000 🕂        | Datenanzeige                                                                              |   |
| Kommentar        |                                                                                           |   |
|                  |                                                                                           |   |
|                  | Anzeige Textanzeige Datum/Unizeit Statistische Greizwert-<br>Anzeige Datenanzeige Anzeige |   |
| ABC              | Operations-Wortadresse >>Erweitert                                                        |   |
|                  | [PLC1]D00000                                                                              |   |
| Grafik auswählen | Eingabe/Anzeigebereich festlegen                                                          |   |
|                  |                                                                                           |   |
|                  | Datentyp 16 Bit Dec  Zeichen +/-  Runden AUS                                              |   |
|                  |                                                                                           |   |
|                  |                                                                                           |   |
|                  |                                                                                           |   |
|                  |                                                                                           |   |
|                  |                                                                                           |   |
|                  |                                                                                           |   |
|                  |                                                                                           |   |
|                  |                                                                                           |   |
|                  |                                                                                           |   |
|                  |                                                                                           |   |
|                  |                                                                                           |   |
|                  |                                                                                           |   |
| Hilfe (H)        | OK (O) Abbrechen                                                                          |   |

- 3 Wählen Sie die Form der Datenanzeige aus [Grafik auswählen] aus.
- 4 Legen Sie in [Operations-Wortadresse] die Adresse (D100) fest, in der der anzuzeigende Wert gespeichert wird.

Klicken Sie auf das Symbol, um das Tastenfeld "Adresseingabe" anzuzeigen.

Wählen Sie Teilnehmer "D" aus, geben Sie "100" als Adresse ein und drücken Sie auf die Eingabetaste.

| Operations-Wortadresse | 💰 Eingabeadresse 🛛 🗙                                                                                                    | Operations-Wortadresse |
|------------------------|----------------------------------------------------------------------------------------------------|------------------------|
| [PLC1]D00000 🔽 🥅       | Teilnehmer PLC1                                                                                                    | [PLC1]D00100           |
| Klicken Sie auf:       | D         IOO           Back         Clr           A         B         C           D         E         F           1         2         3 |                        |
|                        | 0 Ent                                                                                                    |                        |

5 Legen Sie im Dropdown-Listenfeld [Datentyp] den Typ der anzuzeigenden Daten fest (z. B. "16 Bit Dez").

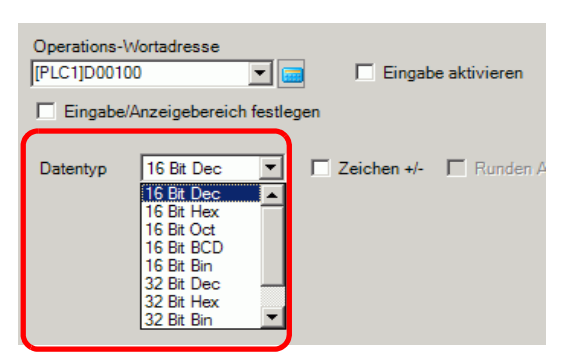

6 Wählen Sie das Optionsfeld [Eingabe aktivieren] aus. Stellen Sie sicher, dass das Optionsfeld [Popup-Tastatur aktivieren] ausgewählt ist. Numerische Daten können mit der Popup-Tastatur eingegeben werden.

|         | Basis Anzeige         | Alarm-/Farbeinstell | ungen Arithmetik          | Eingabe aktiviere            | n                     |          |
|---------|-----------------------|---------------------|---------------------------|------------------------------|-----------------------|----------|
|         | Datenanzeige          |                     |                           |                              |                       |          |
|         |                       |                     | 10                        | <b>}</b>                     |                       |          |
|         | Numerische<br>Anzeige | Textanzeige         | Datum/Uhrzeit<br>-Anzeige | Statistische<br>Datenanzeige | Grenzwert-<br>Anzeige |          |
|         | Operations-Wo         | rtadresse           |                           |                              | >>Erweitert           |          |
|         | [PLC1]D00100          | -                   | Eingab                    | e aktivieren                 |                       |          |
|         | 🔲 Eingabe/An          | zeigebereich festle | gen                       |                              |                       |          |
|         | Datentyp              | 16 Bit Dec 💌        | Zeichen +/-               | 🔲 Runden AUS                 | ;                     |          |
|         |                       |                     |                           |                              |                       |          |
| ANMERKU | NG • Kann             | nicht festgele      | gt werden, w              | enn nur nume                 | erische Daten a       | ingezeig |

7 Legen Sie die Farbe und den Anzeigetext der Datenanzeige je nach Bedarf auf den Registerkarten [Alarm/Farbe] und [Anzeige] fest, und klicken Sie auf [OK].

werden.

# 14.3 Anzeige/Eingabe von Textdaten

#### 14.3.1 Einleitung

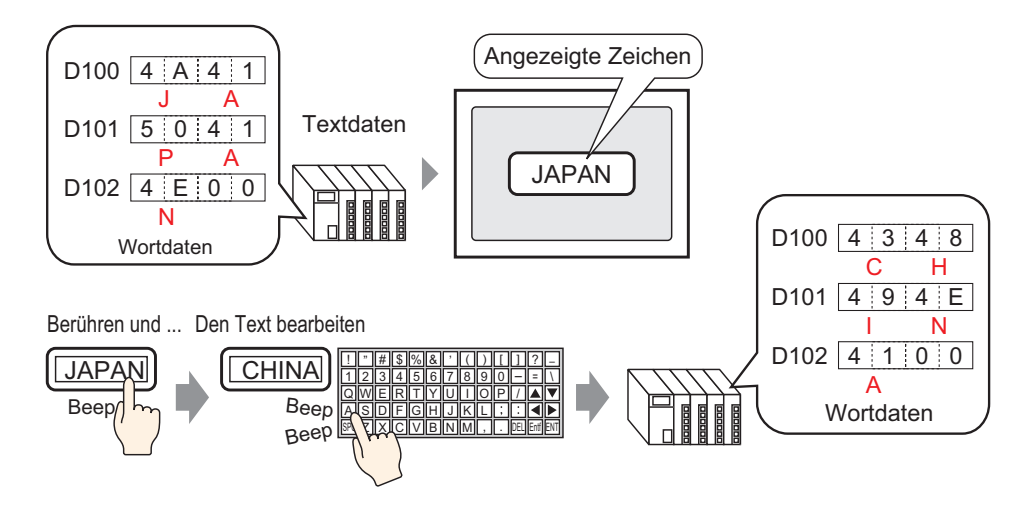

Angezeigte Textdaten, die in einer bestimmten Wortadresse im Teilnehmer (SPS) gespeichert werden.

Es gibt zwei Methoden zur Änderung von Textdaten: Änderung des angezeigten Bildschirms oder Verwenden eines Trigger-Bit.

Zudem bewirkt das Bestimmen der Eingabegenehmigungseinstellungen die Anzeige eines Tastenfelds auf dem Bildschirm und ermöglicht die Texteingabe in eine designierte Wortadresse.

#### 14.3.2 Einrichtungsverfahren

# Weitere Informationen hierzu entnehmen Sie bitte Ihrem Einstellungshandbuch. <sup>(SP</sup> "14.11.2 Textanzeige" (Seite 14-94)

• Einzelheiten zum Ablegen von Elementen oder Festlegen von Adressen, Formen, Farben und Beschriftungen, erfahren Sie unter "Verfahren zur Elementbearbeitung".

"8.6.1 Bearbeiten von Elementen" (Seite 8-51)

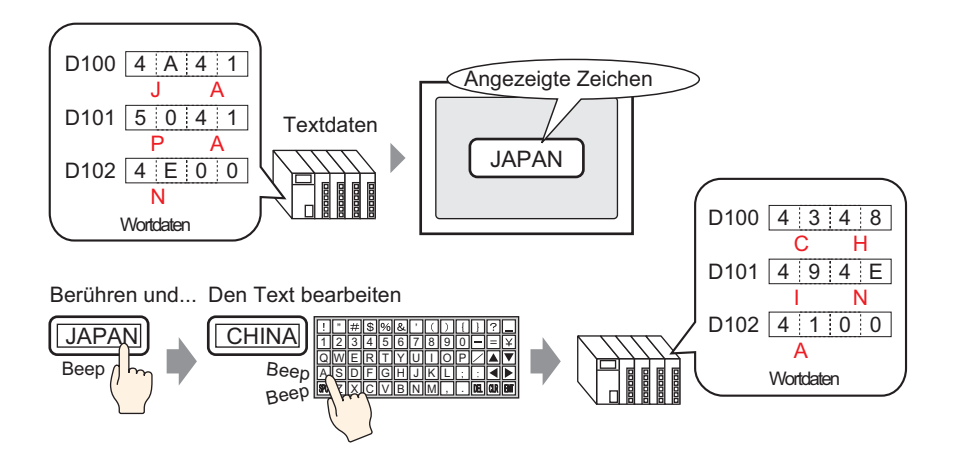

1 Wählen Sie die [Textanzeige (S)] aus der [Datenanzeige (D)] des Menüs [Elemente (P)] aus, oder klicken Sie auf 23 zur Ablage der Anzeige auf dem Bildschirm.

2 Doppelklicken Sie auf die abgelegte Datenanzeige. Das folgende Dialogfenster wird angezeigt.

| 💰 Datenanzeige                                                                       | X                                                                                                    |
|--------------------------------------------------------------------------------------|----------------------------------------------------------------------------------------------------|
| Contenentrelige  Element-ID  DD_0000  Kommentar  ABC  Grafik auswählen  Keine Grafik | Basis Anzeige Farbe<br>Detenanzeige<br>Numerische Extanzeige<br>Numerische Extanzeige<br>Rumerische Extanzeige<br>Textanzeige<br>Detum/Uhrzeit<br>Datenanzeige<br>Datenanzeige<br>Statistische<br>Datenanzeige<br>Statistische<br>Datenanzeige<br>Statistische<br>Datenanzeige<br>Operations-Wortadresse<br>Setweitert<br>FINTERNALJUSR0000<br>C Eingabe aktivieren<br>- [#INTERNALJUSR00002 |
| Hilfe ( <u>H</u> )                                                                   | OK (Q) Abbrechen                                                                                                    |

- **3** Wählen Sie die Form der Datenanzeige aus [Grafik auswählen] aus.
- 4 Klicken Sie auf die Registerkarte [Anzeige], und legen Sie die Zeichenanzahl von 1 bis 100 im Dialogfeld [Zeichen in der Anzeige] fest. Wenn mit Doppelbyte-Zeichen gearbeitet wird, zählt jedes Doppelbyte-Zeichen als zwei Zeichen.

| E | Basis Anzeige Fape                               |                        |              |                 |  |
|---|--------------------------------------------------|------------------------|--------------|-----------------|--|
|   | Schriftart                                       |                        |              |                 |  |
|   | Schrifttyp                                       | Standard               | Größe        | 8 x 16 Punkte 🗨 |  |
|   | Zeichensatz                                      | ASCII                  | Textattribut | Nomal           |  |
| ( | Zeichen in der Anze<br>5<br>Ausrichtung<br>E E E | ige<br>I Feste Positio | 'n           |                 |  |

5 Klicken Sie auf die Registerkarte [Basis] und setzen Sie anschließend die Adresse (D100) in [Operations-Wortadresse], um den anzuzeigenden Wert zu speichern.

Klicken Sie auf das Symbol, um das Tastenfeld "Adresseingabe" anzuzeigen. Wählen Sie Teilnehmer "D" aus, geben Sie "100" als Adresse ein und drücken Sie auf die Eingabetaste.

| Operations-Wortadresse | 💰 Eingabeadresse 🛛 🗙                                                                                                    | Operations-Wortadresse |
|------------------------|----------------------------------------------------------------------------------------------------|------------------------|
| [PLC1]D00000           | Teilnehmer         PLC1           D         I00           Back         CIr           A         B           D         F           4         5           1         2 | [PLC1]D00100           |
|                        | 0 Ent                                                                                                    |                        |

6 Die letzte Adresse der Wortadressen (Operations-Wortadresse + Zeichen in der Anzeige) wird angezeigt.

| Operations-Wortac | tresse       | Eingabe aktivieren |
|-------------------|--------------|--------------------|
|                   | [PLC1]D00102 |                    |

- Verwenden Sie zwei Zeichen für ein Wort in Einzelbyte-Zeichen und ein Zeichen für ein Wort in Doppelbyte-Zeichen.
- 7 Wählen Sie das Optionsfeld [Eingabe aktivieren] aus. Stellen Sie sicher, dass das Optionsfeld [Popup-Tastatur aktivieren] ausgewählt ist. Textdaten können mit der Popup-Tastatur eingegeben werden.

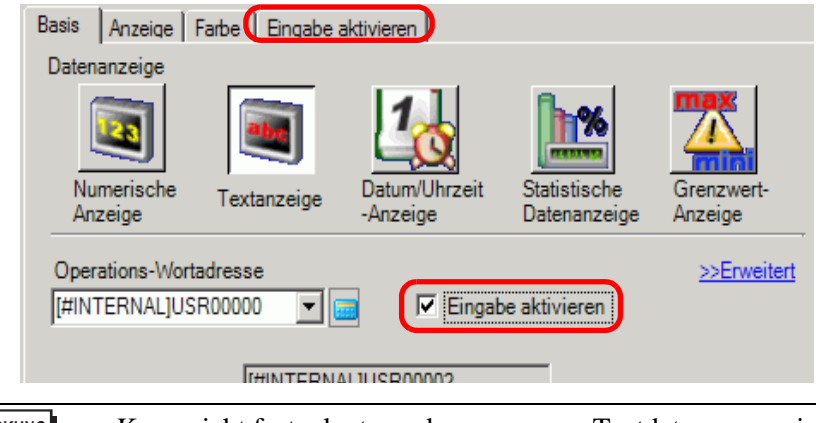

- ANMERKUNG Kann nicht festgelegt werden, wenn nur Textdaten angezeigt werden.
- 8 Legen Sie die Farbe und den Anzeigetext der Datenanzeige je nach Bedarf auf den Registerkarten [Farbe] und [Anzeige] fest, und klicken Sie auf [OK].

• Weitere Informationen über Textanzeigen entnehmen Sie bitte "14.12.1 Textanzeige-Einschränkungen" (Seite 14-127)

## 14.4 Anzeige numerischer Daten als Alarm

#### 14.4.1 Einleitung

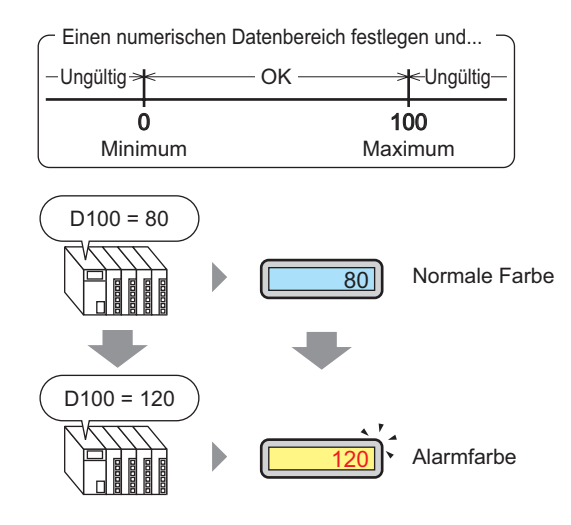

Bestimmen Sie einen Bereich mit voreingestellten numerischen Werten.

Wenn die numerischen Daten außerhalb des Bereichs liegen, werden die Anzeigenfarben geändert und der Benutzer benachrichtigt (z.B. mit einem Alarm.)

#### 14.4.2 Einrichtungsverfahren

# Weitere Informationen hierzu entnehmen Sie bitte Ihrem Einstellungshandbuch. "14.11.1 Numerische Anzeige Alarm-/Farbeinstellungen - Grundeinstellungen" (Seite 14-83) Einzelheiten zum Ablegen von Elementen oder Festlegen von Adressen,

• Einzelheiten zum Ablegen von Elementen oder Festlegen von Adressen, Formen, Farben und Beschriftungen, erfahren Sie unter "Verfahren zur Elementbearbeitung".

<sup>(2)</sup> "8.6.1 Bearbeiten von Elementen" (Seite 8-51)

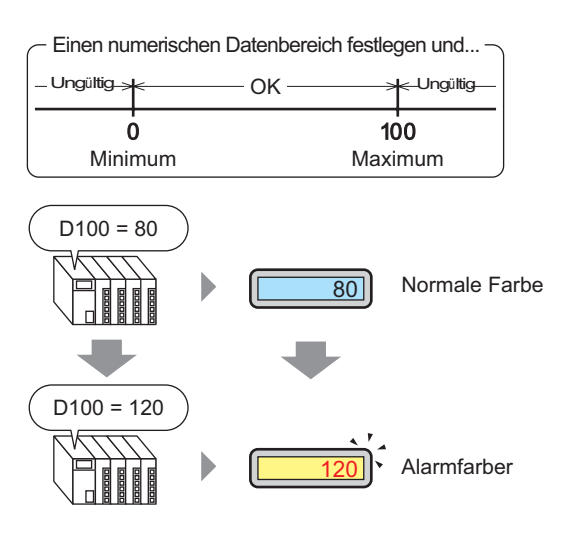

Wählen Sie im Menü [Elemente (P)] - Option [Datenanzeige (D)] - Befehl [Numerische Anzeige (N)] aus, oder klicken Sie auf das Symbol 123, und legen Sie es auf dem Bildschirm ab.

2 Doppelklicken Sie auf die abgelegte Datenanzeige. Das folgende Dialogfenster wird angezeigt.

| 💰 Datenanzeige                                                             |                                                                                                    | × |
|----------------------------------------------------------------------------|----------------------------------------------------------------------------------------------------|---|
| Detenanzeige Element-ID DD_0000  Kommentar  Grafik auswählen  Keine Grafik | Basis       Anzeige       Alami/Farbeinstellungen       Arthmetik                atenanzeige<br>Marerische<br>Anzeige               weische<br>Extanzeige               weische<br>ateninzeige               Statistische<br>Datentry               Zerzwert-<br>Anzeige          Operations-Wortadress              Serzweiter               Serzweiter               Serzweiter                 PLC1Ip00000               O               Eingabe aktivieren               SErweitert                 Platentyp               16 Bt Dec               Zeichen +/-               Runden AUS | X |
| Hife ( <u>H</u> )                                                          | OK (Q) Abbrechen                                                                                                    |   |

- 3 Wählen Sie die Form der Datenanzeige aus [Grafik auswählen] aus.
- 4 Legen Sie in [Operations-Wortadresse] die Adresse (D100) fest, in der der anzuzeigende Wert gespeichert wird.

Wählen Sie Teilnehmer "D" aus, geben Sie "100" als Adresse ein und drücken Sie auf die Eingabetaste.

| Klicken Sie auf 📴, um<br>das Tastenfeld<br>"Adresseingabe" |   | <b>Eingabeadresse</b><br>Teilnehmer PLC1 | ×                                                                                                    | Operations-Wortadresse<br>[PLC1]D00100 | <b>-</b> |
|------------------------------------------------------------|---|------------------------------------------|----------------------------------------------------------------------------------------------------|----------------------------------------|----------|
| anzuzeigen.                                                | V | D 100                                    | Clr           7         8         9           4         5         6           1         2         3           0         Ent |                                        |          |

5 Legen Sie im Dropdown-Listenfeld [Datentyp] den Typ der anzuzeigenden Daten fest (z. B. "16 Bit Dez").

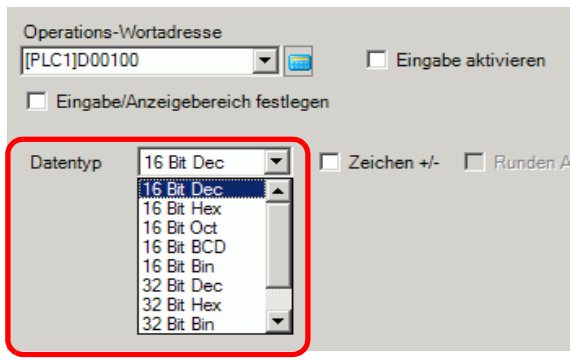

6 Klicken Sie auf die Registerkarte [Alarm/Farbeinstellungen] und markieren Sie das Feld [Alarmeinstellungen].

| 💰 Datenanzeige          | X                                                                                                    |
|-------------------------|----------------------------------------------------------------------------------------------------|
| Element-ID<br>DD_0000   | Basis Anzeige Varm-/Farbeinstellungen nthmetik                                                                                                    |
| Kommentar               | 1                                                                                                    |
| ABC<br>Grafik auswählen | Rahmenfarbe                                                                                                    |
|                         | Muster<br>Kein                                                                                                    |
|                         | Image: Alarmation     Direkt       Alarmation     Direkt       Alarmbereich     Image: Alarmfarbe       Untere Grenze     0       Alarmfarben     Flächenfarbe       Ziffernfarbe     1       Blinken     Kein |
| Hilfe (H)               | OK (Q) Abbrechen                                                                                                    |

- 7 Wählen Sie in [Alarmaktion] zwischen [Direkt] oder [Adresse] für die Deklarationsmethode des oberen/unteren Grenzwertes (in diesem Beispiel [Direkt]) aus.
- 8 Legen Sie in [Alarmbereich] den oberen Grenzwert (z.B.: 100) und den unteren Grenzwert (z.B.: 0) fest.

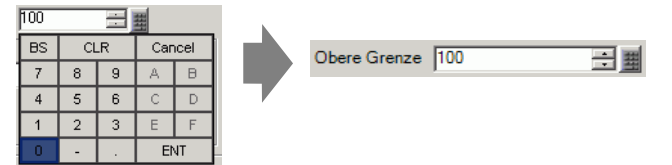

- **9** Legen Sie in [Alarmfarben] die [Ziffernfarbe] (z.B.: rot) und die [Flächenfarbe] (z.B.: gelb) fest.
- 10 Legen Sie den Text der Datenanzeige nach Wunsch auf der Registerkarte [Anzeige] fest, und klicken Sie auf [OK].

# 14.5 Farb-Codierung und Anzeige mehrerer Bereiche

#### 14.5.1 Einleitung

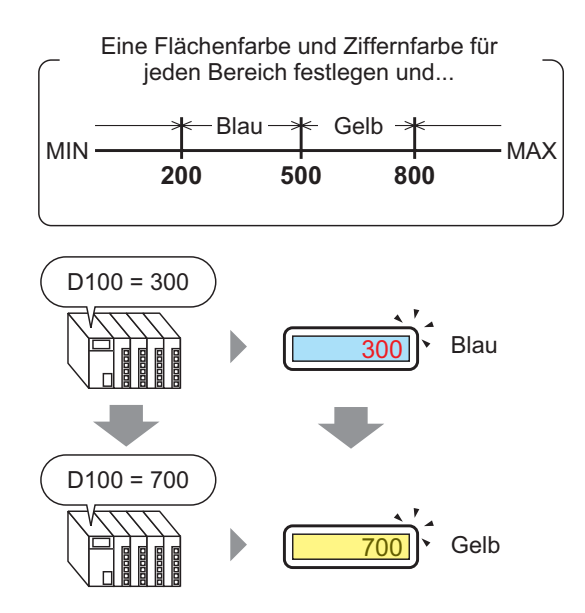

Wenn die Farben für jeden Bereich geändert werden, ändern sie sich bei Erreichen jenes eingestellten Bereichs.

Die Flächen-/Textfarbe kann geändert werden.

#### 14.5.2 Einrichtungsverfahren

| ANMERKUNG | • Weitere Informationen hierzu entnehmen Sie bitte Ihrem             |
|-----------|----------------------------------------------------------------------|
|           | Einstellungshandbuch.                                                |
|           | "14.11.1 Numerische Anzeige" (Seite 14-49)                           |
|           | • Einzelheiten zum Ablegen von Elementen oder Festlegen von Adressen |
|           | Formen, Farben und Beschriftungen, erfahren Sie unter "Verfahren zur |
|           | Elementbearbeitung".                                                 |
|           |                                                                      |

"8.6.1 Bearbeiten von Elementen" (Seite 8-51)

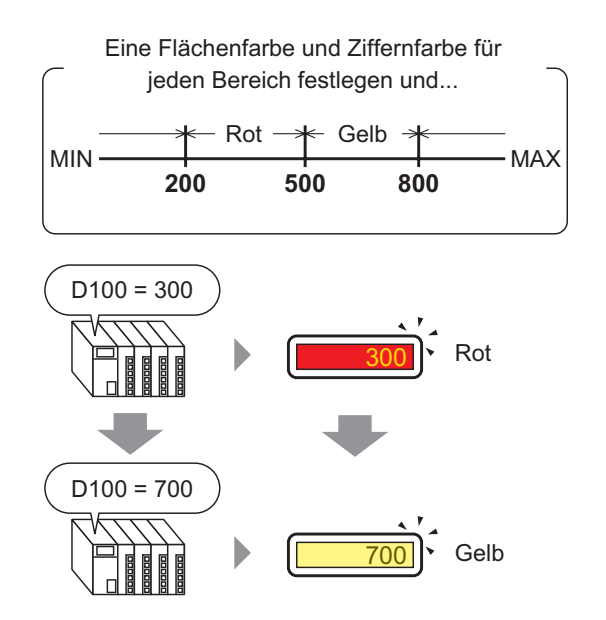

Wählen Sie im Menü [Elemente (P)] - Option [Datenanzeige (D)] - Befehl [Numerische Anzeige (N)] aus, oder klicken Sie auf das Symbol 23, und legen Sie es auf dem Bildschirm ab.

2 Doppelklicken Sie auf die abgelegte Datenanzeige. Das folgende Dialogfenster wird angezeigt.

| 💰 Datenanzeige     |                                                                                                    | × |
|--------------------|----------------------------------------------------------------------------------------------------|---|
| Element-ID         | Basis Anzeige Alarm-/Farbeinstellungen Arthmetik                                                                                                    |   |
| DD_0000            | Datemanzeige<br>Numerische<br>Numerische<br>Numerische<br>Numerische<br>Numerische<br>Numerische<br>Numerische<br>Numerische<br>Textanzeige<br>Datum/Uhrzeit<br>-Anzeige<br>Datum/Uhrzeit<br>-Anzeige<br>Datum/Uhrzeit<br>-Anzeige<br>Datum/Uhrzeit<br>-Anzeige<br>Datum/Uhrzeit<br>Datum/Uhrzeit<br>Datum/Uh |   |
|                    | [PLC1]D00000  Eingabe aktivieren                                                                                                    |   |
| Grafik auswählen   | Eingabe/Anzeigebereich festlegen                                                                                                    |   |
| 🔲 Keine Grafik     | Datentyp 16 Bit Dec 💌 🗖 Zeichen +/- 🗖 Runden AUS                                                                                                    |   |
|                    |                                                                                                    |   |
|                    |                                                                                                    |   |
|                    |                                                                                                    |   |
|                    |                                                                                                    |   |
|                    |                                                                                                    |   |
|                    |                                                                                                    |   |
|                    |                                                                                                    |   |
|                    |                                                                                                    |   |
|                    |                                                                                                    |   |
| Hilfe ( <u>H</u> ) | OK (Q) Abbrechen                                                                                                    |   |

- 3 Wählen Sie die Form der Datenanzeige aus [Grafik auswählen] aus.
- 4 Legen Sie in [Operations-Wortadresse] die Adresse (D100) fest, in der der anzuzeigende Wert gespeichert wird.

Wählen Sie Teilnehmer "D" aus, geben Sie "100" als Adresse ein und drücken Sie auf die Eingabetaste.

| Klicken Sie auf 🧰, um<br>das Tastenfeld<br>"Adresseingabe" | Eingabeadresse     X       Teilnehmer     PLC1                                                                                                    |  |
|------------------------------------------------------------|----------------------------------------------------------------------------------------------------|--|
| anzuzeigen.                                                | D         100           Back         Clr           A         B         C           D         E         F         4         5         6           1         2         3         0         Ent |  |

5 Legen Sie im Dropdown-Listenfeld [Datentyp] den Typ der anzuzeigenden Daten fest (z. B. "16 Bit Dez").

ANMERKUNG • I

• Bestimmen Sie [Eingabe/Anzeigebereich festlegen] und die numerischen Daten können vergleichsweise konvertiert und angezeigt werden.

6 Klicken Sie auf die Registerkarte [Alarm-/Farbeinstellungen] und dann auf [Erweitert].

| 👸 Datenanzeige        |                                                                                                    |
|-----------------------|----------------------------------------------------------------------------------------------------|
| Element-ID<br>DD_0000 | Basis Anzeig Nam-/Farbeinstellungen hthmetik                                                                                |
| Kommentar             | 1<br>Rahmenfarbe<br>□ 7 	 Blinken Kein                                                                                      |
| Grafik auswählen      | Ziffernfarbe Schattenfarbe<br>6 V Blinken Kein V 7 V Blinken Kein V<br>Flächenfarbe<br>1 Blinken Kein V<br>Muster<br>Kein V |
|                       | Alarmeinstellungen Alarm Bit Adresse                                                                                        |
| Hilfe (H)             | Flächenfarbe<br>Ziffernfarbe<br>6 v Blinken Kein v<br>OK (Q) Abbrechen                                                      |

7 Legen Sie in [Anzahl der Bereiche] die Anzahl der Bereiche fest (zum Beispiel: 4).

| Anzahl der Bereiche 4 📑 🏢 |  |    |    |    |     |      |
|---------------------------|--|----|----|----|-----|------|
|                           |  | BS | CL | .R | Car | ncel |
|                           |  | 7  | 8  | 9  | A   | В    |
| 1                         |  | 4  | 5  | 6  | С   | D    |
| 1 A A                     |  | 1  | 2  | 3  | E   | F    |
| -Bereich                  |  | 0  | -  |    | 13  | NT 👘 |

8 Wählen Sie eine Methode zum Bestimmen der Mindest- und Höchstwerte des Bereichs in [Bereich bestimmen] aus [Konstante] oder [Adresse] aus.

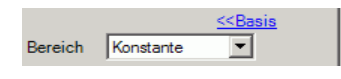

9 Wählen Sie 1 aus dem [Alarmfarben-Anzeigebalken] aus, und legen Sie den Max-Wert und Min-Wert von [Bereich 01] fest. z.B.: Min.-Wert = 0, Max.-Wert = 2.000

| 1                         | 2                    | 3          | 4 |
|---------------------------|----------------------|------------|---|
| Bereich<br>Bereichs-Nr. 0 | <= Bereich01 < 16383 |            | ▼ |
| Bereich01 Min. 0          | -                    | Max. 16383 |   |

10 Legen Sie in [Alarmfarben] die [Ziffernfarbe] (z.B.: gelb) und die [Flächenfarbe] (z.B.: blau] des [Bereich 01] fest.

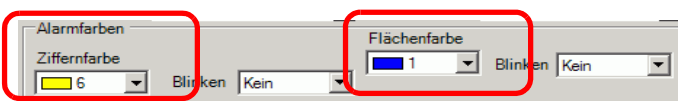

11 Wählen Sie 2 aus dem [Alarmfarben-Anzeigebalken] aus, und legen Sie den Max-Wert und Min-Wert von [Bereich 02] fest. z.B.: Min.-Wert = 2.000, Max.-Wert = 5.000

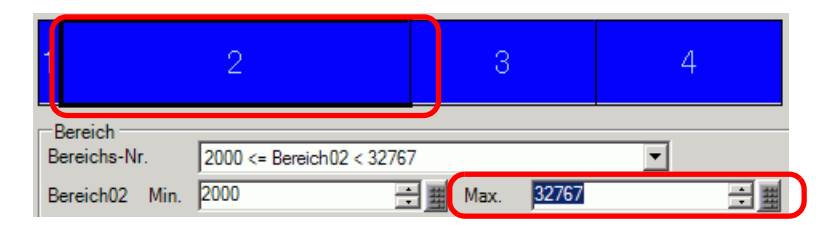

12 Legen Sie in [Alarmfarben] die [Ziffernfarbe] (z.B.: gelb) und die [Flächenfarbe] (z.B.: rot] des [Bereich 02] fest.

| Ziffernfarbe | ľ       |      | T | Flächenfarbe |   |         |      |
|--------------|---------|------|---|--------------|---|---------|------|
| 6 💌          | Blinken | Kein | ⊡ | 4            | Ð | Blinken | Kein |

13 Wählen Sie 3 aus dem [Alarmfarben-Anzeigebalken] aus, und legen Sie den Max-Wert und Min-Wert von [Bereich 03] fest. z.B.: Min.-Wert = 5000, Max.-Wert = 8000

| 1 2                     | 3                         |     | 4        |
|-------------------------|---------------------------|-----|----------|
| Bereich<br>Bereichs-Nr. | 5000 <= Bereich03 < 49151 |     | <b>T</b> |
| Bereich03 Min.          | 5000 📑 🗮 Max. 49          | 151 |          |

14 Legen Sie in [Alarmfarben] die [Ziffernfarbe] (z.B.: schwarz) und die [Flächenfarbe] (z.B.: gelb] des [Bereich 03] fest.

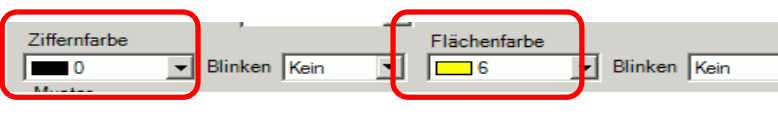

15 Wählen Sie 4 aus dem [Alarmfarben-Anzeigebalken] aus, und legen Sie den Max-Wert und Min-Wert von [Bereich 04] fest. (Zum Beispiel: Min = 8000). z.B.: Min.-Wert = 8.000

| 12                                        | 4                                           |          |  |
|-------------------------------------------|---------------------------------------------|----------|--|
| Bereich<br>Bereichs-Nr.<br>Bereich04 Min. | 8000 <= Bereich04 <= 65535<br>8000 🚔 🏢 Max. | <b>•</b> |  |

16 Legen Sie in [Alarmfarben] die [Ziffernfarbe] (z.B.: gelb) und die [Flächenfarbe] (z.B.: blau] des [Bereich 04] fest.

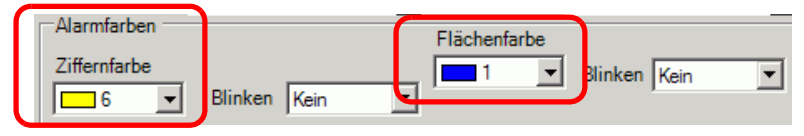

17 Legen Sie den Text der Datenanzeige nach Wunsch auf der Registerkarte [Anzeige] fest, und klicken Sie auf [OK].

## 14.6 Anzeige des Datums und der Uhrzeit

#### 14.6.1 Einleitung

2005/01/20 (Do) 09:32

Die Uhr- und Kalenderdaten des GP werden in einem bestimmten Bereich des Systemdatenbereichs gespeichert.

#### 14.6.2 Einrichtungsverfahren

# Weitere Informationen hierzu entnehmen Sie bitte Ihrem Einstellungshandbuch. I14.11.3 Datum-/Uhrzeitanzeige" (Seite 14-113) Einzelheiten zum Ablegen von Elementen oder Festlegen von

• Einzelheiten zum Ablegen von Elementen oder Festlegen von Adressen, Formen, Farben und Beschriftungen, erfahren Sie unter "Verfahren zur Elementbearbeitung".

<sup>(2)</sup> "8.6.1 Bearbeiten von Elementen" (Seite 8-51)

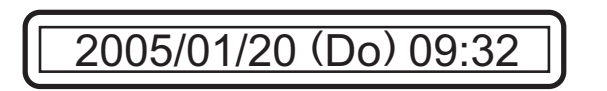

- 1 Wählen Sie die [Datum-/Uhrzeit- Anzeige (D)] aus der [Datenanzeige (D)] des Menüs
   [Elemente (P)] aus, oder klicken Sie auf 22 zur Ablage der Anzeige auf dem Bildschirm.
- 2 Doppelklicken Sie auf die abgelegte Datenanzeige. Das folgende Dialogfenster wird angezeigt.

| 💣 Datenanzeige   | ×                                                                                                    |
|------------------|----------------------------------------------------------------------------------------------------|
| Element-ID       | Basis Anzeige Alarm-/Farbeinstellungen Operationsverfahren                                                                |
| DD_0000 🖶        | Datenanzeige                                                                                                    |
| Kommentar        | Numerische<br>Anzeige<br>Numerische<br>Anzeige<br>Numerische<br>Anzeige<br>Numerische<br>Anzeige<br>Numerische<br>Anzeige |
|                  | Operations-Wortadresse <u>&gt;&gt;Erweitert</u>                                                                           |
|                  | I#MEMLINKJ0000                                                                                                    |
| Grafik auswählen | Eingabe/Anzeigebereich festlegen                                                                                          |
| Keine Grafik     | Datentyp 16 Bit Dec 💌 🗖 Zeichen +/- 🗖 Runden AUS                                                                          |
|                  | Im Vorgangsprotokoll erfassen                                                                                             |
| Hilfe (H)        | OK (0) Abbrechen                                                                                                    |

**3** Wählen Sie die Form der Datenanzeige aus [Grafik auswählen] aus.

4 Wählen Sie eine Schriftart für das Datum/die Uhrzeit in [Schriftart] aus. (z.B.: Standard, Größe = 8 X 16 Punkte, Textattribut = Normal)

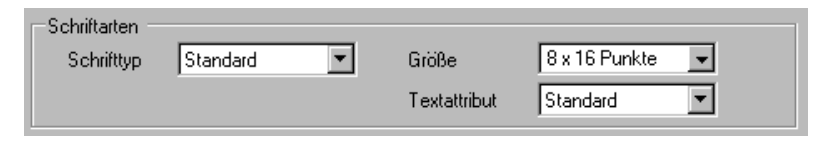

5 Wählen Sie ein Datumsformat in [Datum] aus. (z.B.:, 20JJ/MM/TT)

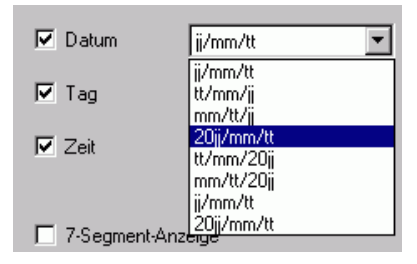

- 6 Wählen Sie zur Anzeige des Tages das Optionsfeld [Wochentag] aus. (Zum Beispiel, Anzeigetag)
- 7 Wählen Sie ein Zeitformat in [Zeit] aus. (Zum Beispiel: Std:Min)

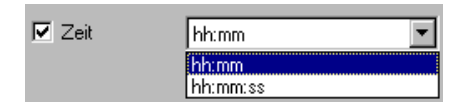

8 Legen Sie die Farben der Datenanzeige nach Wunsch auf der Registerkarte [Farbe] fest, und klicken Sie [OK].

# 14.7 Vermeiden von Verfahrensfehlern durch Verwenden der Verriegelung

#### 14.7.1 Einleitung

Die Touch-Aktion wird nur durchgeführt, wenn die in der Verriegelungsadresse angegebene Bitadresse die Touch-Aktivierungsbedingung erfüllt.

• Wenn die Touch-Aktivierungsbedingung auf [Bit EIN] festgelegt ist :Die Touch-Aktion funktioniert nur, wenn die Verriegelungsadresse eingeschaltet ist.

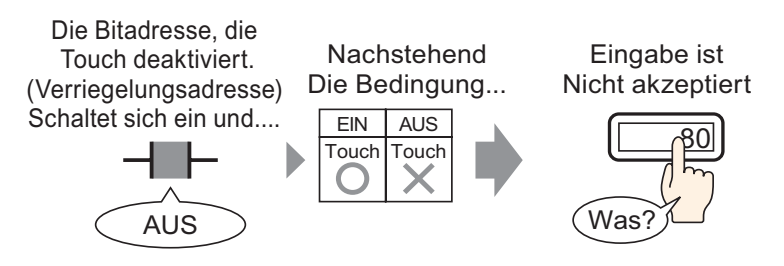

• Wenn die Touch-Aktivierungsbedingung auf [Bit AUS] festgelegt ist :Die Touch-Aktion funktioniert nur, wenn die Verriegelungsadresse ausgeschaltet ist.

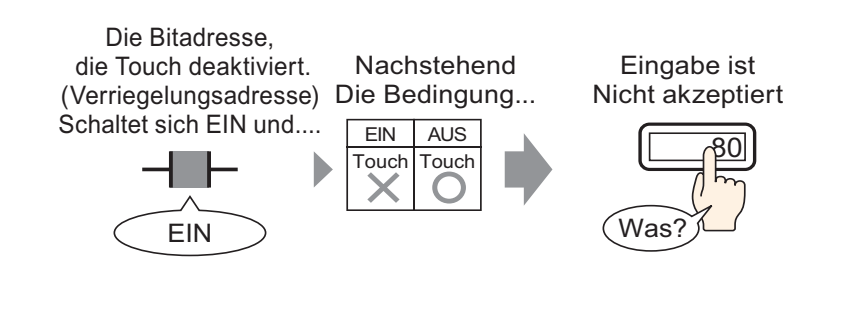

ANMERKUNG • Eine Verriegelung (Globale Verriegelung) kann für das gesamte Projekt eingerichtet werden.

#### 14.7.2 Einrichtungsverfahren

| ANMERKUNG | • Weitere Informationen hierzu entnehmen Sie bitte Ihrem              |
|-----------|-----------------------------------------------------------------------|
|           | Einstellungshandbuch.                                                 |
|           | "14.11.1 Numerische Anzeige" (Seite 14-49)                            |
|           | • Einzelheiten zum Ablegen von Elementen oder Festlegen von Adressen, |
|           | Formen, Farben und Beschriftungen, erfahren Sie unter "Verfahren zur  |
|           | Elementbearbeitung".                                                  |
|           | "8.6.1 Bearbeiten von Elementen" (Seite 8-51)                         |

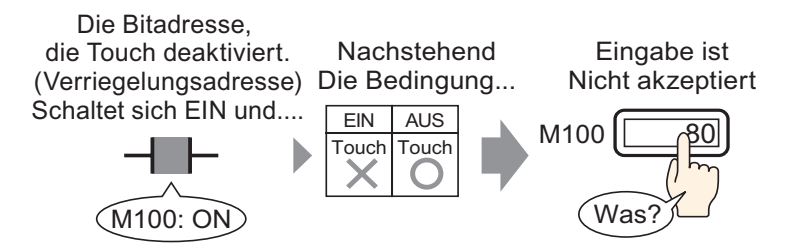

Wählen Sie im Menü [Elemente (P)] - Option [Datenanzeige (D)] - Befehl [Numerische Anzeige (N)] aus, oder klicken Sie auf das Symbol 123, und legen Sie es auf dem Bildschirm ab.

2 Doppelklicken Sie auf die abgelegte Datenanzeige. Das folgende Dialogfenster wird angezeigt.

| <i> f</i> atenanzeige                | ×                                                                                                    |
|--------------------------------------|----------------------------------------------------------------------------------------------------|
| Element-ID<br>DD_0000 +<br>Kommentar | Basis Anzeige Alam-/Farbeinstellungen Arithmetik                                                                                                    |
| ABC<br>Grafik auswählen              | Numerische     Textanzeige     Datum/Unrzeit     Statistische     Grenzwert-       Anzeige     -Anzeige     Datenanzeige     Anzeige       Operations-Wortadresse     >>Erweitert       [PLC1]D0000     Image: Eingabe aktivieren       Image: Eingabe/Anzeigebereich festlegen |
| Keine Grafik                         | Datentyp 16 Bt Dec 💌 🗖 Zeichen +/- 🗖 Runden AUS                                                                                                    |
|                                      |                                                                                                    |
|                                      |                                                                                                    |
| Hilfe ( <u>H</u> )                   | OK (Q) Abbrechen                                                                                                    |

- **3** Wählen Sie die Form der Datenanzeige aus [Grafik auswählen] aus.
- 4 Legen Sie in [Operations-Wortadresse] die Adresse (D100) fest, in der der anzuzeigende Wert gespeichert wird.

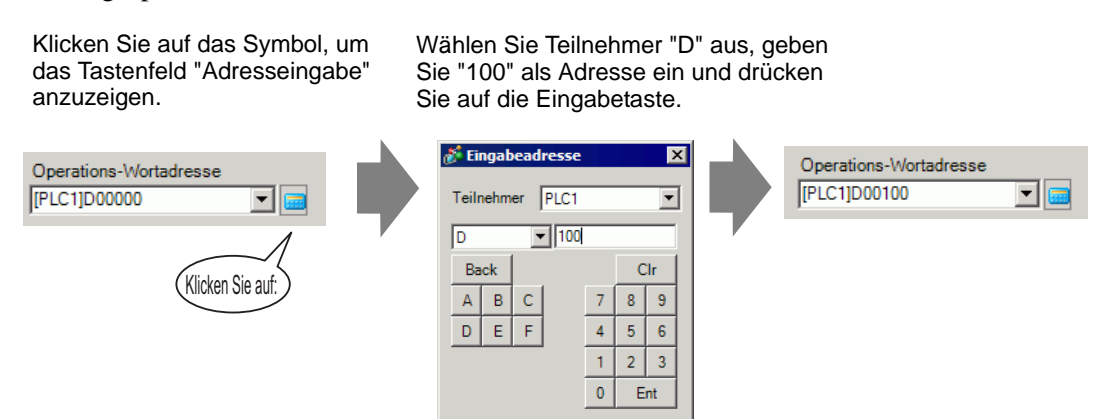

5 Legen Sie im Dropdown-Listenfeld [Datentyp] den Typ der anzuzeigenden Daten fest (z. B. "16 Bit Dez").

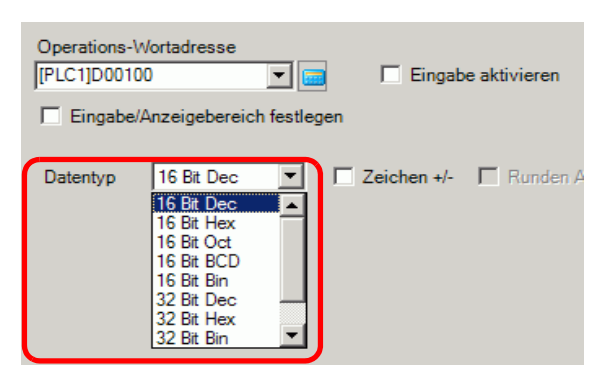

6 Wählen Sie das Optionsfeld [Eingabe aktivieren] aus. Stellen Sie sicher, dass das Optionsfeld [Popup-Tastatur aktivieren] ausgewählt ist. Numerische Daten können mit der Popup-Tastatur eingegeben werden.

| Basis Anzeige A                  | Narm-/Farbeinstellu | ungen   Arithmetik        | Eingabe aktivieren           |                          |
|----------------------------------|---------------------|---------------------------|------------------------------|--------------------------|
| Datenanzeige                     |                     |                           |                              |                          |
|                                  |                     | 1                         | <b>1</b> %                   | <u> </u>                 |
| Numerische<br>Anzeige            | Textanzeige         | Datum/Uhrzeit<br>-Anzeige | Statistische<br>Datenanzeige | Grenzwert-<br>Anzeige    |
| Operations-Worta<br>[PLC1]D00100 | idresse             | Eingab                    | e aktivieren                 | <u>&gt;&gt;Erweitert</u> |
| ,<br>Eingabe/Anze                | igebereich festle   | gen                       |                              |                          |
| Datentyp 16                      | Bit Dec 💌           | Zeichen +/-               | F Runden AUS                 |                          |

7 Klicken Sie auf die Registerkarte [Eingabe aktivieren] und auf [Erweiterte Einstellungen]. Das folgende Dialogfenster wird angezeigt.

| Datenanzeige          | ×                                                                                     |
|-----------------------|---------------------------------------------------------------------------------------|
| Element-ID<br>DD_0001 | Basis   Anzeige   Farbe Eingabe aktivieren  <br>Touch C Bit                           |
| ABC                   | Popup-Tastatur aktivieren                                                             |
| Grafik auswählen      | Eingabeart Auto-Löschen AN  Bestimmte Eingabenreihenfolge Eingabereihenfolge Gruppe 1 |
|                       | Verriegelungsfunktion Adresse Adresse Sicherheitsstufen aktivieren Level              |
|                       | Eingabe abgeschlossen     Abschluss Bitadresse     Eingabe abgeschlossen              |
| Hilfe (H)             | OK (0) Abbrechen                                                                      |

8 Markieren Sie unter [Verriegelungsfunktion] das Optionsfeld [Adresse aktivieren] aus und bestimmen die Bitadresse (M100) unter [Adresse], die die Eingabe von Touch aktivieren soll.

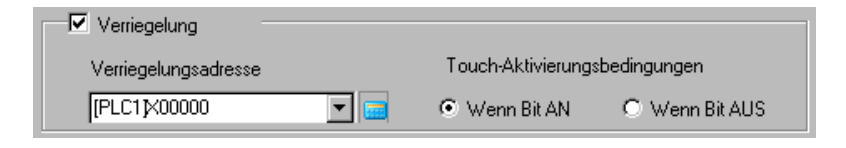

- 9 Verwenden Sie das Feld [Touch-Aktivierungsbedingungen], um eine Bedingung einzurichten, die die Touch-Eingaben aktiviert. (z.B.: Wählen Sie "Aktiviert wenn Bit AUS ist" aus, um die Touch-Operation zu aktivieren, wenn das Bit ausgeschaltet ist).
- 10 Legen Sie die Farbe und den Anzeigetext der Datenanzeige je nach Bedarf auf den Registerkarten [Alarm/Farbe] und [Anzeige] fest, und klicken Sie auf [OK].

# 14.8 Verhindern der Dateneingabe außerhalb des erlaubten Bereichs

#### 14.8.1 Einleitung

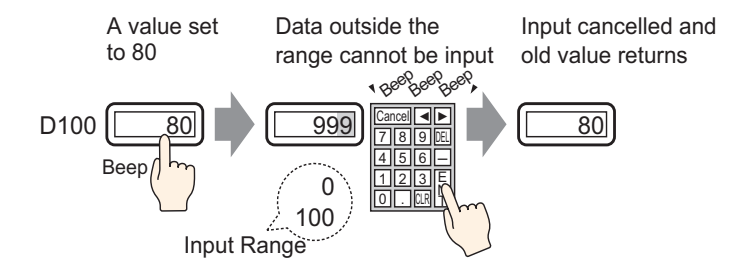

#### 14.8.2 Einrichtungsverfahren

| ANMERKUNG | Weitere Informationen hierzu entnehmen Sie bitte Ihrem               |
|-----------|----------------------------------------------------------------------|
|           | Einstellungshandbuch.                                                |
|           | "14.11.1 Numerische Anzeige" (Seite 14-49)                           |
|           | • Einzelheiten zum Ablegen von Elementen oder Festlegen von Adressen |
|           | Formen, Farben und Beschriftungen, erfahren Sie unter "Verfahren zur |
|           | Elementbearbeitung".                                                 |
|           | <sup>(@)</sup> "8.6.1 Bearbeiten von Elementen" (Seite 8-51)         |

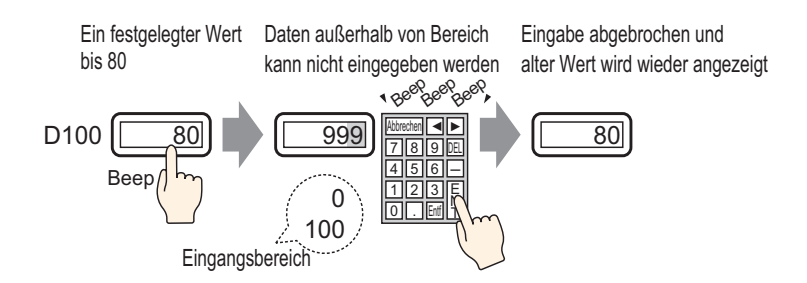

1 Wählen Sie im Menü [Elemente (P)] - Option [Datenanzeige (D)] - Befehl [Numerische Anzeige (N)] aus, oder klicken Sie auf das Symbol 23, und legen Sie es auf dem Bildschirm ab.

2 Doppelklicken Sie auf die abgelegte Datenanzeige. Das folgende Dialogfenster wird angezeigt.

| 💰 Datenanzeige   |                                                   | ĸ |
|------------------|---------------------------------------------------|---|
| Element-ID       | Basis Anzeige Alarm-/Farbeinstellungen Arithmetik |   |
| DD_0000 🕂        | Datenanzeige                                      |   |
| Kommentar        |                                                   |   |
|                  | Numerische Datum///brzeit Statistische Grenzwert- |   |
|                  | Anzeige Textanzeige -Anzeige Datenanzeige Anzeige |   |
| ABC              | Operations-Wortadresse >>Erweitert                |   |
|                  | [PLC1]D00000                                      |   |
| Grafik auswählen | Eingabe/Anzeigebereich festlegen                  |   |
| 🗌 Keine Grafik   | Datentivo 16 Bit Dec 🔽 🗖 Zeichen +/- 🗖 Runden AUS |   |
|                  |                                                   |   |
|                  |                                                   |   |
|                  |                                                   |   |
|                  |                                                   |   |
|                  |                                                   |   |
|                  |                                                   |   |
|                  |                                                   |   |
|                  |                                                   |   |
|                  |                                                   |   |
|                  |                                                   |   |
|                  |                                                   |   |
|                  |                                                   |   |
|                  |                                                   |   |
| Hilfe (H)        | OK (O) Abbrechen                                  |   |

- **3** Wählen Sie die Form der Datenanzeige aus [Grafik auswählen] aus.
- 4 Legen Sie in [Operations-Wortadresse] die Adresse (D100) fest, in der der anzuzeigende Wert gespeichert wird.

Klicken Sie auf das Symbol, um das Tastenfeld "Adresseingabe" anzuzeigen. Wählen Sie Teilnehmer "D" aus, geben Sie "100" als Adresse ein und drücken Sie auf die Eingabetaste.

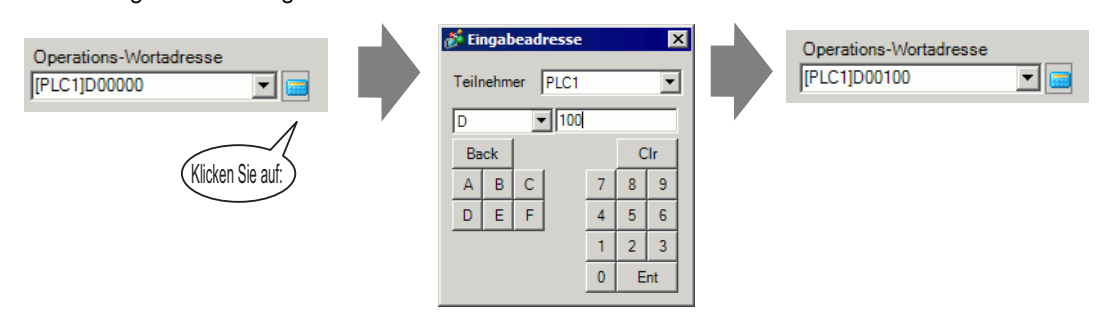

5 Legen Sie im Dropdown-Listenfeld [Datentyp] den Typ der anzuzeigenden Daten fest (z. B. "16 Bit Dez").

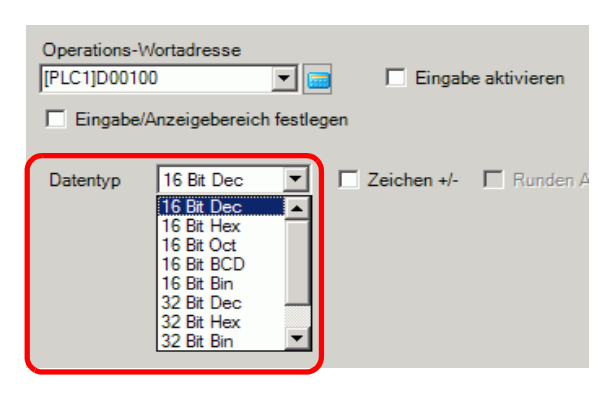

6 Wählen Sie das Optionsfeld [Eingabe aktivieren] aus. Stellen Sie sicher, dass das Optionsfeld [Popup-Tastatur aktivieren] ausgewählt ist. Numerische Daten können mit der Popup-Tastatur eingegeben werden.

| Basis Anzeige A       | Narm-/Farbeinstell    | ungen Arithmetik          | Eingabe aktivieren           |                          |
|-----------------------|-----------------------|---------------------------|------------------------------|--------------------------|
| Datenanzeige          |                       | •                         |                              |                          |
|                       |                       | 10                        | <b>b</b> %                   |                          |
| Numerische<br>Anzeige | Textanzeige           | Datum/Uhrzeit<br>-Anzeige | Statistische<br>Datenanzeige | Grenzwert-<br>Anzeige    |
| Operations-Wortz      | adresse               | Eingab                    | e aktivieren                 | <u>&gt;&gt;Erweitert</u> |
| Eingabe/Anze          | eigebereich festle    | nen                       |                              |                          |
| ,                     | ages are for the stre | 3011                      |                              |                          |
| Datentyp 16           | Bit Dec 💌             | Zeichen +/-               | Runden AUS                   |                          |

7 Klicken Sie auf die Registerkarte [Alarm/Farbeinstellungen] und markieren Sie das Feld [Alarmeinstellungen].

| 💰 Datenanzeige          | ×                                                                                                    |
|-------------------------|----------------------------------------------------------------------------------------------------|
| Element-ID              | Basis Anzeige Alarm-/Farbeinstellungen Arithmetik                                                                                                    |
| Kommontar               | >>Erweitert                                                                                                    |
|                         | 1                                                                                                    |
| ABC<br>Grafik auswählen | Rahmenfarbe<br>7 V Blinken Kein V<br>Ziffernfarbe<br>6 V Blinken Kein V<br>Flächenfarbe<br>1 V Blinken Kein V<br>Muster<br>Kein V                                                                                                    |
|                         | Alarmeinstellunger     Alarm Bit Adresse       Alarmbereich     Image: Constraint of the second second sec |
| Hilfe ( <u>H</u> )      | OK (Q) Abbrechen                                                                                                    |

**8** Wählen Sie in [Alarmaktion] zwischen [Direkt] oder [Adresse] für die Deklarationsmethode des oberen/unteren Grenzwertes (in diesem Beispiel [Direkt]) aus.

• Wenn [Alarmbereich festlegen] ausgewählt wird, sind die Einstellungen nur innerhalb des unter den [Grundeinstellungen] bestimmten [Anzeigebereichs] gestattet.

**9** Legen Sie in [Alarmbereich] den oberen Grenzwert (z.B.: 100) und den unteren Grenzwert (z.B.: 0) fest.

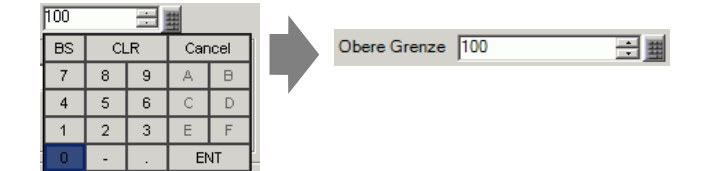

10 Legen Sie die Farbe und den Anzeigetext der Datenanzeige je nach Bedarf auf den Registerkarten [Alarm/Farbe] und [Anzeige] fest, und klicken Sie auf [OK].

• Es gibt keine Eingabebeschränkungen für Werte, die von der SPS aus eingegeben werden.

## 14.9 8 x16 Punkte - Block-Eingabe

#### 14.9.1 Einleitung

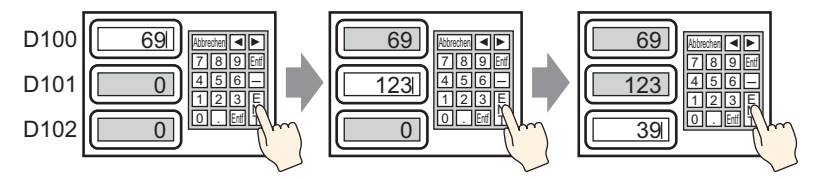

Daten eingeben und [Eingabe]-Taste drücken Die Eingabe wird bestätigt und das Element der Datenanzeige der Eingabereihenfolge gibt den Status "Eingabe aktivieren" ein. Daten eingeben und [Eingabe]-Taste drücken
#### 14.9.2 Einrichtungsverfahren

# • Weitere Informationen hierzu entnehmen Sie bitte Ihrem Einstellungshandbuch.

- "14.11.1 Numerische Anzeige" (Seite 14-49)
- Einzelheiten zum Ablegen von Elementen oder Festlegen von Adressen, Formen, Farben und Beschriftungen, erfahren Sie unter "Verfahren zur Elementbearbeitung".

"8.6.1 Bearbeiten von Elementen" (Seite 8-51)

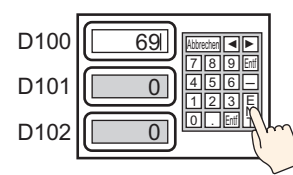

Daten eingeben und [Eingabe]-Taste drücken

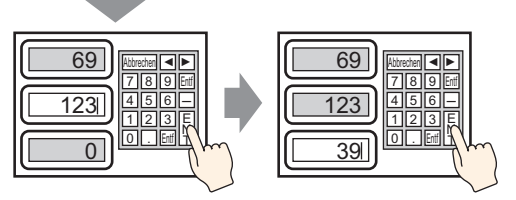

Die Eingabe wird bestätigt und das Element der Datenanzeige der Eingabereihenfolge gibt den Status "Eingabe aktivieren" ein. Daten eingeben und [Eingabe]-Taste drücken

Wählen Sie im Menü [Elemente (P)] - Option [Datenanzeige (D)] - Befehl [Numerische Anzeige (N)] aus, oder klicken Sie auf das Symbol
 , und legen Sie es auf dem Bildschirm ab.

2 Doppelklicken Sie auf die abgelegte Datenanzeige. Das folgende Dialogfenster wird angezeigt.

| 💰 Datenanzeige     | ×                                                                                         |
|--------------------|-------------------------------------------------------------------------------------------|
| Element-ID         | Basis Anzeige Alam-/Farbeinstellungen Arithmetik                                          |
| DD_0000            | Datenanzeine                                                                              |
| Kommentar          |                                                                                           |
|                    |                                                                                           |
|                    | Anzeige Textanzeige Datum/Unrzeit Statistische Grenzwert-<br>Anzeige Datenanzeige Anzeige |
| ABC                | Operations-Wortadresse >>Erweitert                                                        |
|                    | [PLC1]D00000                                                                              |
| Grafik auswählen   | Eingabe/Anzeigebereich festlegen                                                          |
| <br>Keine Grafik   |                                                                                           |
|                    | Datentyp 16 Bit Dec  Zeichen +/-  Runden AUS                                              |
|                    |                                                                                           |
|                    |                                                                                           |
|                    |                                                                                           |
|                    |                                                                                           |
|                    |                                                                                           |
|                    |                                                                                           |
|                    |                                                                                           |
|                    |                                                                                           |
|                    |                                                                                           |
|                    |                                                                                           |
|                    |                                                                                           |
|                    |                                                                                           |
| Hilfe ( <u>H</u> ) | OK (0) Abbrechen                                                                          |

- **3** Wählen Sie die Form der Datenanzeige aus [Grafik auswählen] aus.
- 4 Legen Sie in [Operations-Wortadresse] die Adresse (D100) fest, in der der anzuzeigende Wert gespeichert wird.

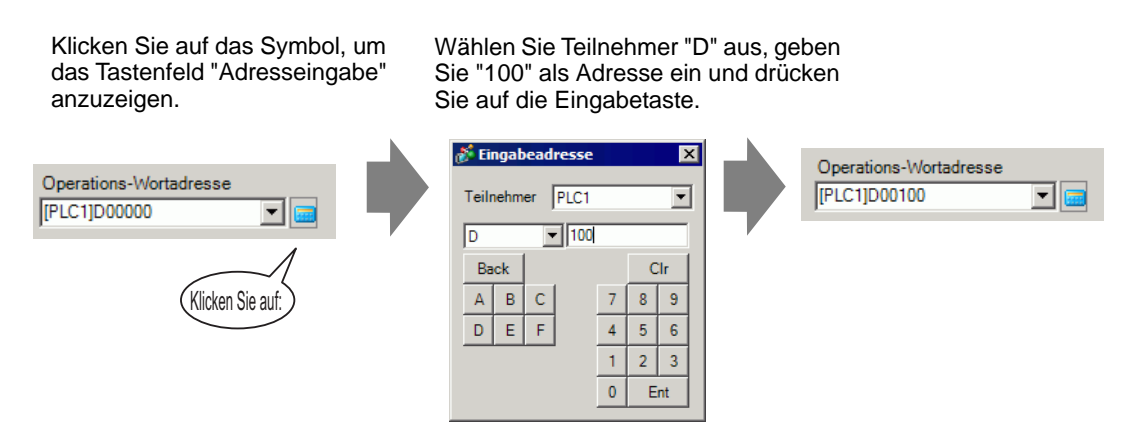

5 Legen Sie im Dropdown-Listenfeld [Datentyp] den Typ der anzuzeigenden Daten fest (z. B. "16 Bit Dez").

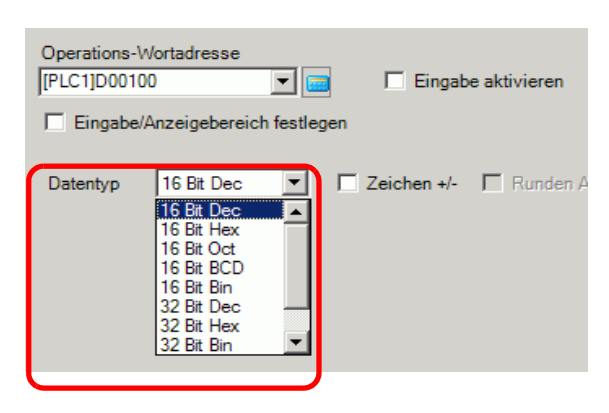

6 Wählen Sie das Optionsfeld [Eingabe aktivieren] aus. Stellen Sie sicher, dass das Optionsfeld [Popup-Tastatur aktivieren] ausgewählt ist. Numerische Daten können mit der Popup-Tastatur eingegeben werden.

| Basis Anzeige         | Alarm-/Farbeinstellu | ungen Arithmetik          | Eingabe aktivieren           |                          |
|-----------------------|----------------------|---------------------------|------------------------------|--------------------------|
| Datenanzeige          |                      | · · · · · ·               |                              |                          |
|                       |                      | 1                         | <b>b</b> %                   |                          |
| Numerische<br>Anzeige | Textanzeige          | Datum/Uhrzeit<br>-Anzeige | Statistische<br>Datenanzeige | Grenzwert-<br>Anzeige    |
| Operations-Wo         | ortadresse           |                           | e aktivieren                 | <u>&gt;&gt;Erweitert</u> |
| Eingabe/Ar            | zeigebereich festle  | gen                       |                              |                          |
| Datentyp              | 16 Bit Dec 💌         | Zeichen +/-               | Runden AUS                   |                          |

7 Klicken Sie auf die Registerkarte [Eingabe aktivieren] und wählen Sie das Optionsfeld [Bestimmte Eingabenreihenfolge] aus.

|   | Restimute | Finasbenreibenfolge |
|---|-----------|---------------------|
| • | Destimine | Lingabernemernörge  |
|   |           |                     |

8 Legen Sie im Optionsfeld [Eingabereihenfolge] die Reihenfolge fest, in der das Element in den Eingabezustand kommt (z.B.: 1).

| + | 井 |
|---|---|
|   | ÷ |

**9** Legen Sie die Farbe und den Anzeigetext der Datenanzeige je nach Bedarf auf den Registerkarten [Alarm/Farbe] und [Anzeige] fest, und klicken Sie auf [OK].

| ANMERKUNG | • Zum Festlegen der 2. Datenanzeige, die den Eingabegenehmigungszustand       |
|-----------|-------------------------------------------------------------------------------|
|           | eingibi, legen Sie auch die [Operations-wortadresse] auf D101 und die         |
|           | [Eingabereihenfolge] auf "2" fest. Für die 3. Datenanzeige, die sich in den   |
|           | Eingabegenehmigungszustand begibt, legen Sie die [Operations-                 |
|           | Wortadresse] auf "D102" und [Eingabereihenfolge] auf "3" fest.                |
|           | • Finzelheiten über die Fingabereihenfolge-Finstellungen entrehmen. Sie bitte |

• Einzelheiten über die Eingabereihenfolge-Einstellungen entnehmen Sie bitte "14.13.1 Festlegen der Eingabereihenfolge" (Seite 14-130)

## 14.10 Ändern von Werten durch Addieren und Subtrahieren von Daten

## 14.10.1 Einleitung

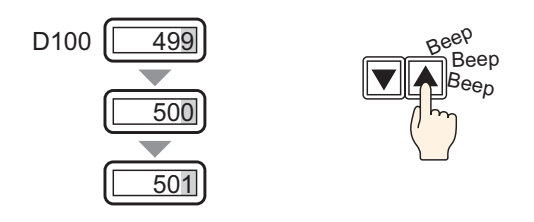

Wenn man die Funktion Daten Addieren/Subtrahieren eines Wort-Schalters verwendet, können die in einer Datenanzeige direkt referenzierten Daten geändert werden. Eignet sich für die Feineinstellung oder um kleine Berichtigungen durchzuführen.

Diese Einrichtung dient als Option zum Erhöhen oder Verringern von Werten. Wenn der Wert weiter rollt, werden die Änderungen in die anderen Ziffern weiter übertragen.

## 14.10.2 Einrichtungsverfahren

| ANMERKUNG | • Weitere Informationen hierzu entnehmen Sie bitte Ihrem              |
|-----------|-----------------------------------------------------------------------|
|           | Einstellungshandbuch.                                                 |
|           | "14.11.1 Numerische Anzeige" (Seite 14-49)                            |
|           | • Einzelheiten zum Ablegen von Elementen oder Festlegen von Adressen, |
|           | Formen, Farben und Beschriftungen, erfahren Sie unter "Verfahren zur  |
|           | Elementbearbeitung".                                                  |
|           | 🐨 "8.6.1 Bearbeiten von Elementen" (Seite 8-51)                       |

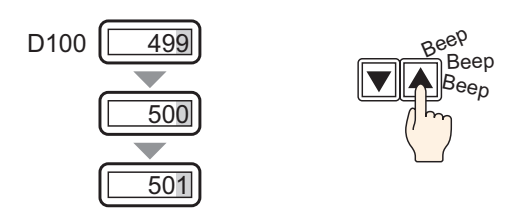

1 Wählen Sie im Menü [Elemente (P)] - Option [Datenanzeige (D)] - Befehl [Numerische Anzeige (N)] aus, oder klicken Sie auf das Symbol 23, und legen Sie es auf dem Bildschirm ab.

2 Doppelklicken Sie auf die abgelegte Datenanzeige. Das folgende Dialogfenster wird angezeigt.

| 💰 Datenanzeige   | ×                                                                                            |
|------------------|----------------------------------------------------------------------------------------------|
| Element-ID       | Basis Anzeige Alarm-/Farbeinstellungen Arithmetik                                            |
| DD_0000          |                                                                                              |
|                  |                                                                                              |
| ARC              | Numerische Textanzeige Datum/Uhrzeit Statistische Grenzwert-<br>Anzeige Datenanzeige Anzeige |
|                  | Operations-Wortadresse<br>[PLC1]D00000  ▼  □ Eingabe aktivieren                              |
| Grafik auswählen | Eingabe/Anzeigebereich festlegen                                                             |
| Keine Grafik     | Datentyp 16 Bit Dec Zeichen +/- TRunden AUS                                                  |
|                  |                                                                                              |
|                  |                                                                                              |
|                  |                                                                                              |
|                  |                                                                                              |
|                  |                                                                                              |
|                  |                                                                                              |
|                  |                                                                                              |
|                  |                                                                                              |
| Hilfe (H)        | OK (D) Abbrechen                                                                             |
|                  |                                                                                              |

- 3 Wählen Sie die Form der Datenanzeige aus [Grafik auswählen] aus.
- 4 Legen Sie in [Operations-Wortadresse] die Adresse (D100) fest, in der der anzuzeigende Wert gespeichert wird.

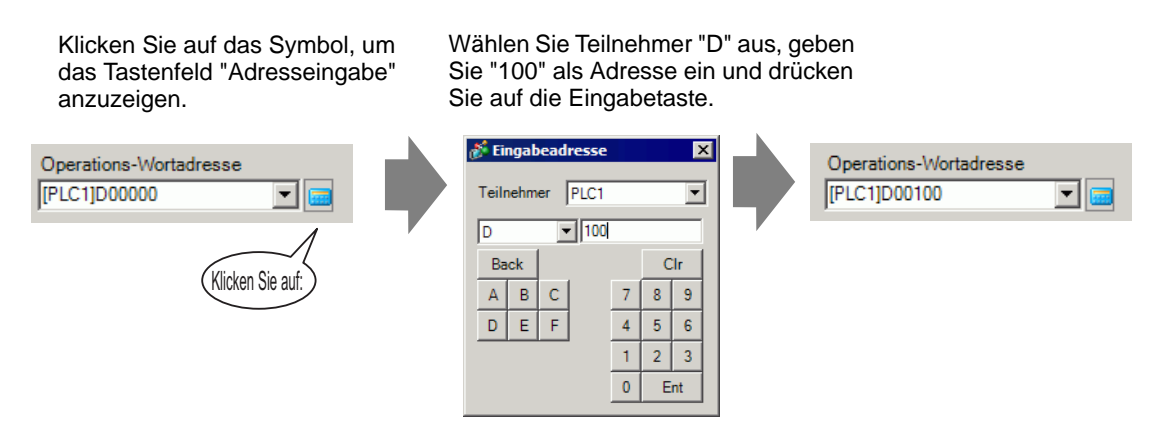

5 Legen Sie in [Datentyp] den Typ der Daten fest, der angezeigt wird (z.B. "16 Bit Bin.").

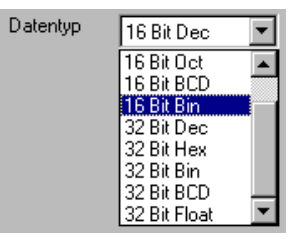

- 6 Legen Sie die Farbe und den Anzeigetext der Datenanzeige je nach Bedarf auf den Registerkarten [Alarm/Farbe] und [Anzeige] fest, und klicken Sie auf [OK].
- 7 Als nächstes wird der Schalter festgelegt, der die Additions-Aktion bearbeitet. Wählen Sie im Menü [Elemente (P)] Option [Schalter] Befehl [Wortschalter] aus oder klicken Sie auf , um sie im Bildschirm abzulegen.
- 8 Doppelklicken Sie auf den abgelegten Schalter. Das folgende Dialogfenster wird angezeigt.

| 💰 Schalter/Lampe                                                                 | K                                                                                                    |
|----------------------------------------------------------------------------------|----------------------------------------------------------------------------------------------------|
| Element-ID<br>SL_0000<br>Kommentar<br>Normal<br>Grafik auswählen<br>Keine Grafik | Schaltfunktion       Schalter-Allgemein       Lampen-Funktion       Farbe       Beschriftung         Schaltfunktion       Mehrfachschalterliste       Image: Schalterliste       Image: Schalterliste< |
| Hilfe (H)                                                                        | OK (0) Abbrechen                                                                                                    |

- 9 Wählen Sie in [Grafik auswählen] die Form des Schalters aus.
- 10 Legen Sie die Adresse (D100) fest, in die Sie die Daten schreiben möchten, wenn der Schalter in [Wortadresse] berührt wird.

| Wortadresse  |   |
|--------------|---|
| [PLC1]D00100 | - |

11 Wählen Sie [Daten addieren] aus [Wort-Aktion] aus.

| Wort-Aktion    |   |
|----------------|---|
| Daten addieren | • |

12 Legen Sie die Adresse (D100) fest, mit der die Daten in [Additionsbasis-Wortadresse] addiert werden.

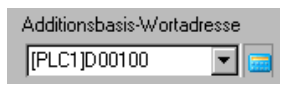

13 Legen Sie [Bin] für [Datentyp] fest und "1" für [Konstant] und klicken Sie [OK]. Die Wort-Schalter-Funktion der Additionsaktion ist nun festgelegt.

| I   | Datentyp  | )          |             |        |
|-----|-----------|------------|-------------|--------|
|     | Bin       |            |             | •      |
|     | Konsta    | nte        |             |        |
| +   | 1         |            | -           | 井      |
| F F | unktion ' | "Kontinuie | erliches Ad | dierer |
|     |           | D0010      | 0 = D0010   | 0 + 1  |

- 14 Als nächstes legen Sie den Schalter fest, der die Subtraktions-Aktion bearbeitet. Wählen Sie im Menü [Elemente (P)] - Option [Schalter] - Befehl [Wortschalter] aus oder klicken Sie auf um sie im Bildschirm abzulegen.
- 15 Doppelklicken Sie auf den abgelegten Schalter. Das folgende Dialogfenster wird angezeigt.

| 💕 Schalter/Lampe                                                                   |                                                                                                    | × |
|------------------------------------------------------------------------------------|----------------------------------------------------------------------------------------------------|---|
| Element-ID<br>SL_0000 🔮<br>Kommentar<br>Normal<br>Grafik auswählen<br>Keine Grafik | Schaltfunktion       Schalter-Allgemein       Lampen-Funktion       Farbe       Beschriftung         Mehrfachschalterliste       Wortschalter       Bit-Schalt       Wort-Schalter       Spezial-Schalter       Auswahl-Schalter         Wortschalter       Wortaktion       Bit-Schalter       Schalter       Datentyp         Vortaktion       Datentyp       Datentyp       Datentyp         Vortaktion       Dec       Bit-Länge         Hinzufügen       Hinzufügen       I       I         Entfermen       Duplizieren       I       I |   |
| Hilfe (H)                                                                          | OK (0) Abbrechen                                                                                                    |   |

- 16 Wählen Sie in [Grafik auswählen] die Form des Schalters aus.
- 17 Legen Sie die Adresse (D100) fest, in die Sie die Daten schreiben möchten, wenn der Schalter in [Wortadresse] berührt wird.

| Wortadresse  |     |
|--------------|-----|
| [PLC1]D00100 | ▼ 🚾 |

18 Wählen Sie [Daten subtrahieren] aus [Wort-Aktion] aus.

| Wort-Aktion        |   |
|--------------------|---|
| Stellensubtraktion | - |
|                    |   |

**19** Legen Sie die Adresse (D100) fest, mit der die Daten in [Additionsbasis-Wortadresse] subtrahiert werden.

| Subtraktions-Basis- | Wortadre | esse |
|---------------------|----------|------|
| [PLC1]D00100        | •        |      |

20 Legen Sie [Bin] für [Datentyp] fest und "1" für [Konstant] und klicken Sie [OK]. Die Wort-Schalter-Funktion der Subtraktionsaktion ist nun festgelegt.

| [         | )atentyp                       |       |
|-----------|--------------------------------|-------|
| <b>T</b>  | Bin                            | -     |
| adresse   | Konstante                      |       |
| - 🖬 -     | 1 📑                            | 描     |
| 🗌 Funktio | n "Kontinuierliches Subtrahier | ren'' |
|           | D00000 = D00100                | ) - 1 |
|           |                                |       |

# 14.11 Datenanzeige - Einstellungsanleitung

| 💰 Datenanzeige   | X                                                                                                    |
|------------------|----------------------------------------------------------------------------------------------------|
| Element-ID       | Basis Anzeige Alam-/Farbeinstellungen Arithmetik                                                      |
| DD_0000          | Datenanzeige                                                                                          |
| Kommentar        |                                                                                                    |
|                  |                                                                                                    |
|                  | Numerische Textanzeige Datum/Uhrzeit Statistische Grenzwert-<br>Anzeige -Anzeige Datenanzeige Anzeige |
| ABC              | Operations-Wattadresse >>Equaitert                                                                    |
|                  | [PLC1]D00000                                                                                          |
|                  | Finnshe/Anzeinehereich festlenen                                                                      |
| Grafik auswahlen |                                                                                                    |
| I Keine Grafik   | Datentyp 16 Bit Dec 🔽 🗖 Zeichen +/- 🗖 Runden AUS                                                      |
|                  |                                                                                                    |
|                  |                                                                                                    |
|                  |                                                                                                    |
|                  |                                                                                                    |
|                  |                                                                                                    |
|                  |                                                                                                    |
|                  |                                                                                                    |
|                  |                                                                                                    |
|                  |                                                                                                    |
|                  |                                                                                                    |
|                  |                                                                                                    |
|                  |                                                                                                    |
|                  |                                                                                                    |
| Hilfe (H)        | OK (0) Abbrechen                                                                                      |
|                  |                                                                                                    |

| Einstellung      | Beschreibung                                                                                      |  |
|------------------|---------------------------------------------------------------------------------------------------|--|
|                  | Elementen wird automatisch eine ID-Nummer zugewiesen.                                             |  |
| Element ID       | ID der Datenanzeige: DD_ **** (4 Ziffern)                                                         |  |
| Element-ID       | Der Buchstabenteil ist festgelegt. Der Zahlenteil ist eine beliebige Zahl zwischen 0000 und 9999. |  |
| Kommentar        | Der Kommentar für jedes Element kann bis zu 20 Zeichen lang sein.                                 |  |
| Schatten-Anzeige | Zeigt die Grafik und den Status des ausgewählten Elements in [Grafik auswählen] an.               |  |

| Öffnen Sie das Dialogfeld [Grafik auswählen] zur Auswahl der Form.            Grafik auswählen                                                                                                    | Einstellung      | Beschreibung                                                                                                    |  |  |
|----------------------------------------------------------------------------------------------------|------------------|----------------------------------------------------------------------------------------------------|--|--|
| Grafik auswählen                                                                                                    |                  | Öffnen Sie das Dialogfeld [Grafik auswählen] zur Auswahl der Form.                                                                                                    |  |  |
| Wählen Sie den Typ der Datenanzeige aus.Numerische Anzeige<br>Zeigt die in der Wortadresse gespeicherten numerischen Daten an.Image: "14.11.1 Numerische Anzeige" (Seite 14-49)Image: Textanzeige<br>Zeigt die in der Wortadresse gespeicherte Zeichenkette an.Image: Textanzeige<br>Image: "14.11.2 Textanzeige" (Seite 14-94)Image: Datum-/Uhrzeitanzeige<br>Bezeichnet die Uhrzeitdaten der GPs und zeigt Datum/Uhrzeit an.Image: Textanzeige<br>Image: Textanzeige<br>Bezeichnet die Uhrzeitanzeige" (Seite 14-113)Image: Statistische Datenanzeige<br>Erfasst Statistiken aufeinanderfolgender Werte mehrerer Wortadresse<br>und zeigt den numerischen Wert an.Image: Textanzeige<br>Image: Textanzeige<br>Image: Textanzeige<br>Image: Textanzeige<br>Image: Textanzeige<br>Image: Textanzeige<br>Image: Textanzeige<br>Image: Textanzeige<br>Image: Textanzeige: (Seite 14-113)Image: Textanzeige<br>Image: Textanzeige: Textanzeige: Textan                                                                                                    | Grafik auswählen | Grafik-Browser     Elementpalette   Status 0     Image: Constraint of the second second |  |  |
| Zeigt die gesetzten Alarmwerte (die oberen/unteren Grenzwerte der<br>angezeigten Daten) auf demselben Bildschirm an wie eine numerisch<br>Anzeige mit [Alarmeinstellungen].         Image: The second second secon | Datenanzeige     | <ul> <li>Wählen Sie den Typ der Datenanzeige aus.</li> <li>Numerische Anzeige<br/>Zeigt die in der Wortadresse gespeicherten numerischen Daten an.</li> <li>"14.11.1 Numerische Anzeige" (Seite 14-49)</li> <li>Textanzeige<br/>Zeigt die in der Wortadresse gespeicherte Zeichenkette an.</li> <li>"14.11.2 Textanzeige" (Seite 14-94)</li> <li>Datum-/Uhrzeitanzeige<br/>Bezeichnet die Uhrzeitdaten der GPs und zeigt Datum/Uhrzeit an.</li> <li>"14.11.3 Datum-/Uhrzeitanzeige" (Seite 14-113)</li> <li>Statistische Datenanzeige<br/>Erfasst Statistiken aufeinanderfolgender Werte mehrerer Wortadressen<br/>und zeigt den numerischen Wert an.</li> <li>"14.11.4 Statistische Datenanzeige" (Seite 14-116)</li> <li>Grenzwert-Anzeige<br/>Zeigt die gesetzten Alarmwerte (die oberen/unteren Grenzwerte der<br/>angezeigten Daten) auf demselben Bildschirm an wie eine numerische<br/>Anzeige mit [Alarmeinstellungen].</li> <li>"14.11.5 Grenzwert-Anzeige" (Seite 14-122)</li> <li>Eingabe-Anzeige<br/>Anzeigen von Daten, die von der Benutzertastatur eingegeben werden.</li> <li>"14.11.5 Grenzwert-Anzeige" (Seite 14-122)</li> </ul>                                                                                                    |  |  |

## 14.11.1 Numerische Anzeige

#### Grundeinstellungen/Basis

Anzeige der Daten, die als numerischer Wert in eine designierten Wortadresse im Teilnehmer/SPS gespeichert werden.

| 💰 Datenanzeige   | X                                                                                                    |
|------------------|----------------------------------------------------------------------------------------------------|
| Element-ID       | Basis Anzeige Alarm-/Farbeinstellungen Operationsverfahren Eingabe aktivieren                           |
| DD_0001 📑        | Datenanzeire                                                                                            |
| Kommentar        |                                                                                                    |
|                  |                                                                                                    |
|                  | Anzeige Textanzeige Datum-7Unizeit- Statistische Grenzwert-<br>Anzeige Datenanzeige Anzeige Eingabeanze |
| ABC              | Adresstyp Direkt 🗸 🔽 Eingabe aktivieren < Kasis                                                         |
|                  | Occupione Mathematica                                                                                   |
| Grafik auswählen | [#MEMLINK]0000                                                                                          |
| Keine Grafik     |                                                                                                    |
|                  |                                                                                                    |
|                  | Eingabe/Anzeigebereich festlegen                                                                        |
|                  | Datentun 16 Bit Dec. Zichen +/- DBunden AUS                                                             |
|                  |                                                                                                    |
|                  |                                                                                                    |
|                  |                                                                                                    |
|                  |                                                                                                    |
|                  |                                                                                                    |
|                  |                                                                                                    |
|                  |                                                                                                    |
|                  |                                                                                                    |
|                  |                                                                                                    |
|                  |                                                                                                    |
| Hilfe (H)        | OK (0) Abbrechen                                                                                        |

| Einstellung                 | Beschreibung                                                             |  |
|-----------------------------|--------------------------------------------------------------------------|--|
|                             | Numerische Echtzeitanzeigen der Daten, die in der hier bestimmten        |  |
| Operations-                 |                                                                          |  |
| vvortadresse                | ANMERKUNG                                                                |  |
|                             | • Real-Variablen können nicht angezeigt werden, da sie 64-Bit lang sind. |  |
|                             | Legen Sie fest, ob Tastatur- und Barcode-Lesegerät-Eingabe von der       |  |
|                             | Datenanzeige akzeptiert wird.                                            |  |
| Eingabe aktivieren          | ANMERKUNG                                                                |  |
|                             | • Kann nicht festgelegt werden, wenn die Option [Anzeigeformat] auf      |  |
|                             | dem Bildschirm [Erweiterte Einstellungen] der Registerkarte [Anzeige]    |  |
|                             | testgesetzt 1st.                                                         |  |
|                             | <sup>™</sup> ■ Eingabe aktivieren/Grundeinstellungen" (Seite 14-63)      |  |
| Fingabe/                    | Bei Bestimmen eines Eingabe-/Anzeigebereichs werden die [Operations-     |  |
| Anzeigebereich<br>festlegen | Wortadresse] Daten automatisch so konvertiert, dass sie mit dem Eingabe- |  |
|                             | /Anzeigebereich übereinstimmen. Die resultierenden numerischen Werte     |  |
|                             | können angezeigt werden.                                                 |  |

| Einstellung                  | Beschreibung                                                                                                    |                                                                            |                                                                                                    |                              |
|------------------------------|----------------------------------------------------------------------------------------------------|----------------------------------------------------------------------------|----------------------------------------------------------------------------------------------------|------------------------------|
|                              | Wählen Sie den anzuzeigenden Datentyp aus.                                                                                                    |                                                                            |                                                                                                    |                              |
|                              | Bit-Länge Datentyp                                                                                                    |                                                                            | Datentyp                                                                                                    |                              |
|                              |                                                                                                    | 16 Bit                                                                     | Dez, Hex, Oct, Bin, BCD                                                                                                    |                              |
|                              |                                                                                                    | 32 Bit                                                                     | Dez, Hex, Bin, BCD, Gleitkomma                                                                                                    |                              |
| Datentyp                     | <ul> <li>ANMERKUNG</li> <li>Bei Verweniederwert<br/>Weitere In<br/>Teilnehme</li> <li>Das Gleitk</li> </ul>                                                                                                    | nden von 32-<br>igen Wortdat<br>formationen<br>rverbindungs<br>commaformat | Bit-Daten ist die Beziehung zwisc<br>ten je nach Teilnehmertyp untersc<br>entnehmen Sie bitte Ihrem SPS-<br>shandbuch.<br>t lautet IEEE754. | chen höher- und<br>hiedlich. |
| Zeichen +/-                  | Legt die Unterstützung für negative Zahlen der Datenanzeige fest.<br>Bestimmen Sie, ob Sie negative Werte anzeigen möchten. 2er-<br>Komplemente werden verwendet, um negative Werte darzustellen.<br>Kann nur festgelegt werden, wenn der [Datentyp] [Dez] ist.                                                                                                    |                                                                            |                                                                                                    |                              |
| Runden AUS                   | Bestimmt, ob Teilwerte in der Datenanzeige aufgerundet werden. Brüche<br>werden verworfen, wenn das Abrunden nicht ausgewählt wurde.<br>Diese Einstellung ist verfügbar, wenn der [Datentyp] [Gleitkomma] ist.                                                                                                    |                                                                            |                                                                                                    |                              |
| Vorgangsprotokoll<br>abrufen | <ul> <li>Bestimmt, ob das Vorgangsprotokoll aufgezeichnet wird. Kann nur<br/>bestimmt werden, wenn [Eingabe aktivieren] ausgewählt wurde.</li> <li>ANMERKUNG</li> <li>Wenn in den allgemeinen [Vorgangsprotokolleinstellungen]<br/>[Vorgangsprotokollfunktion aktivieren] nicht ausgewählt wurde, wird<br/>eine Meldung angezeigt, die besagt, dass kein Vorgangsprotokoll jedes<br/>einzelnen Elements aufgezeichnet werden. Wählen Sie<br/>[Vorgangsprotokollfunktion aktivieren] aus und aktivieren die<br/>Vorgangsprotokolleinstellungen.</li> </ul> |                                                                            |                                                                                                    |                              |

| egt die numerisch     | nen Daten als relativen Wert fest.                                                                                                    | Y                                                                                                    |
|-----------------------|----------------------------------------------------------------------------------------------------|----------------------------------------------------------------------------------------------------|
| Element-ID<br>DD_0001 | Basis Inzeige Alarm-/Farbeinstellungen Operationsvo<br>Numerische<br>Anzeige Textanzeige Datum-/Uhrzeit-<br>Statis<br>Anzeige Operations-Wortadresse<br>[#MEMLINKJ0000 💌 📷 🗆 Eingabe                                                                                                    | erfahren )<br>erfahren )<br>erfahren )<br>erfahren )<br>Eingabeanze<br>Eingabeanze<br>S>Erweitert<br>aktivieren |
| Grafik auswählen      | ✓ Eingabe/Anzeigebereich festlegen         Eingabe-/Anzeige-Einstellungen         Datentyp       16 Bit Dec         Bit-Länge       16         Eingangsbereich       Anzeige         Eingabemodus       Konstante         Zeichen +/-       Kein(e)         Min.       0         Max.       65535 | igebereich<br>abemodus Konstante ▼<br>Zeichen<br>anzeigen +/- ▼ Runden AUS<br>0 ■ ∰<br>65535 ■ ∰                |

| Einstellung                         | Beschreibung                                                                                                    |  |  |  |  |
|-------------------------------------|----------------------------------------------------------------------------------------------------|--|--|--|--|
| Eingabe/Anzeigebereich<br>festlegen | Bei Bestimmen eines Eingabe-/Anzeigebereichs werden die<br>[Operations-Wortadresse] Daten automatisch so konvertiert, dass sie<br>mit dem Eingabe-/Anzeigebereich übereinstimmen. Die<br>resultierenden numerischen Werte können angezeigt werden.<br>(Relative Werte anzeigen)<br>Zum Beispiel:<br>Eingabebereich Anzeigebereich<br>1027 wird in der<br>Anzeige-<br>Wortadresse<br>gespeichert 0<br>Angezeigter Wert<br>wird zu 25 |  |  |  |  |
| Datentyp                            | Bit-Länge       Datentyp         16 Bit       Dez, Hex, Oct, Bin, BCD         32 Bit       Dez, Hex, Bin, BCD, Gleitkomma                                                                                                    |  |  |  |  |

OK (0)

Abbrechen

Fortsetzung

Hilfe (H)

| Ein                 | stellung                | Beschreibung                                                                                                    |  |  |  |  |
|---------------------|-------------------------|----------------------------------------------------------------------------------------------------|--|--|--|--|
| Bit-Länge           |                         | Bestimmen Sie die gültige Bit-Länge der Adresse von 1 bis 16.<br>Nur zulässig, wenn der [Datentyp] mit [16 Bits] bestimmt wurde.                                                                                                    |  |  |  |  |
| Eingabe-<br>bereich | Eingabemodus            | <ul> <li>Wählen Sie aus, wie der Max- und der Min-Wert festgelegt werden.</li> <li>Konstante<br/>Bestimmen Sie eine festgelegte Konstante als Max-/Min-Wert<br/>(Direkte Spezifikation).</li> <li>Adresse<br/>Geben Sie die Adressen an, in denen Min-/Max-Werte gespeichert<br/>werden. (Indirekte Spezifikation)</li> </ul>                         |  |  |  |  |
|                     | Zeichen +/-             | <ul> <li>Bestimmt, ob die eingegebenen Daten negative numerische Daten verarbeiten können.</li> <li>Keine Nur positive numerische Daten.</li> <li>2er-Komplement 2er-Komplemente werden verwendet, um negative Zahlen darzustellen.</li> <li>MSB-Zeichen Negative Zahlen werden mit MSB-Zeichen verarbeitet.</li> </ul>                               |  |  |  |  |
|                     | Ausgabemodu<br>s        | <ul> <li>Wählen Sie aus, wie der Max- und der Min-Wert des<br/>Anzeigebereichs festgelegt werden.</li> <li>Konstante<br/>Bestimmen Sie eine festgelegte Konstante als Max-/Min-Wert<br/>(Direkte Spezifikation).</li> <li>Adresse<br/>Geben Sie die Adressen an, in denen Min-/Max-Werte gespeichert<br/>werden. (Indirekte Spezifikation)</li> </ul> |  |  |  |  |
|                     | Runden AUS              | Wählen Sie bei der Anzeige von Daten aus, ob Brüche auf- oder abgerundet oder gekürzt werden sollen.                                                                                                    |  |  |  |  |
| Anzeige-<br>bereich | Zeichen<br>anzeigen +/- | Legen Sie die Anzeige der negativen Zahlen fest.<br>Kann festgelegt werden, wenn der [Datentyp] [Dez] ist.<br>Zum Beispiel:<br>Wenn "-123" geschrieben wird<br>Zeichen +/-<br>Zeichen +/-<br>Negative Zahlen angezeigt<br>Negative Zahlen angezeigt                                                                                                   |  |  |  |  |

| Ein                   | stellung              | Beschreibung                                                                                                    |               |                    |                    |                            |                |  |
|-----------------------|-----------------------|----------------------------------------------------------------------------------------------------|---------------|--------------------|--------------------|----------------------------|----------------|--|
|                       |                       | <ul> <li>Wählen Sie den Eingangs- und Anzeigebereich für die numerischen<br/>Anzeigedaten aus.</li> <li>Wenn [Eingabemodus] oder [Ausgabemodus] [Konstant] ist, kann<br/>ein Min-/Max-Wert eingegeben werden.</li> <li>Wenn [Adresse] gesetzt ist, muss die Wortadresse spezifiziert<br/>werden, in der der Min-/Max-Wert gespeichert wird.</li> <li>MinWert/MaxWert des Eingabebereichs/Anzeigebereichs</li> </ul> |               |                    |                    |                            |                |  |
|                       |                       | Bit-<br>Länge                                                                                                    | Daten-<br>typ | Zeichen +/-        | Eingabeberei<br>ch | Zeichen<br>anzeigen<br>+/- | Anzeigebereich |  |
|                       |                       |                                                                                                    |               | Keine              | 0 ~ 65535          | Deaktivi<br>ert            | 0 ~ 65535      |  |
|                       |                       | ,                                                                                                    | 1 1           |                    |                    | Aktiviert                  | -32768 ~ 32767 |  |
|                       |                       |                                                                                                    | Dez           | 2er-               | -32768 ~ De        | Deaktivi<br>ert            | 0 ~ 65535      |  |
|                       |                       | MSB -32767 ~<br>Zeichen 32767                                                                                                    | 52101         | Aktiviert          | -32768 ~ 32767     |                            |                |  |
| Eingangs-<br>bereich/ | Min-Wert/Max-<br>Wert |                                                                                                    |               | MSB<br>Zeichen     | -32767 ~           | Deaktivi<br>ert            | 0 ~ 65535      |  |
| Anzeige-              |                       |                                                                                                    | 1 '           | Leichen            | 32101              | Aktiviert                  | -32768 ~ 32767 |  |
| Dereich               |                       | , I '                                                                                                    | []            | Keine              | 0 ~ 65535          | —                          | 0 ~ FFFF(h)    |  |
|                       |                       | 16 Bit                                                                                                    | Hex           | 2er-<br>Komplement | -32768 ~<br>32767  | —                          | 0 ~ FFFF(h)    |  |
|                       |                       |                                                                                                    |               | MSB<br>Zeichen     | -32767 ~<br>32767  | —                          | 0 ~ FFFF(h)    |  |
|                       |                       | ,                                                                                                    |               | Keine              | 0 ~ 65535          | —                          | 0 ~ 177777(o)  |  |
|                       |                       |                                                                                                    | Oct           | 2er-<br>Komplement | -32768 ~<br>32767  |                            | 0 ~ 177777(o)  |  |
|                       |                       |                                                                                                    |               | MSB<br>Zeichen     | -32767 ~<br>32767  | —                          | 0 ~ 177777(o)  |  |
|                       |                       | ,                                                                                                    | BCD           | -                  | 0 ~ 9999           |                            | 0 ~ 9999       |  |
|                       |                       | ,                                                                                                    | [ '           | Keine              | 0 ~ 65535          |                            | 0 ~ FFFF(h)    |  |
|                       |                       | E                                                                                                    | Bin           | 2er-<br>Komplement | -32768 ~<br>32767  |                            | 0 ~ FFFF(h)    |  |
|                       |                       |                                                                                                    |               | MSB<br>Zeichen     | -32767 ~<br>32767  | _                          | 0 ~ FFFF(h)    |  |

| Ein                  | stellung      | Beschreibung  |                                                                                                    |                    |                                              |                             |                                                |  |  |
|----------------------|---------------|---------------|----------------------------------------------------------------------------------------------------|--------------------|----------------------------------------------|-----------------------------|------------------------------------------------|--|--|
|                      |               |               |                                                                                                    |                    |                                              |                             |                                                |  |  |
|                      |               | Bit-<br>Länge | Daten-<br>typ                                                                                                    | Zeichen +/-        | Eingabebereich                               | Zeichen<br>anzeigen<br>+/-  | Anzeigebereich                                 |  |  |
|                      |               |               |                                                                                                    |                    | 0 - 4294967295                               | De-<br>aktiviert            | 0 ~ 4294967295                                 |  |  |
|                      |               |               |                                                                                                    | Reine              | 0~4294967295                                 | Aktiviert                   | -2147483648 ~<br>2147483647                    |  |  |
|                      |               |               | Dez                                                                                                    | 2er-               | -2147483648 ~<br>2147483647<br>-2147483647 ~ | De-<br>aktiviert            | 0 ~ 4294967295                                 |  |  |
|                      |               |               | Dez                                                                                                    | Komplement         |                                              | Aktiviert                   | -2147483648 ~<br>2147483647                    |  |  |
|                      |               |               |                                                                                                    | MSB                |                                              | De-<br>aktiviert            | 0 ~ 4294967295                                 |  |  |
| Eingangs<br>bereich/ | Min-Wert/Max- |               | Zeichen         2147483647           22 Bit         Keine         0 ~ 4294967295           Hex         2er-<br>Komplement         -2147483648 ~<br>2147483647           MSB         -2147483647 ~<br>2147483647 | 2147483647         | Aktiviert                                    | -2147483648 ~<br>2147483647 |                                                |  |  |
| Anzeige-             | Wert          |               |                                                                                                    | _                  | 0 ~ FFFFFFFF(h)                              |                             |                                                |  |  |
| bereich              |               | 32 Bit        |                                                                                                    | 2er-<br>Komplement | -2147483648 ~<br>2147483647                  | _                           | 0 ~ FFFFFFFF(h)                                |  |  |
|                      |               |               |                                                                                                    | MSB<br>Zeichen     | -2147483647 ~<br>2147483647                  | _                           | 0 ~ FFFFFFFF(h)                                |  |  |
|                      |               |               | BCD                                                                                                    | -                  | 0~ 99999999                                  | _                           | 0 ~ 99999999                                   |  |  |
|                      |               |               |                                                                                                    | Keine              | 0 ~ 4294967295                               |                             | 0 bis<br>FFFFFFF(h)                            |  |  |
|                      |               |               | Bin                                                                                                    | 2er-<br>Komplement | –2147483648<br>~2147483647                   |                             | 0 bis<br>FFFFFFF(h)                            |  |  |
|                      |               |               |                                                                                                    | MSB<br>Zeichen     | -2147483647<br>~2147483647                   |                             | 0 bis<br>FFFFFFFF(h)                           |  |  |
|                      |               |               | Float<br>(Gleit-<br>komma)                                                                                                    | _                  | -9.9e <sup>16</sup> ~ 9.9e <sup>16</sup>     | _                           | – 9.9e <sup>16</sup> bis<br>9.9e <sup>16</sup> |  |  |
|                      |               |               |                                                                                                    |                    |                                              | -                           |                                                |  |  |

#### ANMERKUNG

• Der Eingabe- und Anzeigebereich bestimmt, wie die Werte für die Anzeige konvertiert werden. Wenn der Wert außerhalb des Eingabebereichs eingegeben wird, wird der Wert konvertiert und angezeigt.

#### Grundeinstellungen/Erweiterte Einstellungen

Die Adresse für die numerische Datenanzeige kann indirekt bestimmt werden. Es gibt zwei Methoden zur indirekten Spezifikation:

| Datenanzeige     | ×                                                                                                    |
|------------------|----------------------------------------------------------------------------------------------------|
| Element-ID       | Basis Anzeige Alarm-/Farbeinstellungen Operationsverfahren                                                 |
| DD_0001 🚔        | Datenanzeige                                                                                               |
| Kommentar        |                                                                                                    |
|                  |                                                                                                    |
|                  | Numerische Textanzeige Datum-/Uhrzeit- Statistische Grenzwert-<br>Anzeige Datenanzeige Anzeige Eingabeanze |
| ABC              |                                                                                                    |
|                  | Adresstyp Adresse  I Lingabe aktivieren  Katesse                                                           |
|                  | Operations-Wortadresse<br>Basisadresse Adresse des Offset-Wertes                                           |
| Grafik auswählen | [PLC1]D00100                                                                                               |
| 📕 Keine Grafik   | © Bin O BCD                                                                                                |
|                  |                                                                                                    |
|                  | Eingabe/Anzeigebereich festlegen                                                                           |
|                  | Datentup 16 Bit Dec Zeichen +/- E Bunden AUS                                                               |
|                  |                                                                                                    |
|                  |                                                                                                    |
|                  |                                                                                                    |
|                  |                                                                                                    |
|                  |                                                                                                    |
|                  |                                                                                                    |
|                  |                                                                                                    |
|                  |                                                                                                    |
|                  |                                                                                                    |
|                  |                                                                                                    |
|                  |                                                                                                    |
| Hilfe (H)        | OK (0) Abbrechen                                                                                           |

| Einstellung        | Beschreibung                                                                                                    |  |  |  |  |
|--------------------|----------------------------------------------------------------------------------------------------|--|--|--|--|
| Adresstyp          | Die Anzeigeadresse (Operations-Wortadresse) kann<br>folgendermaßen bestimmt werden: [Direkt], [Adresse] oder<br>[Adresstyp Adresse].                                                                                                    |  |  |  |  |
| Eingabe aktivieren | Die Eingabe wird von einer Tastatur, einem Barcode-<br>Lesegerät oder einem zweidimensionalen Barcode-<br>Lesegerät akzeptiert. Wählen Sie dieses Optionsfeld aus,<br>um die Registerkarte [Eingabe aktivieren] anzuzeigen.<br>ANMERKUNG<br>• Kann nicht festgelegt werden, wenn die Option<br>[Anzeigeformat] auf dem Bildschirm [Erweiterte<br>Einstellungen] der Registerkarte [Anzeige] festgesetzt |  |  |  |  |
|                    | ist.<br><sup>☞</sup> " ■ Anzeigeeinstellungen/Erweiterte Einstellungen" (Seite<br>14-76)                                                                                                    |  |  |  |  |

| Einstellung            |           |                                  | Beschreibung                                                                                                    |  |  |  |
|------------------------|-----------|----------------------------------|----------------------------------------------------------------------------------------------------|--|--|--|
| Operations-Wortadresse |           |                                  | Numerische Echtzeitanzeigen der Daten, die in der hier<br>bestimmten Wortadresse gespeichert sind, können<br>verwendet werden. Um die Operations-Wortadresse<br>indirekt zu bestimmen, wählen Sie im [Adresstyp]<br>[Adresse] oder [Adresstyp Adresse] aus.                        |  |  |  |
|                        | Adresse   |                                  | Legt indirekt den in [Basisadresse] spezifizierten<br>Teilnehmer fest.                                                                                                    |  |  |  |
|                        |           | Desis                            | Adresstyp     Adresse     Eingabe aktivieren     < <basis< td="">       Operations-Wortadresse     Adresse des Offset-Wertes       Basisadresse     Adresse des Offset-Wertes       [PLC1]D00000     [PLC1]D00000       © Bin     BCD</basis<>                                     |  |  |  |
|                        | Adresse   | Basis-<br>adresse                | Die [Basisadresse] wird die indirekt festgelegte<br>Adressstandard.<br>In [Adresse des Offset-Wertes] wird die Adresse festgelegt,<br>in der der Offset-Wert von der [Basisadresse] gespeichert<br>wird.<br>Zum Beispiel:<br>[Operations-Wortadresse] ist D35, indirekt festgelegt |  |  |  |
|                        |           | Adresse des<br>Offset-<br>Wertes | [Basisadresse] = D10 [Adresse des Offset-Wertes] =<br>D100<br>Die Daten in [Adresse des Offset-Wertes] werden von der<br>[Basisadresse] aus als Offset-Wert verarbeitet.                                                                                                    |  |  |  |
|                        |           |                                  | Im Teilnehmer/In der SPS GP-Einheit                                                                                                    |  |  |  |
|                        |           |                                  | Die [Basisadresse] (D10) wird zu den Daten der [Adresse<br>des Offset-Wertes] (D100), die "25" betragen,<br>hinzugefügt und die resultierenden Daten "40" der                                                                                                    |  |  |  |
|                        |           | Bin, BCD                         | Wählen Sie die in der [Adresse des Offset-Wertes]<br>gespeicherten Daten aus: [Bin] oder [BCD].                                                                                                    |  |  |  |
|                        | Adresstyp |                                  | Legt den Teilnehmer sowie die Adresse indirekt fest.                                                                                                    |  |  |  |
|                        |           | Teilnehmer/<br>SPS               | Wenn [Adresstyp] [Adresstyp Adresse] ist, wählen Sie,<br>welche Adresse des Teilnehmers indirekt festgelegt wird.                                                                                                    |  |  |  |

| esemption       September Versteiner Versteiner | Einstellung            |                     |                                                                                 | Beschreibung                                                                                                    |
|----------------------------------------------------------------------------------------------------|------------------------|---------------------|---------------------------------------------------------------------------------|----------------------------------------------------------------------------------------------------|
| D100       0       Adressenmodus *1       CN35       40         D101       7000       Teilnehmercode       1       40         D102       35       Adressencode (L)       1       40         D103       0       Adressencode (H)       1       40         *1       Adressencode (H)       *1       Externer (SPS) Adresse 1: Interne Adresseln<br>Im Fall oben ist 0 gespeichert.         Die mit D100, D101, D102 und D103 designierte<br>Adresse ist CN35. Ihre Daten, "40" wird angezeigt.         AMMERKUNG       • Wenn die indirekt festgelegte Adresse außerhalb des Bereichs liegt oder nicht<br>existiert, tritt ein Fehler auf. Ein Fehler kann sich auf die Bildschirm-<br>Aktualisierung auswirken. Bei Auftreten eines Fehlers überprüfen Sie die<br>indirekt festgelegten Daten, und schreiben Sie den ordnungsgemäßen Wert in                                                                                                    | Operations-Wortadresse | Adresstyp & Adresse | Speicherstartadresse                                                            | Beschreibung         Adresstyp Adresse I Eingabe aktivieren Cabasis         Operations-Worladresse         Implement PLC1         Startadresse         Startadresse         IPLC1]D00003         Geben Sie die Startadresse der Wortadresse ein, die die         Anzeigeadresse unter [Speicherstartadresse] bestimmt.         Speicherstartadresse] bestimmt.         Speicherstartadresse]. Der Adressmodus ist der Modus,         der angibt, ob die Teilnehmeradresse für den internen oder         externen (SPS) Teilnehmer bestimmt ist. Speichern Sie         den Teilnehmer- und Adressencode in den drei Worten, die         auf [Speicherstartadresse] folgen. Die mit dem         Teilnehmer Wortadresse und der         Adressencode werden daraufhin angezeigt.         Zum Beispiel:         [Operations-Wortadresse] ist CN35, indirekt festgelegt         [Startadresse] = D100         [Adressmodus] = externer Teilnehmer         [Teilnehmer/n der SPS         GP-Einheit |
| *1 Adressenmodus *1 Adressenmodus *1 0: Externer (SPS) Adresse 1: Interne Adresseln<br>Im Fall oben ist 0 gespeichert.         Die mit D100, D101, D102 und D103 designierte<br>Adresse ist CN35. Ihre Daten, "40" wird angezeigt.         ANMERKUNG         • Wenn die indirekt festgelegte Adresse außerhalb des Bereichs liegt oder nicht<br>existiert, tritt ein Fehler auf. Ein Fehler kann sich auf die Bildschirm-<br>Aktualisierung auswirken. Bei Auftreten eines Fehlers überprüfen Sie die<br>indirekt festgelegten Daten, und schreiben Sie den ordnungsgemäßen Wert in                                                                                                    |                        |                     |                                                                                 | Im Teilnehmer/In der SPS GP-Einheit D100 0 Adressenmodus *1 CN35 40 D101 7000 Teilnehmercode D102 35 Adressencode (L) D103 0 Adressencode (H)                                                                                                    |
| Die mit D100, D101, D102 und D103 designierte<br>Adresse ist CN35. Ihre Daten, "40" wird angezeigt.         ANMERKUNG         • Wenn die indirekt festgelegte Adresse außerhalb des Bereichs liegt oder nicht<br>existiert, tritt ein Fehler auf. Ein Fehler kann sich auf die Bildschirm-<br>Aktualisierung auswirken. Bei Auftreten eines Fehlers überprüfen Sie die<br>indirekt festgelegten Daten, und schreiben Sie den ordnungsgemäßen Wert in                                                                                                    |                        |                     |                                                                                 | *1 Adressenmodus *1 Adressenmodus *1 0: Externer (SPS) Adresse 1: Interne Adresseln<br>Im Fall oben ist 0 gespeichert.                                                                                                    |
| • Wenn die indirekt festgelegte Adresse außerhalb des Bereichs liegt oder nicht<br>existiert, tritt ein Fehler auf. Ein Fehler kann sich auf die Bildschirm-<br>Aktualisierung auswirken. Bei Auftreten eines Fehlers überprüfen Sie die<br>indirekt festgelegten Daten, und schreiben Sie den ordnungsgemäßen Wert in                                                                                                    |                        |                     |                                                                                 | Die mit D100, D101, D102 und D103 designierte<br>Adresse ist CN35. Ihre Daten, "40" wird angezeigt.                                                                                                    |
|                                                                                                    | ANME                   | RKUNG • V<br>e<br>A | Venn die indirek<br>xistiert, tritt ein<br>ktualisierung a<br>ndirekt festgeleg | ct festgelegte Adresse außerhalb des Bereichs liegt oder nicht<br>Fehler auf. Ein Fehler kann sich auf die Bildschirm-<br>uswirken. Bei Auftreten eines Fehlers überprüfen Sie die<br>gten Daten, und schreiben Sie den ordnungsgemäßen Wert in                                                                                                    |

wiederherzustellen.

Wenn Sie auf dem erweiterten Bildschirm der Registerkarte [Basis] [Adresstyp] als [Adresse] oder [Adresstyp Adresse] festlegen und den [Eingabemodus] als [Eingabe/Anzeige-Einstellungen] und den [Ausgabemodus] als [Adresse], wird die Adresse, die die Max-/Min-Werte für den Eingangsbereich/Anzeigebereich speichert, automatisch den auf die Operations-Wortadresse folgenden Wortadressen zugewiesen.

| 💕 Datenanzeige   | ×                                                                                                    |
|------------------|----------------------------------------------------------------------------------------------------|
| Element-ID       | Basis Anjeige Alarm-/Farbeinstellungen Operationsverfahren                                                                                                    |
| DD_0001 📑        | Datenanzeige                                                                                                    |
| Kommentar        | Numerische<br>Anzeige<br>Numerische<br>Anzeige                                                                                                    |
| ABC              | Adresstyp Adresse 🔽 🗖 Eingabe aktivieren <<< Basis                                                                                                    |
|                  | Uperations-Wortadresse<br>Basisadresse Adresse des Offset-Wertes                                                                                                    |
| Grafik auswählen | [PLC1]D00100                                                                                                    |
| 🗖 Keine Grafik   |                                                                                                    |
|                  | Datentyp     16 Bit Dec     Indirekte Bereichsspezifikation       Bit-Länge     16     Indirekte Bereichsspezifikation       Eingangsbereich     Anzeigebereich       Eingabemodus     Konstante       Zeichen +/-     Kein(e)       Min.     0       Image     Imagebereich       Min.     0 |
|                  | Max. 65535 🛨 🏭 Max. 65535 🛨 🏭                                                                                                    |
|                  | Im Vorgangsprotokoll effassen                                                                                                    |
| Hilfe (H)        | OK (0) Abbrechen                                                                                                    |

| Einstellung                         | Beschreibung                                                                                                    |  |  |  |  |  |
|-------------------------------------|----------------------------------------------------------------------------------------------------|--|--|--|--|--|
| Eingabe/Anzeigebereich<br>festlegen | Bei Bestimmen eines Eingabe-/Anzeigebereichs werden die<br>[Operations-Wortadresse] Daten automatisch so konvertiert, dass sie<br>mit dem Eingabe-/Anzeigebereich übereinstimmen. Die<br>resultierenden numerischen Werte können angezeigt werden.<br>(Relative Werte anzeigen)<br>Zum Beispiel:<br>Lingabebereich Anzeigebereich<br>1027 wird in der<br>Anzeige-<br>Wortadresse<br>gespeichert 0<br>0<br>Angezeigter Wert<br>wird zu 25 |  |  |  |  |  |

| Einstellung                        | Beschreibung                                                                                                    |                                                                                                    |                                                                                                    |  |  |  |  |
|------------------------------------|----------------------------------------------------------------------------------------------------|----------------------------------------------------------------------------------------------------|----------------------------------------------------------------------------------------------------|--|--|--|--|
|                                    | Wählen Sie den anzuzeigenden Datentyp aus.                                                                                                    |                                                                                                    |                                                                                                    |  |  |  |  |
|                                    |                                                                                                    | Bit-Länge                                                                                                    | Datentyp                                                                                                    |  |  |  |  |
| Datentyp                           |                                                                                                    | 16 Bit                                                                                                    | Dez, Hex, Oct, Bin, BCD                                                                                                    |  |  |  |  |
|                                    |                                                                                                    | 32 Bit                                                                                                    | Dez, Hex, Bin, BCD,<br>Gleitkomma                                                                                                    |  |  |  |  |
| Bit-Länge                          | Bestimmen S<br>Nur zulässig.                                                                                                    | Sie die gültig<br>, wenn der [I                                                                                                    | e Bit-Länge der Adresse von 1 bis 16.<br>Datentyp] mit [16 Bits] bestimmt wurde.                                                                                                    |  |  |  |  |
| Indirekte<br>Bereichsspezifikation | Wenn sowoh<br>[Adresse] fes<br>Festlegungsm<br>nach Anzeige<br>Grenzwert de<br>Wenn entwee<br>auf [Konstan<br>Einstellungen<br>• Individuelle<br>Bestimmer<br>[Max.] indi<br>• Bereich na<br>Die Eingab<br>[Basis] in a<br>Eingabeben<br>Mindestwe<br>Anzeigeben<br>folgen.<br>Zum Beispie<br>Wenn [Ber<br>Bereichssp<br>den Eingab<br>[Basisadres<br>[Operation<br>[Eingabem<br>Adresse des<br>Offset-Wertes<br>D100 | l [Eingabem<br>stgelegt sind,<br>nethode von<br>eadresse] für<br>es Eingangs-<br>der [Eingabes<br>t] eingestellt<br>n] festgelegt.<br>Einstellunge<br>Sie den Wer<br>ividuell.<br>ch Operation<br>be- und Anze<br>urfeinanderfor<br>reichs, den Mart<br>des Anzeig<br>reichs gespei<br>l:<br>eich nach Op<br>ezifikation] fo<br>sse] = D10 [A<br>s-Wortadresss<br>odus] = [Adu<br>25 | odus] als auch [Ausgabemodus] auf<br>wählen Sie die indirekte<br>[Individuelle Einstellungen] oder [Bereich<br>die Wortadressen, die den oberen/unteren<br>und Anzeigebereichs speichern.<br>spezifikation] oder [Anzeigespezifikation]<br>ist, wird die Einstellung [Individuelleen<br>rt oder die Wortadresse für [Min.] und<br>asadresse<br>igebereiche werden auf der Registerkarte<br>olgenden Adressen für den MaxWert des<br>findestwert des Eingabebreeichs, den<br>gebereichs und den MaxWert des<br>chert, die auf die [Operations-Wortadresse]berationsadresse] für [Indirekte<br>festgelegt ist, sind die Min-/Max-Werte für<br>ereich wie folgt:<br>Adresse des Offset-Wertes] = D100<br>se] = D35<br>resse], [Ausgabemodus] = [Adresse]Basisadresse D10****<br>= +25Operations-Wortadresse<br>D38Anzeigeberei<br>D39Anzeigeberei<br>D39D39 |  |  |  |  |

| Eins                | stellung            | Beschreibung                                                                                                    |  |  |  |  |  |
|---------------------|---------------------|----------------------------------------------------------------------------------------------------|--|--|--|--|--|
| Eingabe-<br>bereich | Eingabe-<br>modus   | <ul> <li>Wählen Sie aus, wie der Max- und der Min-Wert festgelegt werden.</li> <li>Konstante<br/>Bestimmen Sie eine festgelegte Konstante als Max-/Min-Wert<br/>(Direkte Spezifikation).</li> <li>Adresse<br/>Geben Sie die Adressen an, in denen Min-/Max-Werte gespeichert<br/>werden. (Indirekte Spezifikation)</li> </ul>                         |  |  |  |  |  |
|                     | Zeichen +/-         | Restimmt, ob die eingegebenen Daten negative numerische Daten<br>erarbeiten können.<br>Keine<br>Nur positive numerische Daten.<br>2er-Komplement<br>2er-Komplemente werden verwendet, um negative Zahlen<br>darzustellen.<br>MSB Zeichen<br>Negative Zahlen werden mit MSB-Zeichen verarbeitet.                                                       |  |  |  |  |  |
|                     | Ausgabe-<br>modus   | <ul> <li>Wählen Sie aus, wie der Max- und der Min-Wert des<br/>Anzeigebereichs festgelegt werden.</li> <li>Konstante<br/>Bestimmen Sie eine festgelegte Konstante als Max-/Min-Wert<br/>(Direkte Spezifikation).</li> <li>Adresse<br/>Geben Sie die Adressen an, in denen Min-/Max-Werte gespeichert<br/>werden. (Indirekte Spezifikation)</li> </ul> |  |  |  |  |  |
|                     | Runden AUS          | Wählen Sie bei der Anzeige von Daten aus, ob Brüche auf- oder abgerundet oder gekürzt werden sollen.                                                                                                    |  |  |  |  |  |
| Anzeige-<br>bereich | Zeichen<br>anzeigen | Legen Sie die Anzeige der negativen Zahlen fest.<br>Kann festgelegt werden, wenn der [Datentyp] [Dez] ist.<br>Zum Beispiel:<br>• Wenn "-123" geschrieben wird<br>Zeichen +/-<br>Negative Zahlen angezeigt<br>Negative Zahlen nicht angezeigt                                                                                                    |  |  |  |  |  |

| Einstellung         |                        | Beschreibung                                                                                                    |               |                    |                     |                               |                             |
|---------------------|------------------------|----------------------------------------------------------------------------------------------------|---------------|--------------------|---------------------|-------------------------------|-----------------------------|
|                     |                        | Wählen Sie den Eingangs- und Anzeigebereich für die numerischen                                                                                                    |               |                    |                     |                               |                             |
|                     |                        | Anzeigedaten aus.<br>Wenn [Eingabemodus] oder [Ausgabemodus] [Konstant] ist, kann ein<br>Min-/Max-Wert eingegeben werden.<br>Wenn [Adresse] gesetzt ist, muss die Wortadresse spezifiziert<br>werden, in der der Min-/Max-Wert gespeichert wird.<br>Der festgelegte Bereich variiert, abhängig vom [Datentyp],<br>[Eingabezeichen +/-] und [Anzeigezeichen +/-] |               |                    |                     |                               |                             |
|                     |                        | Bit-<br>Länge                                                                                                    | Daten-<br>typ | Zeichen +/-        | Eingabe-<br>bereich | Zeichen<br>anzeigen<br>+/-    | Anzeigebereich              |
|                     |                        | /lin-Wert/<br>/lax- Wert                                                                                                    |               | Keine              | 0 ~ 65535           | De-<br>aktiviert<br>Aktiviert | 0 ~ 65535<br>-32768 ~ 32767 |
| Eingangs            |                        |                                                                                                    | Dez           | 2er-<br>Komplement | -32768 ~<br>32767   | De-<br>aktiviert              | 0 ~ 65535                   |
| bereich/            | Min-Wert/<br>Max- Wert |                                                                                                    |               |                    | -                   | Aktiviert                     | -32768 ~ 32767              |
| Anzeige-<br>bereich |                        |                                                                                                    |               | MSB<br>Zeichen     | -32767 ~<br>32767   | De-<br>aktiviert              | 0 ~ 65535                   |
|                     |                        |                                                                                                    |               |                    |                     | Aktiviert                     | -32768 ~ 32767              |
|                     |                        |                                                                                                    |               | Keine              | 0~65535             | -                             | 0 ~ FFFF(h)                 |
|                     |                        | 16 Bit                                                                                                    | Hex           | 2er-<br>Komplement | -32768 ~<br>32767   | -                             | 0 ~ FFFF(h)                 |
|                     |                        |                                                                                                    |               | MSB<br>Zeichen     | -32767 ~<br>32767   | -                             | 0 ~ FFFF(h)                 |
|                     |                        |                                                                                                    |               | Keine              | 0 ~ 65535           | -                             | 0 ~ 177777(o)               |
|                     |                        |                                                                                                    | Oct           | 2er-<br>Komplement | -32768 ~<br>32767   | -                             | 0 ~ 177777(o)               |
|                     |                        |                                                                                                    |               | MSB<br>Zeichen     | -32767 ~<br>32767   | -                             | 0 ~ 177777(o)               |
|                     |                        |                                                                                                    | BCD           | —                  | 0 ~ 9999            | -                             | 0 ~ 9999                    |
|                     |                        |                                                                                                    |               | Keine              | 0 ~ 65535           | -                             | 0 ~ FFFF(h)                 |
|                     |                        |                                                                                                    | Bin           | 2er-<br>Komplement | -32768 ~<br>32767   | -                             | 0 ~ FFFF(h)                 |
|                     |                        |                                                                                                    |               | MSB<br>Zeichen     | -32767 ~<br>32767   | -                             | 0 bis FFFF(h)               |

| Einstellung          |                        | Beschreibung  |                            |                                                                                                    |                                          |                            |                                          |
|----------------------|------------------------|---------------|----------------------------|----------------------------------------------------------------------------------------------------|------------------------------------------|----------------------------|------------------------------------------|
|                      |                        |               |                            |                                                                                                    |                                          |                            |                                          |
|                      |                        | Bit-<br>Länge | Daten-<br>typ              | Zeichen +/-                                                                                                    | Eingabebereich                           | Zeichen<br>anzeigen<br>+/- | Anzeigebereich                           |
|                      |                        |               |                            | Keine                                                                                                    | 0 ~ 4294967295                           | De-<br>aktiviert           | 0 ~ 4294967295                           |
|                      |                        |               |                            | Reine                                                                                                    |                                          | Aktiviert                  | -2147483648 ~<br>2147483647              |
|                      |                        |               | Dez                        | 2er-                                                                                                    | -2147483648 ~                            | De-<br>aktiviert           | De-<br>ktiviert 0 ~ 4294967295           |
|                      | Min-Wert/<br>Max- Wert |               |                            | Komplement                                                                                                    | 2147483647                               | Aktiviert                  | -2147483648 ~<br>2147483647              |
|                      |                        |               |                            | MSB<br>Zeichen         -2147483647 ~<br>2147483647           Keine         0 ~ 4294967295           2er-         -2147483648 ~ | -2147483647 ~<br>2147483647              | De-<br>aktiviert           | 0 ~ 4294967295                           |
| bereich/<br>Anzeige- |                        |               |                            |                                                                                                    |                                          | Aktiviert                  | -2147483648 ~<br>2147483647              |
| bereich              |                        | 22 Bit        |                            |                                                                                                    | -                                        | $0 \sim FFFFFFFF(h)$       |                                          |
|                      |                        | 52 Dit        | Hex                        | 2er-<br>Komplement                                                                                                    | -2147483648 ~<br>2147483647              | -                          | 0 ~ FFFFFFFF(h)                          |
|                      |                        |               |                            | MSB<br>Zeichen                                                                                                    | -2147483647 ~<br>2147483647              | 7~                         | 0 ~ FFFFFFFF(h)                          |
|                      |                        |               | BCD                        | _                                                                                                    | 0 ~ 99999999                             | -                          | 0 ~ 99999999                             |
|                      |                        |               |                            | Keine                                                                                                    | 0 ~ 4294967295                           | -                          | 0 ~ FFFFFFFF(h)                          |
|                      |                        |               | Bin                        | 2er-<br>Komplement                                                                                                    | -2147483648 ~<br>2147483647              | _                          | 0 ~ FFFFFFFF(h)                          |
|                      |                        |               |                            | MSB<br>Zeichen                                                                                                    | -2147483647 ~<br>2147483647              | _                          | 0 ~ FFFFFFFF(h)                          |
|                      |                        |               | Float<br>(Gleit-<br>komma) | -                                                                                                    | -9.9e <sup>16</sup> ~ 9.9e <sup>16</sup> | _                          | –9.9e <sup>16</sup> ~ 9.9e <sup>16</sup> |

#### ANMERKUNG

• Der Eingabe- und Anzeigebereich bestimmt, wie die Werte für die Anzeige konvertiert werden. Wenn der Wert außerhalb des Eingabebereichs eingegeben wird, wird der Wert konvertiert und angezeigt. ■ Eingabe aktivieren/Grundeinstellungen

| 💣 Datenanzeige                                                                                 |                                                                                                 | × |
|------------------------------------------------------------------------------------------------|-------------------------------------------------------------------------------------------------|---|
| Datenanzeige      Element-ID      DD_0000      T      Kommentar      ABC      Grafik auswählen | Grundeinstellungen Anzeigenkonfiguration Alarm-/Farbeinstellungen Arithmetik Eingabe aktivieren | × |
| Keine Grafik                                                                                   |                                                                                                 |   |
|                                                                                                |                                                                                                 |   |
| Hilfe                                                                                          | OK Abbrechen                                                                                    |   |

| Einstellung                             | Beschreibung                                                                                                    |  |  |  |
|-----------------------------------------|----------------------------------------------------------------------------------------------------|--|--|--|
| Methoden zum<br>Aktivieren der Eingabe: | Wählen Sie die Methode aus, um die Datenanzeige in den<br>Eingabezustand zu versetzen (Cursor-Eingabezustand.)<br>• Touch<br>Wenn die Datenanzeige berührt wird, wechselt diese in den<br>Eingabegenehmigungszustand. |  |  |  |
|                                         | Fortsetzung                                                                                                    |  |  |  |

| Einstellung             | Beschreibung                                                                                                    |
|-------------------------|----------------------------------------------------------------------------------------------------|
|                         | ANMERKUNG     Wenn Sie bei der Eingabe in ein anderes Datenanzeige-Element ein<br>Datenanzeige-Element berühren, werden die eingegebenen Daten<br>wieder in die vorherigen Daten umgewandelt, und das zuletzt<br>berührte Element gibt den Eingabegenehmigungszustand ein.<br>Cursor wird |
|                         | Datenanzeige 1                                                                                                    |
| Methoden zum            | entscheiden, Datenanzeige 2 berühren und<br>Datenanzeige 2<br>Eingabestatus                                                                                                    |
| Aktivieren der Eingabe: | • Bit<br>Wenn die Eingabegenehmigungs-Bitadresse AN ist, befindet sich die<br>Datenanzeige im Eingabegenehmigungszustand.                                                                                                    |
|                         | Cursor anzeigen!<br>Eingabe aktivieren EIN<br>Bitadresse AUS<br>Cursor wird angezeigt.<br>Eingabe aktivieren<br>Die in der [Bitadresse Eingabe aktivieren]<br>Touch-Variable ist eingeschalten!                                                                                           |
|                         | <ul> <li>ANMERKUNG</li> <li>Wenn die [Bitadresse - Eingabe aktivieren] während der<br/>Dateneingabe in einer Datenanzeige auf AUS geschaltet wird,<br/>werden der Eingabegenehmigungsstatus abgebrochen und die<br/>Eingabedaten gelöscht.</li> </ul>                                     |
|                         | © Touch C Bit                                                                                                    |
| Touch                   | Popup-Tastatur aktivieren                                                                                                    |
|                         | Eingabereihenfolge                                                                                                    |

| Einstellung |                                       | Beschreibung                                                                                                    |
|-------------|---------------------------------------|----------------------------------------------------------------------------------------------------|
|             |                                       | Wenn dieses Datenanzeige-Element berührt wird, kann eine Popup-<br>Tastatur ausgewählt werden.                                                                        |
| Touch       | Popup-<br>Tastatur<br>aktivieren      | Tastatur anzeigen!                                                                                                    |
|             |                                       | <ul> <li>ANMERKUNG</li> <li>Wenn die Datenanzeige in einen Fenster-Bildschirm abgelegt wird,<br/>kann keine Popup-Tastatur verwendet werden.</li> </ul>               |
|             | Bestimmte<br>Eingaben-<br>reihenfolge | Bei künftiger Eingabe in mehrere aufeinanderfolgende Datenanzeigen-<br>Elemente, wählen Sie die Reihenfolge aus, in der sie in den<br>Eingabezustand versetzt werden. |
|             | Eingabe-<br>reihenfolge               | Legen Sie die Reihenfolge von 1 bis 384 fest, in der das Element den Eingabezustand eingibt.                                                                          |
| Bit         |                                       | C Touch                                                                                                    |
|             |                                       | [IPLC1]X00000<br>Eingabereihenfolge 1                                                                                                    |
|             | Bitadresse-<br>Eingabe<br>aktivieren  | Wenn die hier festgelegte Bitadresse auf EIN (AN) geschaltet wird, gibt die Datenanzeige den Eingabezustand ein.                                                      |

#### ANMERKUN

| 3 | • Wenn die Sichtbarkeitsanimation für die numerische Anzeige ausgewählt |
|---|-------------------------------------------------------------------------|
|   | wurde, wird diese wie nachstehend beschrieben funktionieren.            |
|   |                                                                         |

- Wenn sie nicht sichtbar ist, kann sie nicht durch Touch aktiviert werden.
  Wenn eine Bit-Operation ausgeführt wird, wenn sie sichtbar ist, wird das Eingabefeld erscheinen und wenn eine Popup-Tastatur eingerichtet wurde,
- wird diese auch angezeigt.
  Wenn eine Bit-Operation ausgeführt wird, wenn sie sichtbar ist, bleibt sie im unsichtbaren Zustand und das Eingabefeld wird nicht angezeigt. Wenn jedoch eine Bit-Operation aktiviert wird und sie sich im sichtbaren Zustand befindet, während das Bit EIN ist, wird das Eingabefeld zur gleichen Zeit angezeigt. Wenn sich jedoch ein numerisches Anzeigeelement im Eingabezustand befindet, wird das numerische Anzeigeelement einen Eingabezustand eingeben, wenn die Eingabe abgeschlossen ist.
- •Wenn sie sich von sichtbar auf unsichtbar im Eingabezustand ändert, wird der Eingabezustand abgebrochen. Wenn eine Popup-Tastatur angezeigt wird, wird die Popup-Tastatur ebenfalls unsichtbar.
- •Wenn die bestimmte Eingabereihenfolge aktiviert ist, wird der Eingabezustand in das nächste numerische Anzeigeelement übertragen. Wenn die Eingabereihenfolge angewandt wird, während sie unsichtbar ist, wird das Eingabefeld nicht angezeigt und in das nächste numerische Anzeigeelement übertragen.

Eingabe aktivieren/Erweiterte Einstellungen

| Datenanzeige                         | ×                                                                                                   |
|--------------------------------------|----------------------------------------------------------------------------------------------------|
| Element-ID<br>DD_0001 *<br>Kommentar | Basis Anzeige Farbe Eingabe aktivieren                                                              |
| ABC                                  | <u>≪Basis</u><br>Popup-Tastatur aktivieren<br>System-Tastatur<br>Position angeben C Aktiviert © AUS |
| Grafik auswählen                     | Eingabeart Auto-Löschen AN Barcode-Eingabe                                                          |
|                                      | Verriegelungsfunktion<br>Adresse<br>Adresse<br>Sicherheitsstufen aktivieren<br>Level                |
|                                      | Eingabe abgeschlossen     Abschluss Bitadresse                                                      |
| Hilfe (H)                            | OK (0) Abbrechen                                                                                    |

| Einstellung |                              | Beschreibung                                                                                                    |  |  |
|-------------|------------------------------|----------------------------------------------------------------------------------------------------|--|--|
|             | Popup-Tastatur<br>aktivieren | Wenn dieses Datenanzeige-Element berührt wird, kann eine Popup-<br>Tastatur ausgewählt werden.                                                                                                    |  |  |
|             |                              | • Wenn die Datenanzeige in einen Fenster-Bildschirm abgelegt wird, kann keine Popup-Tastatur verwendet werden.                                                                                                    |  |  |
| Touch       | Tastenfeldtyp                | <ul> <li>System-Tastatur<br/>Verwenden Sie die Standard-Tastaturregistrierung für GP-Pro EX.<br/>Verwenden Sie diese unter normalen Umständen.</li> <li>Eigene Tastatur<br/>Erstellen eines benutzerdefinierten Tastenfelds mit dem Tastatur-<br/>Element. Mit dieser Tastatur ist kundenspezifische Eingabe möglich.</li> <li>"15.4.2 Einrichtungsverfahren  Aufklappen der angepassten Tastatur"<br/>(Seite 15-19)</li> </ul> |  |  |

| E     | Einstellung                 | Beschreibung                                                                                                    |
|-------|-----------------------------|----------------------------------------------------------------------------------------------------|
|       |                             | Zeigt die voreingestellte Standard-Tastaturregistrierung in GP-Pro EX an.                                                                                                    |
|       | System-Tastatur             | Wenn der Benutzer<br>auf die [Eingabe]-<br>Taste drückt, wird der<br>eingegebene Wert<br>angezeigt.                                                                                                    |
|       |                             | <ul> <li>ANMERKUNG</li> <li>Der auf der Systemtastatur angezeigte Bereich hängt davon ab, ob<br/>die Alarmeinstellungen verwendet werden.</li> <li>Wenn keine Alarmeinstellungen verwendet werden: Die Min und<br/>MaxWerte des "Anzeigebereichs".</li> <li>Wenn Alarmeinstellungen verwendet werden: Die unteren und<br/>oberen Grenzwerte für die "Alarmeinstellungen".</li> </ul> |
| Touch |                             | <ul> <li>Wenn die Alarmeinstellung festgelegt wird, werden die oberen und<br/>unteren Grenzbereiche als Eingabebereich angezeigt.</li> <li>Wenn das Optionsfeld Eingabe-/Anzeigebereich festlegen<br/>ausgewählt wurde, werden die oberen und unteren Grenzwerte als<br/>Eingabebereich angezeigt, selbst wenn kein Alarm eingerichtet ist.</li> </ul>                               |
|       |                             | • Wenn weder die Alarmeinstellungen noch Eingabe-/Anzeigebereich<br>bestimmen verwendet wird, werden die oberen und unteren<br>Grenzwerte durch den Datentyp und die Gesamtzahl der Zeichen in<br>der Datenanzeige bestimmt.                                                                                                    |
|       |                             | • Wenn der [Datentyp] [32 Bit Bin] ist, wird der Eingabe- und Alarmbereich nicht angezeigt.                                                                                                    |
|       |                             | • Wenn der [Datentyp] [32 Bit Gleitkomma] ist, und die<br>Alarmeinstellungen nicht konfiguriert sind, wird der Eingabebereich<br>nicht angezeigt.                                                                                                    |
|       | Eigene Tastatur<br>Tastatur | Legen Sie die Nummer des kundenspezifischen Tastenfelds fest.                                                                                                    |
|       | Position<br>angeben         | Wählen Sie aus, ob die Anzeigeposition der Popup-Tastatur bestimmt<br>werden soll. Wenn [Aktiviert] ausgewählt wird, kann der<br>Anzeigebereich der Popup-Tastatur nach Positionierung des<br>Datenanzeige-Elements ausgewählt oder bewegt werden.                                                                                                    |
|       |                             | <ul> <li>ANMERKUNG</li> <li>Wenn eine Datenanzeige mit anderen Elementen gruppiert wird,<br/>kann die der Anzeigebereich der Popup-Tastatur ausgewählt oder<br/>bewegt werden.</li> </ul>                                                                                                    |

| Einstellung |                                       |                              | Beschreibung                                                                                                    |                                                        |                                                                 |  |
|-------------|---------------------------------------|------------------------------|----------------------------------------------------------------------------------------------------|--------------------------------------------------------|-----------------------------------------------------------------|--|
|             | Bestimmte<br>Eingaben-<br>reihenfolge |                              | Bei künftiger Eingabe in mehrere aufeinanderfolgende Datenanzeigen-<br>Elemente, wählen Sie die Reihenfolge aus, in der sie in den<br>Eingabezustand versetzt werden.                                                                                                    |                                                        |                                                                 |  |
|             |                                       | Eingabe-<br>reihenfolge      | Legen Sie die Reihenfolge von 1 bis 384 fest, in der das Element den Eingabezustand eingibt.                                                                                                    |                                                        |                                                                 |  |
| Touch       |                                       | Gruppe                       | Teilen Sie für die kontinuierliche Dateneingabe die Datenanzeige in<br>Gruppen auf. Der Cursor springt gemäß der Eingabereihenfolge zu jeder,<br>in derselben Gruppen registrierten Datenanzeige und versetzt sie in den<br>Eingabegenehmigungsstatus. Die Gruppennummer kann zwischen 1 bis<br>10 betragen. Fortsetzung<br><sup>(2)</sup> "14.13.2 Festlegen der Eingabereihenfolge nach Gruppe" (Seite 14-131) |                                                        |                                                                 |  |
|             | Verriegelung                          |                              | Bestimmen, Sie ob die Adresse und Sicherheitsstufe verwendet werden<br>sollen oder nicht, wenn die Verriegelungsfunktion benutzt wird (eine<br>Funktion, die Touch nur dann aktiviert, wenn die Bedingungen erfüllt<br>sind).                                                                                                    |                                                        |                                                                 |  |
|             |                                       |                              | <ul> <li>ANMERKUNG</li> <li>Wenn die Sichtbarkeit/Unsichtbarkeit gemäß der Sichtbarkeits-<br/>Animationseinstellungen während der Verriegelung umschaltet, ist die<br/>Touch-Operation weiterhin aktiviert, ungeachtet der Sichtbarkeit/<br/>Unsichtbarkeit, jedoch wird die Schalterfunktion nicht funktionieren.</li> </ul>                                                                                    |                                                        |                                                                 |  |
|             |                                       | Eine<br>Adresse<br>verwenden | Diese Funktion lässt nur die Eingabe zu, wenn das [Adress]-Bit über die<br>[Touch-Aktivierungsbedingungen] ausgewählt wurde. Wählen Sie das<br>Optionsfeld zum Verwenden der Verriegelung aus.<br><sup>(Sei</sup> "14.7 Vermeiden von Verfahrensfehlern durch Verwenden der Verriegelung"<br>(Seite 14-26)                                                                                                    |                                                        |                                                                 |  |
|             |                                       | Adresse                      | Wählen Sie die Bitadresse, die die Aktivierungsbedingung designieren<br>wird, um die Eingabe zu ermöglichen. Touch ist aktiviert (deaktiviert), je<br>nach Status dieser Adresse.                                                                                                    |                                                        |                                                                 |  |
|             |                                       |                              | Wählen Sie die Bedingung durch die das Element berührt und die Eingabe ermöglicht werden kann.                                                                                                    |                                                        |                                                                 |  |
|             |                                       |                              | Touch-<br>Aktivierungsbedingungen                                                                                                    | Adress-Status                                          | Touch aktiviert/deaktiviert                                     |  |
|             |                                       |                              | Wenn Bit AN                                                                                                    | EIN                                                    | Touch aktiviert                                                 |  |
|             |                                       | Touch-                       |                                                                                                    | AUS                                                    | Touch deaktiviert                                               |  |
|             |                                       | Aktivier-<br>unasbedina-     | Wenn Bit AUS                                                                                                    |                                                        | Touch aktiviert                                                 |  |
|             | ungen                                 |                              | <ul> <li>ANMERKUNG</li> <li>Wenn die [Touch-Aktivierun der Eingabe deaktiviert ist, b Eingabegenehmigungszustar Abschluss der Eingabe.</li> </ul>                                                                                                    | gsbedingungen]<br>leibt die Datena<br>ıd. Verriegelung | der Verriegelung während<br>nzeige im<br>funktioniert erst nach |  |

| Einstellung                                                                                                    |                   | tellung                            | Beschreibung                                                                                                    |  |  |
|----------------------------------------------------------------------------------------------------|-------------------|------------------------------------|----------------------------------------------------------------------------------------------------|--|--|
| Touch                                                                                                    | rriegelung        | Sicherheits-<br>stufe<br>verwenden | Wählen Sie aus, ob die Sicherheitsfunktion für jedes Element verwendet<br>werden soll. Wenn Sie mit einer Sicherheitsstufe angemeldet sind, die<br>höher ist, als die für das Element bestimmte, wird die Touch-Operation<br>aktiviert.                                                                                                    |  |  |
|                                                                                                    | Vel               | Stufe                              | Legen Sie die Sicherheitsstufe des Elements von 1 bis 15 fest.                                                                                                    |  |  |
| Bit                                                                                                    |                   |                                    | C Touch C Bit  Sitadresse - Eingabe aktivieren  [PLC1]X00000  C C C C C C C C C C C C C C C C C                                                                                                    |  |  |
|                                                                                                    | Bit<br>Eir<br>akt | adresse-<br>ngabe<br>tivieren      | Wenn die hier festgelegte Bitadresse auf EIN (AN) geschaltet wird,<br>gibt die Datenanzeige den Eingabezustand ein.                                                                                                    |  |  |
| Eingabe<br>aktivierengibt die Datenanzeige den Eingabezgibt die Datenanzeige den EingabezWählen Sie die Reihenfolge von 1 bis<br>Eingangsgenehmigungs-Bitadressen]<br>werden (wenn eine Bitadresse für mel<br>registriert wurde oder verschiedene Bi<br>geschaltet werden).ANMERKUNG• Wenn mehr als eine [Bitadresse -<br>eingeschaltet ist, werden die Date<br>entsprechend der Einstellungen d<br>Wenn die [Eingabereihenfolge]-E<br>Eingabestatus-Reihenfolge durch<br>Elemente gesetzt wurden, bestim<br>• Falls die [Bitadresse - Eingabe akti<br>und den Fenster-Bildschirm platzie<br>EIN (AN) geschaltet werden, hat d<br>Eingabe aktivieren] gesetzt wurde.Image: Display the second second s |                   | ngabe-<br>henfolge                 | <ul> <li>Wählen Sie die Reihenfolge von 1 bis 384 aus, in der das Element den Eingangsgenehmigungstatus eingibt, wenn mehrere</li> <li>[Eingangsgenehmigungs-Bitadressen] gleichzeitig auf EIN (AN) geschaltet werden (wenn eine Bitadresse für mehrere Datenanzeige-Elemente registriert wurde oder verschiedene Bitadressen gleichzeitig auf EIN (AN) geschaltet werden).</li> <li><b>ANMERKUNG</b></li> <li>Wenn mehr als eine [Bitadresse - Eingabe aktivieren] gleichzeitig eingeschaltet ist, werden die Datenanzeigen deren Status entsprechend der Einstellungen der [Eingabereihenfolge] eingeben. Wenn die [Eingabereihenfolge]-Einstellungen gleich sind, wird die Eingabestatus-Reihenfolge durch die Reihenfolge mit der die Elemente gesetzt wurden, bestimmt.</li> <li>Falls die [Bitadresse - Eingabe aktivieren] der auf den Basis-Bildschirm und den Fenster-Bildschirm platzierten Datenanzeigen gleichzeitig auf EIN (AN) geschaltet werden, hat der Basis-Bildschirm Vorrang für den Eingabestatus. Stellen Sie beim Ablegen von Datenanzeigen auf dem Basis- und Fensterbildschirm sicher, dass eine andere [Bitadresse - Eingabe aktivieren] gleichzeitig eingebeattivieren] gesetzt wurde.</li> </ul> |  |  |

| Einstellung                    | Beschreibung                                                                                                    |
|--------------------------------|----------------------------------------------------------------------------------------------------|
| Eingabeart                     | <ul> <li>Auto-Löschen AUS<br/>Neue Daten werden aufgrund von zuvor eingegebenen Daten<br/>generiert. Wenn [ENTF] auf der Tastatur gedrückt wird, wird der<br/>Wert gelöscht.</li> <li>Auto-Löschen AN<br/>Die erste Taste, die gedrückt wird, (außer Cursor bewegen,<br/>[EINGABETASTE], [ENTF] oder [RÜCKSETZEN]) löscht die<br/>zuvor eingegebenen Textdaten.</li> <li>Auto-Löschen AN + Eingabeüberprüfung<br/>Bei Verwenden von Barcode-Eingabe überprüft es, ob die Anzahl<br/>der eingegebenen Ziffern übereinstimmen mit der [Zeichen in der<br/>Anzeige] bei Auftreten eine automatischen Löschens. Wenn sie nicht<br/>miteinander übereinstimmen, werden die Daten nicht in die<br/>Wortadresse geschrieben.</li> </ul> |
| Barcode-Eingabe                | Bei dieser Einstellung ist die Eingabe eines Barcode-Lesegerätes<br>möglich.<br><sup>(37)</sup> "16.2.2 Einrichtungsverfahren" (Seite 16-5)                                                                                                    |
| Eingabe abgeschlossen          | Erkennt den Abschluss der Eingabe und benachrichtigt Sie darüber.                                                                                                    |
| Fertigstellungs-<br>Bitadresse | Legt die Bitadresse fest, die bei Abschluss der Eingabe auf EIN (AN)<br>geschaltet wird.<br>Cursor wird<br>angezeigt.<br>Ngabestatus<br>Manuell festgelegt!<br>Abschluss<br>Bitadresse<br>ANMERKUNG<br>• Bitte setzen Sie nach Abschluss der Eingabe dieses Bit auf AUS<br>zurück.                                                                                                    |
# Gerätekonfiguration/Grundeinstellungen

Legt die Schriftart und die Attribute der numerischen Datenanzeige fest.

| Datenanzeige     | ×                                                                          |
|------------------|----------------------------------------------------------------------------|
| Element-ID       | Basi Anzeige Jarm-/Farbeinstellungen Operationsverfahren                   |
| DD_0000          | 22Etweitett                                                                |
|                  | Schrifttyp Standard ▼ Größe 8x16Punkte ▼                                   |
|                  | Textattribut Normal                                                        |
| ABC              | Zeichen in der Anzeige Anzahl der Dezimalstellen Anzahl der Dezimalstellen |
|                  | 5 🕂 🇱 Konstante 🔽 🛛 🕂 🗮                                                    |
| Grafik auswählen | Ausrichtung                                                                |
| 🗖 Keine Grafik   |                                                                            |
|                  | Vull-Anzeige Vorschau                                                      |
|                  | 7-Segment-Anzeige 12345                                                    |
|                  | C Automatische Schriftgröße                                                |
|                  | Eingabewert verdecken (Sternchen anzeigen)                                 |
|                  |                                                                            |
|                  |                                                                            |
|                  |                                                                            |
|                  |                                                                            |
|                  |                                                                            |
|                  |                                                                            |
|                  |                                                                            |
|                  |                                                                            |
| Hilfe (H)        | OK (0) Abbrechen                                                           |

| Einstellung |                   |                                                                                                    | Beschreibung                                                                                                    |
|-------------|-------------------|----------------------------------------------------------------------------------------------------|----------------------------------------------------------------------------------------------------|
| Schriftart  |                   | Legt eine Schrift                                                                                   | tgröße für die numerischen Werte fest.                                                                                                    |
|             | Schriftart        | Wählen Sie eine<br>oder [Stroke] au                                                                 | n Schrifttyp für die numerischen Werte aus [Standard]<br>s.                                                                                                    |
|             | Größe             | Wählt eine Schri<br>Standard:<br>Standard (Feste                                                    | iftgröße für die numerischen Werte aus.<br>(8 bis 64) x (8 bis 128).<br>Größe):[6x10], [8x13], [13x23].<br>(Zeigt nur Einzelbyte-Zeichen an.)<br>6 bis 127                                                                                                    |
|             | Text-<br>attribut | Wählen Sie die<br>Standard:<br>Stroke:<br>ANMERKUNG<br>• Wenn [Automa<br>oder [Stroke] w<br>werden. | <ul> <li>Textattribute aus.</li> <li>Wählen Sie aus [Standard], [Fett], [Schattiert] aus.</li> <li>(Bei Verwenden der Schriftgröße [6 x 10], wählen Sie entweder [Standard] oder [Schattiert] aus.)</li> <li>Wählen Sie unter [Standard], [Fett], [Kontur] aus.</li> <li>atische Schriftgröße] mit entweder [7-Segment-Anzeige]</li> <li>verwendet wird, kann das [Textattribut] nicht bestimmt</li> </ul> |

| Einstellung                     | Beschreibung                                                                                                    |                       |                        |                              |  |
|---------------------------------|----------------------------------------------------------------------------------------------------|-----------------------|------------------------|------------------------------|--|
| Zeichen in der<br>Anzeige       | Wählen Sie die Anzahl der in der numerischen Anzeige anzuzeigenden<br>Ziffern aus. Zahlen nach dem Dezimalzeichen sind in den angezeigten<br>Ziffern mit eingeschlossen. Das Dezimalzeichen ist in den angezeigten<br>Stellen jedoch nicht mit eingeschlossen.                                                                                                    |                       |                        |                              |  |
| Bestimmen der<br>Dezimalstellen | <ul> <li>Bestimmen Sie die Bezeichnungsmethode zum Bestimmen der</li> <li>Dezimalstellen. Kann festgelegt werden, wenn der [Datentyp] [Dez] oder</li> <li>[Gleitkomma] ist.</li> <li>Konstante</li> <li>Legen Sie einen festen Wert für die Dezimalstellen fest. (Direkte Spezifikation)</li> <li>Adresse</li> <li>Geben Sie die Adresse an, in der die Dezimalstellen gespeichert werden. (Indirekte Spezifikation)</li> </ul>                                                                                                    |                       |                        |                              |  |
|                                 | Anzahl der Dezimalstellen       Anzahl der Dezimalstellen         Konstante       Image: Constante         Image: Constante       Image: Constante         Image: Const |                       |                        |                              |  |
|                                 | Datenlänge                                                                                                    | Datentyp              | Zeichen in der Anzeige | Anzahl der<br>Dezimalstellen |  |
| Anzahl der                      |                                                                                                    |                       | Einstellungsbereich    |                              |  |
| Dezimalstellen                  |                                                                                                    | Dez                   | 1~11                   | 0~10                         |  |
|                                 |                                                                                                    | Hex                   | 1~11                   |                              |  |
|                                 | 16 Bit                                                                                                    | BCD                   | 1~11                   |                              |  |
|                                 |                                                                                                    | Oct                   | 1~11                   |                              |  |
|                                 |                                                                                                    | Bin                   | 1~16                   |                              |  |
|                                 |                                                                                                    | Dez                   | 1~11                   | 0~10                         |  |
|                                 |                                                                                                    | Hex                   | 1~11                   |                              |  |
|                                 | 32 Bit                                                                                                    | BCD                   | 1~11                   |                              |  |
|                                 |                                                                                                    | Bin                   | 1~32                   |                              |  |
|                                 |                                                                                                    | Float<br>(Gleitkomma) | 1~17                   | 0~16                         |  |

| Einstellung                                                     | Beschreibung                                                                                                    |  |  |  |  |  |
|-----------------------------------------------------------------|----------------------------------------------------------------------------------------------------|--|--|--|--|--|
| Adresse der<br>Dezimalstellen                                   | Anzahl der Dezimalstellen<br>Adresse  Adresse der Anzahl der Dezimalstellen<br>[FLC1]D00002<br>Wenn die [Spezifikation der Anzahl der Dezimalstellen] [Adresse] lautet,<br>bestimmten Sie bitte, wo die Dezimalstellen gespeichert werden sollen.                                                                                                    |  |  |  |  |  |
| Ausrichtung                                                     | Wählen Sie die Ausrichtung der numerischen Werte des numerischen<br>Anzeigebereichs aus. [Rechtsbündig ausrichten], [Linksbündig ausrichten]<br>oder [Zentrieren].                                                                                                    |  |  |  |  |  |
| Feste Position                                                  | Wählen Sie diese Option zur Anzeige des numerischen Wertes in der Mitte des Elements aus.                                                                                                    |  |  |  |  |  |
| Keine Vornullen                                                 | Wenn diese Option bestimmt wurde, werden die Vornullen nicht angezeigt.         Beispiel: Zeichen in der Anzeige = 4         Image Keine Vornullen       25         Image Keine Vornullen       0025                                                                                                    |  |  |  |  |  |
|                                                                 | Vornullen werden nicht angezeigt. Nullen werden entsprechend der Länge der angezeigten Ziffern hinzugefügt                                                                                                    |  |  |  |  |  |
| Null Anzeige                                                    | Zeigt "0" bei null Daten an.                                                                                                    |  |  |  |  |  |
| 7-Segment-Anzeige                                               | <ul> <li>Wählen Sie diese Option aus, um die Werte als 7-Segment-Anzeige<br/>anzuzeigen.</li> <li>ANMERKUNG</li> <li>Diese Option steht nicht zur Verfügung, wenn eine [Feste Größe] aus der<br/>Liste Schrift-[Größe] ausgewählt wurde.</li> <li>Kann nicht festgelegt werden, wenn die Option [Anzeigeformat] auf<br/>dem Bildschirm [Erweiterte Einstellungen] der Registerkarte [Basis]<br/>festgesetzt ist</li> </ul>                       |  |  |  |  |  |
| Automatische<br>Schriftgröße                                    | <ul> <li>Wählen Sie für Stroke diese Option aus, um den Wert ohne die oberen und unteren Ränder anzuzeigen.</li> <li>ANMERKUNG</li> <li>Kann nicht bestimmt werden, wenn die [Texttabelle] ausgewählt wurde.</li> <li>Diese Option steht nicht zur Verfügung, wenn das Optionsfeld [7-Segment-Anzeige] ausgewählt wurde.</li> </ul>                                                                                                    |  |  |  |  |  |
| Eingabewert<br>verdecken<br>(Sternchen<br>anzeigen)<br>Vorschau | <ul> <li>Legen Sie fest, ob die Eingabewerte durch Sternchen angezeigt werden.</li> <li>Diese Funktion ist nützlich, wenn Passwörter oder andere Arten von<br/>Eingaben benutzt werden, die erhöhter Sicherheit bedürfen.</li> <li>ANMERKUNG</li> <li>Die Option Eingabewert verdecken (Sternchen anzeigen) kann nicht mit<br/>der [7-Segment-Anzeige] verwendet werden.</li> <li>Zeigt das Bild der Daten gemäß der Einstellungen an</li> </ul> |  |  |  |  |  |

Anzeigeeinstellungen/Erweiterte Einstellungen

| \delta Datenanzeige   | × X                                                                                                    |
|-----------------------|----------------------------------------------------------------------------------------------------|
| Element-ID<br>DD_0000 | Bas Anzeige Alarm-/Farbeinstellungen Operationsverfahren                                                                                                    |
| ABC                   | Schriftart       Schriftart         Schriftart       Schriftart         Schriftart       Schriftart         Schriftart       Schriftart         Schriftart       Schriftart         Schriftart       Schriftart         Schriftart       Schriftart         Schriftart       Schriftart         Schriftart       Schriftart         Schriftart       Schriftart         Zeichen in der Anzeige       Anzahl der Dezimalstellen         S       Konstante       O         Ausrichtung       Image: Schriftart         E       E       Schriftart         Vorschau       7-Segment-Anzeige       12345         Automatische Schriftgröße       E       Eingabewert verdecken (Sternchen anzeigen)         Anzeigeformat       Anzeigeformat       Format         Ziffern - Gekürzte Ziffern = Datenanzeigelänge       SSZeitbasis         Image: SSZeitbasis       Fest |
| Hilfe (H)             | OK (0) Abbrechen                                                                                                    |

| E                         | Einstellung  | Beschreibung                                                                                                    |
|---------------------------|--------------|----------------------------------------------------------------------------------------------------|
| Schriftart                |              | Legt eine Schriftgröße für die numerischen Werte fest.                                                                                                    |
|                           | Schriftart   | Wählen Sie einen Schrifttyp für die numerischen Werte aus [Standard]<br>oder [Stroke] aus.                                                                                                    |
|                           | Größe        | Wählt eine Schriftgröße für die numerischen Werte aus.Standard(8 bis 64) x (8 bis 128).Standard-Schriftgröße (feste Größe): [6 x 10], [8 x 13], [13 x 23](Zeigt nur Einzelbyte-Zeichen an.)Stroke:6 bis 127.                                                                                                    |
|                           | Textattribut | <ul> <li>Wählen Sie die Textattribute aus.</li> <li>Standard: Wählen Sie aus [Standard], [Fett], [Schattiert] aus.<br/>(Bei Verwenden der Schriftgröße [6 x 10], wählen Sie<br/>entweder [Standard] oder [Schattiert] aus.)</li> <li>Stroke: Wählen Sie unter [Standard], [Fett], [Kontur] aus.</li> <li>ANMERKUNG</li> <li>Wenn [Automatische Schriftgröße] mit entweder [7-Segment-Anzeige]<br/>oder [Stroke] verwendet wird, kann das [Textattribut] nicht bestimmt<br/>werden.</li> </ul> |
| Zeichen in der<br>Anzeige |              | Wählen Sie die Anzahl der in der numerischen Anzeige anzuzeigenden<br>Ziffern aus. Zahlen nach dem Dezimalzeichen sind in den angezeigten<br>Ziffern mit eingeschlossen. Das Dezimalzeichen ist in den angezeigten<br>Stellen jedoch nicht mit eingeschlossen.                                                                                                    |

| Einstellung                   | Beschreibung                                                                                                    |                                                                                                    |                                                                                                    |                                                                   |  |  |
|-------------------------------|----------------------------------------------------------------------------------------------------|----------------------------------------------------------------------------------------------------|----------------------------------------------------------------------------------------------------|-------------------------------------------------------------------|--|--|
| Anzahl der<br>Dezimalstellen  | <ul> <li>Bestimmen Sie die Bezeichnungsmethode zum Bestimmen der</li> <li>Dezimalstellen. Kann festgelegt werden, wenn der [Datentyp] [Dez] oder</li> <li>[Gleitkomma] ist.</li> <li>Konstante <ul> <li>Legen Sie einen festen Wert f ür die Dezimalstellen fest. (Direkte Spezifikation)</li> </ul> </li> <li>Adresse <ul> <li>Geben Sie die Adresse an, in der die Dezimalstellen gespeichert werden. (Indirekte Spezifikation)</li> </ul> </li> </ul> |                                                                                                    |                                                                                                    |                                                                   |  |  |
|                               | Wenn [Bestimmte<br>die Anzahl der Stel<br>Zum Beispiel:<br>Wenn [Zeichen in<br>Dezimalstellen a<br>Die Anzahl der E<br>vom [Datentyp] a                                                                                                    | Anzahl der Dezimalstelle<br>Konstante  Anzahl der Dezim<br>llen nach dem Dez<br>n der Anzeige] 5 b<br>uf 2 festgelegt ist,<br>123<br>Dezimalstellen, die<br>ab. | Anzahl der Dezimalstellen<br>alstellen] [Konsta<br>zimalzeichen aus.<br>peträgt und die Ar<br>ergibt sich folgen<br>3.45 | nte] ist, wählen Sie<br>nzahl der<br>des Bild:<br>n können, hängt |  |  |
|                               | Datenlänge                                                                                                    | Datentyp                                                                                                    | Zeichen in der<br>Anzeige                                                                                                | Anzahl der<br>Dezimalstellen                                      |  |  |
| Anzahl der<br>Dezimalstellen  |                                                                                                    |                                                                                                    | Einstellungsbereich                                                                                                    |                                                                   |  |  |
|                               |                                                                                                    | Dez                                                                                                    | 1~11                                                                                                    | 0~10                                                              |  |  |
|                               |                                                                                                    | Hex                                                                                                    | 1~11                                                                                                    |                                                                   |  |  |
|                               | 16 Bit                                                                                                    | BCD                                                                                                    | 1~11                                                                                                    |                                                                   |  |  |
|                               |                                                                                                    | Oct                                                                                                    | 1~11                                                                                                    |                                                                   |  |  |
|                               |                                                                                                    | Bin                                                                                                    | 1~16                                                                                                    |                                                                   |  |  |
|                               |                                                                                                    | Dez                                                                                                    | 1~11                                                                                                    | 0~10                                                              |  |  |
|                               |                                                                                                    | Hex                                                                                                    | 1~11                                                                                                    |                                                                   |  |  |
|                               | 32 Bit                                                                                                    | BCD                                                                                                    | 1~11                                                                                                    |                                                                   |  |  |
|                               |                                                                                                    | Bin                                                                                                    | 1~32                                                                                                    |                                                                   |  |  |
|                               |                                                                                                    | Float<br>(Gleitkomma)                                                                                                    | 1~17                                                                                                    | 0~16                                                              |  |  |
| Adresse der<br>Dezimalstellen | Anzahl der Dezimalstellen Adresse der Anzahl der Dezimalstellen<br>Adresse Im [PLC1]D00002 Im [Im]<br>Wenn die [Spezifikation der Anzahl der Dezimalstellen] [Adresse] lautet,<br>bestimmten Sie bitte , wo die Dezimalstellen gespeichert werden sollen.                                                                                                    |                                                                                                    |                                                                                                    |                                                                   |  |  |

| Einstellung                                         | Beschreibung                                                                                                    |  |  |  |  |
|-----------------------------------------------------|----------------------------------------------------------------------------------------------------|--|--|--|--|
| Ausrichtung                                         | Wählen Sie die Ausrichtung der numerischen Werte des numerischen<br>Anzeigebereichs aus. [Rechtsbündig ausrichten], [Linksbündig ausrichten]<br>oder [Zentrieren].                                                                                                    |  |  |  |  |
| Feste Position                                      | Wählen Sie diese Option zur Anzeige des numerischen Wertes in der Mitte des Elements aus.                                                                                                    |  |  |  |  |
| Keine Vornullen                                     | Wenn diese Option bestimmt wurde, werden die Vornullen nicht angezeigt.         Beispiel: Zeichen in der Anzeige = 4         Image: Keine Vornullen         25         Vornullen werden nicht angezeigt.         Nullen werden entsprechend der Länge der angezeigten Ziffern hinzugefügt                                                                                                    |  |  |  |  |
| Null Anzeige                                        | Zeigt "0" bei null Daten an.                                                                                                    |  |  |  |  |
| 7-Segment-Anzeige                                   | <ul> <li>Wählen Sie diese Option aus, um die Werte als 7-Segment-Anzeige<br/>anzuzeigen.</li> <li>ANMERKUNG</li> <li>Diese Option steht nicht zur Verfügung, wenn eine [Feste Größe] aus der<br/>Liste Schrift-[Größe] ausgewählt wurde.</li> <li>Kann nicht festgelegt werden, wenn die Option [Anzeigeformat] auf<br/>dem Bildschirm [Erweiterte Einstellungen] der Registerkarte [Basis]<br/>festgesetzt ist</li> </ul> |  |  |  |  |
| Automatische<br>Schriftgröße                        | <ul> <li>Wählen Sie für Stroke diese Option aus, um den Wert ohne die oberen und unteren Ränder anzuzeigen.</li> <li>ANMERKUNG</li> <li>Kann nicht bestimmt werden, wenn die [Texttabelle] ausgewählt wurde.</li> <li>Diese Option steht nicht zur Verfügung, wenn das Optionsfeld [7-Segment-Anzeige] ausgewählt wurde.</li> </ul>                                                                                        |  |  |  |  |
| Eingabewert<br>verdecken<br>(Sternchen<br>anzeigen) | <ul> <li>Legen Sie fest, ob die Eingabewerte durch Sternchen angezeigt werden.</li> <li>ANMERKUNG</li> <li>Die Option Eingabewert verdecken (Sternchen anzeigen) kann nicht mit<br/>der [7-Segment-Anzeige] verwendet werden.</li> <li>Zeigt das Bild der Daten gemäß der Einstellungen an</li> </ul>                                                                                                    |  |  |  |  |

| E              | Einstellung    | Beschreibung                                                                                                 |  |  |  |  |
|----------------|----------------|----------------------------------------------------------------------------------------------------|--|--|--|--|
|                |                | Wählen Sie aus, ob eine Anzeigeformat verwendet werden soll.                                                 |  |  |  |  |
|                |                | ANMERKUNG                                                                                                    |  |  |  |  |
| Anze           | igeformat      | • Diese Option kann nicht ausgewählt werden, wenn auf der                                                    |  |  |  |  |
|                | 5              | Registerkarte [Basis] [Eingabe aktivieren] ausgewählt ist.                                                   |  |  |  |  |
|                |                | • Diese Option kann nicht festgelegt werden, wenn auf der Registerkarte<br>[Basis] der [Datentyp] [Bin] ist. |  |  |  |  |
|                | Anzahl an      | Legen Sie fest, ab welcher Stelle gekürzt werden soll (0 bis 10). Diese                                      |  |  |  |  |
|                | gekürzten      | Option kann nur bestimmt werden, wenn der [Datentyp] [Dez] oder                                              |  |  |  |  |
|                | Stellen        | Abschneiden gibt, wird Null als Wert gesetzt.                                                                |  |  |  |  |
|                |                | Das Anzeigeformat einstellen. Der Abschnitt, der die Daten anzeigt, wird                                     |  |  |  |  |
|                |                | mit einem Sternzeichen "*" eingegeben. Der Abschnitt darf 80 Zeichen                                         |  |  |  |  |
|                |                | Wert wird angefangen bei der niedrigsten Position in den Sternchen "*"                                       |  |  |  |  |
|                |                | angezeigt.                                                                                                   |  |  |  |  |
|                |                | Wählen Sie die Einstellungen aus, damit die Anzahl der Zeichen in der                                        |  |  |  |  |
|                |                | Anzeige - gekürzte Ziffern = Anzahl der "*" ist.                                                             |  |  |  |  |
|                |                | Zum Beispiel:<br>[Zaiahan in dar Anzaiga] = 6. [Anzahl an gakürztan Stallan] = 2                             |  |  |  |  |
|                |                | [Ausrichtung] = Rechtsbündig ausrichten                                                                      |  |  |  |  |
|                | Format         | [Keine Vornullen] = AUS, [Format] = *** Kg * 00g                                                             |  |  |  |  |
|                | Format         | Textteil des Formats                                                                                         |  |  |  |  |
|                |                | Datenanzeige Anzeige $1 \ 2 \ 3 \ 4 \ 5 \ 6 \rightarrow 123 \text{Kg400 g}$                                  |  |  |  |  |
|                |                |                                                                                                    |  |  |  |  |
|                |                | 1 2 3 → 000Kg100 g                                                                                           |  |  |  |  |
|                |                | 1     2     3     4     5     6     7     8 $\rightarrow$ 345Kg600 g                                         |  |  |  |  |
|                |                | Daten werden angefangen bei dem niedrigsten Sternzeichen (*) der                                             |  |  |  |  |
|                |                | Feldposition eingegeben. Jedoch ist die [Anzahl an gekürzten Stellen]                                        |  |  |  |  |
|                |                | auf 2 eingestellt, so dass Daten beginnend bei der dritten Ziffer rechts                                     |  |  |  |  |
|                | Zoichon in dor | eingegeben werden.                                                                                           |  |  |  |  |
| Anzeige -      |                |                                                                                                    |  |  |  |  |
|                | Gekürzte       | Zeigt die Berechnungsmethode an mit der die Anzahl der Sternzeichen                                          |  |  |  |  |
|                | Ziffern =      | "*" im Anzeigeformat berechnet wird.                                                                         |  |  |  |  |
| Sternzeichen * |                | -                                                                                                    |  |  |  |  |
|                | im Format.     |                                                                                                    |  |  |  |  |

| Einstellung     | Beschreibung                                                                |  |  |  |  |  |
|-----------------|-----------------------------------------------------------------------------|--|--|--|--|--|
|                 | Bestimmt, ob die Zeitbasis-Funktion verwendet wird.                         |  |  |  |  |  |
|                 | Diese Option funktioniert nur, wenn die folgenden Teilnehmer ausgewählt     |  |  |  |  |  |
|                 | sind:                                                                       |  |  |  |  |  |
|                 | <ul> <li>Siemens AG: SIMATIC S7 3964(R)/RK512</li> </ul>                    |  |  |  |  |  |
|                 | <ul> <li>Siemens AG: SIMATIC S7 MPI Direct</li> </ul>                       |  |  |  |  |  |
|                 | Siemens AG: SIMATIC S7 Ethernet                                             |  |  |  |  |  |
|                 | <ul> <li>PROFIBUS International: PROFIBUS DP Slave</li> </ul>               |  |  |  |  |  |
|                 | Wenn das Optionsfeld [Zeitbasis] ausgewählt ist, werden die Daten im        |  |  |  |  |  |
|                 | folgenden Format angezeigt:                                                 |  |  |  |  |  |
|                 | Wortadresse                                                                 |  |  |  |  |  |
|                 | 15 12 11 0                                                                  |  |  |  |  |  |
|                 | Modus Wert Wert S                                                           |  |  |  |  |  |
|                 |                                                                             |  |  |  |  |  |
|                 | Wenn die bestimmte Wortadresse verwendet wird, stellen die vier             |  |  |  |  |  |
|                 | bedeutendsten Bits die Dezimalzahl dar. Alle vier Bits, die folgen, stellen |  |  |  |  |  |
| Zeithasis       | eine Zahl mit bis zu drei Positionen rechts der Dezimalzahl dar.            |  |  |  |  |  |
| 2010000         | Zeigt den vierstelligen Wert an (einschließlich der Dezimalstellen,         |  |  |  |  |  |
|                 | ingegeben werden werden diese wie folgt angezeigt                           |  |  |  |  |  |
|                 | eingegeben werden, werden diese wie folgt angezeigt:                        |  |  |  |  |  |
|                 | Wenn ein Wert außerhalb von 0h bis 9h                                       |  |  |  |  |  |
|                 | eingetugt wird, wird dies wie folgt                                         |  |  |  |  |  |
|                 | Mode Anzeige OAb Bereich                                                    |  |  |  |  |  |
|                 | Uh 0,01 Sekunden 08h :                                                      |  |  |  |  |  |
|                 | 2h 1 Sekunden 0Ch e                                                         |  |  |  |  |  |
|                 | 3h 10 Sekunden 0Dh                                                          |  |  |  |  |  |
|                 | 0 bis 3b oder 0Eh +                                                         |  |  |  |  |  |
|                 | mehr 10 Sekunden 0Fh -                                                      |  |  |  |  |  |
|                 |                                                                             |  |  |  |  |  |
|                 | Wenn Wert $1 = 1$ , Wert $2 = 2$ und Wert $3 = 3$                           |  |  |  |  |  |
|                 | 1:2:.3:s 1:2:3 s                                                            |  |  |  |  |  |
| Modus:1 Modus 2 |                                                                             |  |  |  |  |  |

| E     | Einstellung            | Beschreibung                                                                                                    |                                                                                                    |                                                          |                                  |                          |
|-------|------------------------|----------------------------------------------------------------------------------------------------|----------------------------------------------------------------------------------------------------|----------------------------------------------------------|----------------------------------|--------------------------|
|       |                        | <ul> <li>Bestimmen Sie, ob die Dezimalstelle bei der Eingabe festgelegt ist.</li> <li>Beim Aktivieren Dezimalzahl ist festgelegt. Wenn eine Dezimalzahl eingegeben wird, kann der Cursor vor oder nach der Dezimalzahl bewegt werden. Der Cursor kann ebenfalls durch Drücken der "" oder "" Tasten bewegt werden. Zum Beispiel:  Eingabe "2" Eingabe "." Eingabe "3" Eingabe "2" Eingabe "." 1.23s → 2.23s → 2.23s → 2.33s → 2.32s → 2.32s </li> </ul> |                                                                                                    |                                                          |                                  |                          |
|       |                        |                                                                                                    |                                                                                                    |                                                          | • • • • •                        |                          |
|       |                        | Eingabe                                                                                                    | Der                                                                                                 | In der Datenanzeig                                       | ge angezeigte W                  | ert<br>Madua2            |
|       |                        | wert                                                                                                    | Sekunden)                                                                                           | Sekunden)                                                | Sekunde) <sup>*1</sup>           | (10s) <sup>*1</sup>      |
|       |                        | 0                                                                                                    | 0,00 Sekunden                                                                                       | _0,0s                                                    | 0_s                              | 0s                       |
|       | Festgelegte<br>Eingabe | 2                                                                                                    | 2,00 Sekunden                                                                                       | _2,0s                                                    | 2_s                              | 20s                      |
| oasis |                        | 1.2                                                                                                    | 1,20 Sekunden                                                                                       | _1,2s                                                    | Eingabe nicht<br>möglich         | Eingabe nicht<br>möglich |
| Zeitl |                        | 1.23                                                                                                    | 1,23 Sekunden                                                                                       | _1,3s <sup>*2</sup>                                      | Eingabe nicht<br>möglich         | Eingabe nicht<br>möglich |
|       |                        | 12                                                                                                    | 2,00,00s <sup>*3</sup>                                                                              | 12,0 Sekunden                                            | _12_s                            | _120s                    |
|       |                        | 12.3                                                                                                    | 2,30,00s <sup>*4</sup>                                                                              | 12,3 Sekunden                                            | Eingabe nicht<br>möglich         | Eingabe nicht<br>möglich |
|       |                        | 123                                                                                                    | 3,00s <sup>*5</sup>                                                                                 | 23,0<br>Sekunden <sup>*4</sup>                           | 123_s                            | 1230<br>Sekunden         |
|       |                        | *1 Mod                                                                                                    | lus 2 und 3 gesta                                                                                   | tten keine Dezin                                         | naleingabe.                      |                          |
|       |                        | *2 Da c<br>eing                                                                                                    | lie Ziffer der De<br>egebene Dezima                                                                 | zimalzahlen 1 be<br>lwert (2) übersc                     | eträgt, wird der hrieben.        | erste                    |
|       |                        | *3 Da c                                                                                                    | *3 Da die Ziffer der Integralzahlen 1 beträgt, wird der erste<br>eingegebene Wert (1) überschrieben |                                                          |                                  |                          |
|       |                        | *4 Da sich der Cursor erst nach Eingabe einer Dezimalzahl zu                                                                                                    |                                                                                                    |                                                          |                                  |                          |
|       |                        | *5 Da s<br>eine<br>igno                                                                                                    | ich der Cursor er<br>r Dezimalstelle b<br>riert.                                                    | sewegt, wird die<br>rst nach Eingabe<br>bewegt, wird die | einer Dezimal:<br>Eingabe ("1" u | zahl zu<br>nd "2")       |

| E     | Einstellung            | Beschreibung                                                                                                    |                                                                                                    |                                                 |                                |  |
|-------|------------------------|----------------------------------------------------------------------------------------------------|----------------------------------------------------------------------------------------------------|-------------------------------------------------|--------------------------------|--|
|       |                        | <ul> <li>Beim Deaktivierer<br/>Gibt einen vierste<br/>Art Eingabe ermö<br/>Wenn die Datenar<br/>der äußersten rech</li> </ul> | n<br>Iligen Wert ein, der die Dezi<br>glicht eine genauere Anzeig<br>nzeige Eingaben akzeptiert, i<br>nten Position. | malzahl bein<br>e der Werte.<br>liegt die Curse | haltet. Diese<br>orposition in |  |
|       |                        | Eingabewert                                                                                                    | Anzuzeigender Wert                                                                                                   | Mode                                            |                                |  |
|       | Festgelegte<br>Eingabe | 0                                                                                                    | 0,00 Sekunden                                                                                                    | 0                                               |                                |  |
| asis  |                        | 0.0                                                                                                    | 0,00 Sekunden                                                                                                    | 0                                               |                                |  |
|       |                        | 1                                                                                                    | 1,00 Sekunden                                                                                                    | 0                                               |                                |  |
| Ceitt |                        | 1.2                                                                                                    | 1,20 Sekunden                                                                                                    | 0                                               |                                |  |
| Ν     |                        | 1.23                                                                                                    | 1,23 Sekunden                                                                                                    | 0                                               |                                |  |
|       |                        | 12                                                                                                    | 12,0 Sekunden                                                                                                    | 1                                               |                                |  |
|       |                        | 12.3                                                                                                    | 12,3 Sekunden                                                                                                    | 1                                               |                                |  |
|       |                        |                                                                                                    | 123                                                                                                    | 123_s                                           | 2                              |  |
|       |                        | 1230                                                                                                    | 1230 Sekunden                                                                                                    | 3                                               |                                |  |
|       |                        | 1234                                                                                                    | Eingabe nicht möglich                                                                                                | -                                               |                                |  |
|       |                        |                                                                                                    |                                                                                                    | -                                               |                                |  |

## ■ Alarm-/Farbeinstellungen - Grundeinstellungen

Einstellungen für die Farbe für die numerischen Daten der numerischen Anzeige.

| 💰 Datenanzeige                          | ×                                                                                                    |
|-----------------------------------------|----------------------------------------------------------------------------------------------------|
| Element-ID                              | Basis Anzeige Alarm-/Farbeinstellungen Arthmetik Eingabe aktivieren                                                            |
| Kommentar                               | ≥>Enweitert                                                                                                    |
|                                         | 1                                                                                                    |
| ABC<br>Grafik auswählen<br>Keine Grafik | Rahmenfarbe<br>7 	Blinken Kein 	Schattenfarbe<br>6 	Blinken Kein 	Flächenfarbe<br>Hischenfarbe<br>Blinken Kein 	Muster<br>Kein |
|                                         | Alarmeinstellungen Alarm Bit Adresse                                                                                           |
|                                         | Alarmfarben<br>Ziffernfarbe<br>6 v Blinken Kein v<br>Blinken Kein v                                                            |
| Hilfe ( <u>H</u> )                      | OK (0) Abbrechen                                                                                                    |

| Einstellung   | Beschreibung                                                                                                    |
|---------------|----------------------------------------------------------------------------------------------------|
| Rahmenfarbe   | Wählen Sie die Rahmenfarbe für die numerische Anzeige aus.                                                                                                    |
| Ziffernfarbe  | Legen Sie die Farbe für die numerischen Daten der numerischen Anzeige fest.                                                                                                    |
| Schattenfarbe | Die Hintergrundfarbe für den numerischen Wert der numerischen<br>Anzeige festlegen.                                                                                                    |
|               | • Kann nur festgelegt werden, wenn [Schattiert] im [Textattribut] der Registerkarte [Schriftarten] festgelegt nicht.                                                                                                    |
| Flächenfarbe  | <ul> <li>Wählen Sie eine Hintergrundfarbe für die numerische Anzeige aus.</li> <li>ANMERKUNG</li> <li>Wenn die Flächenfarbe auf Transparent eingestellt ist und [Keine Form] ausgewählt ist, wird nur der numerische Wert angezeigt. Jedoch kann der Bereich, der bei aktivierter Eingabe berührt werden kann, nur die numerische Anzeige enthalten und wird kleiner, als der normale Bereich.</li> </ul> |
| Muster        | Wählen Sie ein Hintergrundmuster für die numerische Anzeige aus.                                                                                                    |
| Musterfarbe   | Wählen Sie eine Musterfarbe für die numerische Anzeige aus.                                                                                                    |

| Einstellung           | Beschreibung                                                                                                    |                                          |  |  |  |
|-----------------------|----------------------------------------------------------------------------------------------------|------------------------------------------|--|--|--|
|                       | Legen Sie Blinken und die Blink-Geschwindigkeit fest. Sie<br>unter verschiedenen Blinkeinstellungen für die [Rahmenfar<br>[Ziffernfarbe], [Schattenfarbe], [Flächenfarbe] und [Muster<br>auswählen.                                                                                                    | können<br>be],<br>farbe]                 |  |  |  |
| Blinken               | <ul> <li>ANMERKUNG</li> <li>In einigen Fällen kann die Funktion Blinken festgelegt oder nicht festgelegt werden, abhängig vom Modell des Geräts und den [Farbeinstellungen] in den Systemeinstellungen.</li> <li>** "8.5.1 Einstellen der Farben  Liste der kompatiblen Farben" (Seite 8-42)</li> </ul>                                                                                                    |                                          |  |  |  |
| Indirekte             | <ul> <li>Wenn [Alarmaktion] von [Alarmeinstellungen] [Adresse] is<br/>wählen Sie jene Festlegungsmethode für die Wortadresse, d<br/>Min-/Max-Wert des Alarms speichert.</li> <li>Bereich nach Operationsadresse<br/>Die Min und Max. Eingabebereichswerte auf der Regist<br/>[Basis] werden in aufeinanderfolgenden Adressen gespeic<br/>der [Operations-Wortadresse] folgen.</li> <li>Operations-Wortadresse</li> <li>Datenanzeige<br/>+1</li> </ul> | st,<br>lie den<br>terkarte<br>chert, die |  |  |  |
| Bereichsspezifikation | <ul> <li>+2 Obere Grenze</li> <li>Zum Beispiel:<br/>Wenn [Operations-Wortadresse] "D100" ist,<br/>ist der untere Grenzwert "D101" und der obere Grenzwer<br/>"D102".</li> <li>Individuelle Einstellungen<br/>Legen Sie individuell eine Wortadrese für die [Untere Gre<br/>und eine Wortadresse für die [Obere Grenze] fest.</li> </ul>                                                                                                    | t<br>enze]                               |  |  |  |

| Einstellung |                                                                       | Beschreibung                                                                                                    |  |  |  |
|-------------|-----------------------------------------------------------------------|----------------------------------------------------------------------------------------------------|--|--|--|
|             | Alarmaktion                                                           | <ul> <li>Wählen Sie die Alarmaktion aus.</li> <li>Direkt<br/>Schreiben Sie eine gesetzte Konstante als den oberen/unteren<br/>Grenzwert der Alarmeinstellungen. Wählen Sie die oberen und<br/>unteren Grenzwerte des [Anzeigebereichs] aus, die in die<br/>Bereiche der Max und MinWerte fallen. Wenn die Werte den<br/>Bereich übersteigen, wird ein ordnungsgemäßer Betrieb<br/>verhindert.</li> <li>Adresse<br/>Geben Sie die Adressen an, in denen obere/untere Grenzwerte<br/>gespeichert werden.</li> <li>Farbe ändern<br/>Wenn [Alarm Bit Adresse] auf EIN (AN) geschaltet wird, ändert<br/>sich die Farbe und ein Alarm wird angezeigt.</li> </ul>                                                       |  |  |  |
| Alarm       | Bestimmen Sie den<br>Alarmbereich<br>innerhalb des<br>Anzeigebereichs | <ul> <li>Wenn die [Alarmaktion] [Direkt] ist, kann man einen oberen/<br/>unteren Grenzwert für den Alarmbereich setzen.</li> <li>Bestimmen Sie, ob dieser innerhalb des [Anzeigebereichs] der<br/>Registerkarte [Grundeinstellungen] eingestellt werden soll. Wenn<br/>dieser ausgewählt wurde, können Werte nur innerhalb des<br/>Anzeigebereichs bestimmt werden. Außerdem werden<br/>vorgegebene untere und obere Grenzwerte eingegeben.</li> <li>ANMERKUNG</li> <li>Wenn die Einstellungen des Anzeigebereichs nicht angezeigt<br/>werden oder die [Anzeigespezifikation] [Adresse] lautet, können<br/>Werte innerhalb des Bereichs aus den Min und MaxWerten der<br/>Datentypen bestimmt werden.</li> </ul> |  |  |  |
|             | Alarm-Bitadresse                                                      | Wenn die [Alarmaktion] [Farbe ändern] ist, wird die Bitadresse<br>eingegeben, die als Trigger für das Ändern der Farbe dient. Wenn<br>dieses Bit auf EIN (AN) geschaltet wird, findet die Farbänderung<br>statt. Fortsetzung                                                                                                    |  |  |  |

| Einstellung |             | Beschreibung |                                                                                                    |                                                                                  |                                                                     |                                                                                                    |  |
|-------------|-------------|--------------|----------------------------------------------------------------------------------------------------|----------------------------------------------------------------------------------|---------------------------------------------------------------------|----------------------------------------------------------------------------------------------------|--|
|             |             |              | Wenn die [Alarmaktion] [Direkt] ist, kann man einen oberen/<br>unteren Grenzwert für den Alarmbereich setzen. Wenn<br>[Alarmaktion] [Adresse] ist und [Individuelle Einstellungen]<br>gewählt wird, muss die Wortadresse bestimmt werden, in der die<br>Min-/Max-Werte gespeichert sind.<br>Jeder [Datentyp] und jedes [Zeichen +/-] verfügen über einen<br>unterschiedlichen Einrichtungsbereich. |                                                                                  |                                                                     |                                                                                                    |  |
|             |             |              | Datentyp                                                                                                    | Datenlänge                                                                       | Zeichen +/-                                                         | Alarmbereichseinstellungen                                                                                      |  |
|             |             |              |                                                                                                    | 16 Dit                                                                           | Deaktiviert                                                         | 0 bis 65535                                                                                                    |  |
|             |             |              | Dez                                                                                                    | το Βιτ                                                                           | Aktiviert                                                           | -32768 bis 32767                                                                                                |  |
|             | Alarm       | hereich      | Dez                                                                                                    | 20 Dit                                                                           | Deaktiviert                                                         | 0 bis 4294967295                                                                                                |  |
|             | Obere       | e Grenze/    |                                                                                                    | 52 Dit                                                                           | Aktiviert                                                           | -2147483648 bis 2147483647                                                                                      |  |
|             | Unter       | e Grenze     | Bin                                                                                                    | 16 Bit                                                                           | 0000000                                                             | 0(16 Bit) ~ 11111111(16 Bit)                                                                                    |  |
|             |             |              | DIT                                                                                                    | 32 Bit                                                                           |                                                                     |                                                                                                    |  |
|             |             |              | BCD                                                                                                    | 16 Bit                                                                           | 0 ~ 9999                                                            |                                                                                                    |  |
|             |             |              |                                                                                                    | 32 Bit                                                                           |                                                                     | 0 bis 99999999                                                                                                  |  |
| ۲           |             |              | Hex                                                                                                    | 16 Bit                                                                           |                                                                     | 0FFFF(h)                                                                                                    |  |
| Narn        |             |              |                                                                                                    | 32 Bit                                                                           |                                                                     | 0FFFFFFF(h)                                                                                                    |  |
| F           |             |              | Okt.                                                                                                    | Nur 16-Bit                                                                       | 0 bis 177777(o)                                                     |                                                                                                    |  |
|             |             |              | Float<br>(Gleit-<br>komma)                                                                                                    | Nur 32-Bit                                                                       |                                                                     | – 9.9e <sup>16</sup> bis 9.9e <sup>16</sup>                                                                     |  |
|             | Alarmfarben |              | Legt die Alarmfarbe fest.                                                                                                    |                                                                                  |                                                                     |                                                                                                    |  |
|             |             | Ziffernfarbe | Wählen Sie aus 256 Farben eine Farbe für die Alarmanzeige numerischer Werte aus.                                                                                                    |                                                                                  |                                                                     |                                                                                                    |  |
|             |             | Flächenfarbe | Wählen Sie aus 256 Farben eine Hintergrundfarbe für die Alarmanzeige numerischer Werte aus.                                                                                                    |                                                                                  |                                                                     |                                                                                                    |  |
|             |             | Musterfarbe  | Wählen Sie aus 256 Farben eine Musterfarbe für die Alarmanzeige numerischer Werte aus.                                                                                                    |                                                                                  |                                                                     |                                                                                                    |  |
|             |             |              | Legen Sie Blinken und die Blink-Geschwindigkeit fest. Sie können<br>unter verschiedenen Blinkeinstellungen für die [Ziffernfarbe],<br>[Flächenfarbe] und [Musterfarbe] auswählen.                                                                                                    |                                                                                  |                                                                     |                                                                                                    |  |
|             |             | Blinken      | ANMERKUN<br>• In einig<br>festgele<br>[Farbei<br>© "8.5<br>8-42                                                                                                    | gen Fällen kann<br>egt werden, abl<br>nstellungen] ir<br>.1 Einstellen der<br>2) | n die Funktion<br>hängig vom M<br>n den Systeme<br>∙ Farben ■ Liste | Blinken festgelegt oder nicht<br>lodell des Geräts und den<br>instellungen.<br>e der kompatiblen Farben" (Seite |  |

## ■ Alarm-/Farbeinstellungen - Erweiterte Einstellungen

Die angezeigte Farbe ändert sich je nach Bereich der numerischen Daten.

| 💰 Datenanzeige                          | ×                                                                  |
|-----------------------------------------|--------------------------------------------------------------------|
| Element-ID<br>DD_0000                   | Basis Anzeige Alam-/Farbeinstellungen Anthmetik Eingabe aktivieren |
| ABC<br>Grafik auswählen<br>Keine Grafik | Bereich       Bereichs-Nr.       0 <= Bereich01 <= 65535           |
|                                         | Rahmenfarbe Schattenfarbe                                          |
|                                         | Alarmaktion Direkt                                                 |
|                                         | Alarmfarben<br>Ziffernfarbe<br>6  Blinken Kein                     |
| Hilfe ( <u>H</u> )                      | OK (0) Abbrechen                                                   |

| Einstellung           | Beschreibung                                                                                                    |
|-----------------------|----------------------------------------------------------------------------------------------------|
| Anzahl der Bereiche   | Legen Sie die Anzahl der Zeilen, die farbcodiert werden sollen, aus der numerischen Anzeige von 1 bis 16 fest.                                                                                                    |
| Bereichsspezifikation | <ul> <li>Wenn [Bereiche] mehr als "2" beträgt, wählen Sie eine Methode zum<br/>Bestimmen des Mindest- und MaxWertes für jeden Bereich aus.</li> <li>Wenn [Bereiche] "1" beträgt, ist die [Konstante] festgelegt.</li> <li>Konstante<br/>Bestimmen Sie eine festgelegte Konstante als Max-/Min-Wert<br/>(Direkte Spezifikation).</li> <li>Adresse<br/>Geben Sie die Adressen an, in denen Min-/Max-Werte gespeichert<br/>werden. (Indirekte Spezifikation)</li> </ul> |

| Einstellung |               |                                                                     |                                     |            | Beschr         | eibung                                   |  |  |  |
|-------------|---------------|---------------------------------------------------------------------|-------------------------------------|------------|----------------|------------------------------------------|--|--|--|
|             |               | Wählen Sie eine Methode zum Bestimmen der Adresse zum               |                                     |            |                |                                          |  |  |  |
|             |               | Speichern der numerischen Mindest- und Höchstwerte aus. wenn in     |                                     |            |                |                                          |  |  |  |
|             |               |                                                                     | [Bereich] [Adresse] festgelegt ist. |            |                |                                          |  |  |  |
|             |               | •                                                                   | Bereich nac                         | h Operati  | onsadresse     | 9                                        |  |  |  |
|             |               |                                                                     | In der Reih                         | enfolge vo | on MinWe       | rt bis MaxWert von der                   |  |  |  |
|             |               |                                                                     | bestimmten                          | Adresse i  | n [Operatio    | ons-Wortadresse] auf der                 |  |  |  |
|             |               | Registerkarte [Basis] zugeteilt.                                    |                                     |            |                |                                          |  |  |  |
| Indirokto   |               | Operations-Wortadresse Datenanzeige                                 |                                     |            |                |                                          |  |  |  |
| Rereichssr  | ezifikation   | +1 Min.                                                             |                                     |            |                |                                          |  |  |  |
| Dereichied  |               |                                                                     |                                     |            | +2             | Max.                                     |  |  |  |
|             |               |                                                                     |                                     |            |                | :                                        |  |  |  |
|             |               | Zι                                                                  | um Beispiel                         | :          |                |                                          |  |  |  |
|             |               |                                                                     | Wenn die [0                         | Operations | s-Wortadres    | se] "D100" beträgt, ist der Min-         |  |  |  |
|             |               |                                                                     | Wert "D101                          | " und der  | Max-Wert       | "D102".                                  |  |  |  |
|             |               | •                                                                   | Individuelle                        | Einstellur | igen           |                                          |  |  |  |
|             |               | Bestimmen Sie den Wert der Wortadresse für [Min.] und [Max.]        |                                     |            |                |                                          |  |  |  |
|             | r             |                                                                     |                                     |            |                |                                          |  |  |  |
|             |               | W                                                                   | ählen Sie d                         | en Bereicl | h zum Eins     | tellen des Min und MaxWertes             |  |  |  |
|             | Dereiche Nr   | so                                                                  | wie der Far                         | be innerha | alb des Ber    | eichs von 1 bis 16 in [Bereiche]         |  |  |  |
|             | Bereichs-Nr.  | aus. Der für [Min.] und [Max.] bestimmte Wert wird angezeigt.       |                                     |            |                |                                          |  |  |  |
|             |               | Zum Beispiel:                                                       |                                     |            |                |                                          |  |  |  |
|             |               | T                                                                   | $\frac{1}{0} = \frac{1}{1}$         |            |                |                                          |  |  |  |
|             |               | Legen Sie die Min und MaxWerte für den ausgewählten Bereich in      |                                     |            |                |                                          |  |  |  |
|             |               | [Bereichs-Nr.] fest. Wenn [Bereich] [Konstante] ist, kann ein Min-/ |                                     |            |                |                                          |  |  |  |
|             |               | Wax-wert eingegeben werden. Wenn [Adresse] gesetzt ist, muss die    |                                     |            |                |                                          |  |  |  |
|             |               | wonaulesse spezifizient werden, in der der ivini-/iviax-wert        |                                     |            |                |                                          |  |  |  |
|             |               | esperiment with. Der Emisterhungsbeteiten unterscheidet sich        |                                     |            |                |                                          |  |  |  |
|             |               | Vorhandensein oder Nichtvorhandensein eines Zeichens                |                                     |            |                |                                          |  |  |  |
|             |               |                                                                     |                                     |            |                |                                          |  |  |  |
| <b>_</b>    |               |                                                                     | Date                                | птур       | Zeichen +/     | - Bereich                                |  |  |  |
| Bereich     |               |                                                                     |                                     | Dez        | Deaktivier     | 0~65535                                  |  |  |  |
|             |               |                                                                     |                                     |            | Aktiviert      | -32768 ~ 32767                           |  |  |  |
|             | Min-Wert/Max- |                                                                     | 16 Bit                              | Hex        |                | 0 ~ FFFF(h)                              |  |  |  |
|             | vvert         |                                                                     |                                     | Okt.       |                | –1777770 ~ 177777(o)                     |  |  |  |
|             |               |                                                                     |                                     | Bin        |                | 0 ~ FFFF(h)                              |  |  |  |
|             |               |                                                                     |                                     | BCD        |                | 0 ~ 9999                                 |  |  |  |
|             |               |                                                                     |                                     | Dez        | Deaktivier     | 0 ~ 4294967295                           |  |  |  |
|             |               |                                                                     |                                     |            | Aktiviert      | -2147483648 ~ 2147483647                 |  |  |  |
|             |               | 32 Bit                                                              |                                     | Hex        |                | 0 ~ FFFFFFF(h)                           |  |  |  |
|             |               |                                                                     | Bin                                 |            | 0 ~ FFFFFFF(h) |                                          |  |  |  |
|             |               |                                                                     |                                     | BCD        |                | 0 ~ 99999999                             |  |  |  |
|             |               |                                                                     | Float                               |            | 0.0-16 0.0.16  |                                          |  |  |  |
|             |               |                                                                     |                                     | (Gleit-    |                | -9.9e <sup>10</sup> ~ 9.9e <sup>10</sup> |  |  |  |
|             |               |                                                                     | L                                   | Kullilla)  |                |                                          |  |  |  |

| Einstellung   |                        | Beschreibung                                                                                                    |  |  |  |
|---------------|------------------------|----------------------------------------------------------------------------------------------------|--|--|--|
| Bereich       | Farb-<br>spezifikation | <ul> <li>Wählen Sie aus, wie Sie die Farbe und das Muster für den<br/>angegebenen Bereich bestimmen möchten. Wenn die [Anzahl der<br/>Bereiche] mehr als 2 beträgt, ist diese Einstellung festgestellt als<br/>[Direkt].</li> <li>Direkt<br/>[Anzeigenfarbe], [Muster] und [Musterfarbe] des in [Bereichs-Nr.]<br/>festgelegten Bereichs wird direkt festgelegt und gesetzt. (Direkte<br/>Spezifikation)</li> <li>Adresse<br/>Bestimmen Sie die Adresse, in der der Farb-Code gespeichert<br/>wird. (Indirekte Spezifikation)</li> </ul> |  |  |  |
|               | Ziffernfarbe           | Legen Sie die Farbe für die numerischen Daten der numerischen Anzeige fest.                                                                                                    |  |  |  |
|               | Flächenfarbe           | Wählen Sie eine Hintergrundfarbe für die numerische Anzeige aus.                                                                                                    |  |  |  |
|               | Muster                 | Wählen Sie ein Hintergrundmuster für die numerische Anzeige aus.                                                                                                    |  |  |  |
|               | Musterfarbe            | Wählen Sie eine Musterfarbe für die numerische Anzeige aus.                                                                                                    |  |  |  |
| Rahmenfarbe   |                        | Wählen Sie die Rahmenfarbe für die numerische Anzeige aus.                                                                                                    |  |  |  |
| Schattenfarbe |                        | Legen Sie eine Schattenfarbe für den Text der numerischen Anzeige fest.                                                                                                    |  |  |  |
| Blinken       |                        | <ul> <li>Legen Sie Blinken und die Blink-Geschwindigkeit fest. Sie können unter verschiedenen Blinkeinstellungen für die [Rahmenfarbe], [Ziffernfarbe], [Schattenfarbe], [Flächenfarbe] und [Musterfarbe] auswählen.</li> <li>ANMERKUNG</li> <li>In einigen Fällen kann die Funktion Blinken festgelegt oder nicht festgelegt werden, abhängig vom Modell des Geräts und den [Farbeinstellungen] in den Systemeinstellungen.</li> <li>"8.5.1 Einstellen der Farben = Liste der kompatiblen Farben" (Seite 8-</li> </ul>                  |  |  |  |

## Verarbeitung

Sie können mit den aus dem Teilnehmer gelesenen Daten eine Rechenoperation durchführen und die Ergebnisse anzeigen.

| 🕯 Datenanzeige        |                                                                                                    |
|-----------------------|----------------------------------------------------------------------------------------------------|
| Element-ID<br>DD 0000 | Grundeinstellungen Anzeigenkonfiguration Alarm-/Farbeinstellungen Arithmetik ingabe aktivieren                                                                                                    |
| DD_0000 •             | Arithmetik         Elementdaten-Spezifikation         Individuelle Einstellungen         Elementadresse       Operator         Elementadresse       Operator         Element-Position       Operator         Other-Position       Operator         C Links       Rechts |
| Hilfe                 | OK Abbrechen                                                                                                    |

| E     | Einstellung                    | Beschreibung                                                                                                    |
|-------|--------------------------------|----------------------------------------------------------------------------------------------------|
| Verar | beitung                        | <ul> <li>Bestimmt, ob mit den in [Operations-Wortadresse] gespeicherten Daten eine Rechenoperation durchgeführt wird und zeigt das Ergebnis an.</li> <li>ANMERKUNG</li> <li>In folgenden Fällen kann [Arithmetik] nicht gesetzt werden: <ul> <li>Wenn [Eingabe/Anzeigebereich festlegen] gesetzt ist.</li> <li>Wenn [Alarm] bestimmt wurde.</li> </ul> </li> </ul> |
|       | Elementdaten-<br>Spezifikation | <ul> <li>Wählen Sie die Methode aus, um die Daten zur Bearbeitung festzulegen.</li> <li>Konstante<br/>Schreiben Sie eine festgelegte Konstante als die operierenden Daten.<br/>(Direkte Spezifikation)</li> <li>Adresse<br/>Geben Sie die Adresse an, in der die Daten zur Bearbeitung gespeichert<br/>werden. (Indirekte Spezifikation)</li> </ul>                |

| Einstellung |                                         | Beschreibung                                                                                                    |                             |                                  |               |                                          |
|-------------|-----------------------------------------|----------------------------------------------------------------------------------------------------|-----------------------------|----------------------------------|---------------|------------------------------------------|
|             | Indirekte<br>Bereichs-<br>spezifikation | Beschreibung         Wenn [Adresse] die [Elementdaten-Spezifikation] ist, wählen Sie die         Festlegungsmethode für die Adressen, die die Bearbeitungsdaten         speichern werden.         • Bereich nach Operationsadresse         Bei Arithmetik-Operationen werden die in [Operations-Wortadresse]         sowie in der darauffolgenden Adresse gespeicherten Werte verwendet.         Zum Beispiel:         Wenn [Elementdaten-Spezifikation] [Adresse] ist, [Indirekte         Bereichsspezifikation] [Bereich nach Operationsadresse] ist, dann ist         Operator [+].         Im Teilnehmer/In der SPS         Wort überwachen         Adresse D100         40         5 |                             |                                  |               |                                          |
|             |                                         | •                                                                                                    | ndividuelle I<br>Wählen Sie | Einstellungen<br>eine separate V | Wortadresse f | ür Elementdaten aus.                     |
| itung       | Operations-<br>Wortadresse              | Es wird die auf der Registerkarte [Basis] festgelegte [Operations-<br>Wortadresse] angezeigt.                                                                                                    |                             |                                  |               |                                          |
| Verarbei    |                                         | Für [Wortadressen] Daten, setzt man die anderen Daten.<br>Wenn [Elementdaten-Spezifikation] auf [Konstant] gesetzt ist, geben Sie<br>die Operationsdaten hier ein. Jeder [Datentyp] auf der Registerkarte<br>[Basis] verfügen über einen anderen Größenbereich. Wenn [Adresse]<br>gesetzt ist, muss die Adresse spezifiziert werden, in der die<br>Operationsdaten gespeichert werden                                                                                                    |                             |                                  |               |                                          |
|             | Elementdaten                            |                                                                                                    | Dat                         | tentvp                           | Zeichen +/-   | Bereich                                  |
|             |                                         | n 16                                                                                                    |                             | Dez                              | Deaktiviert   | 0 ~ 65535                                |
|             |                                         |                                                                                                    |                             |                                  | Aktiviert     | -32768 ~ 32767                           |
|             |                                         |                                                                                                    |                             | Hex                              | -             | 0 ~ FFFF(h)                              |
|             |                                         |                                                                                                    | 16 BI                       | Okt.                             | -             | -1777770 ~ 177777(o)                     |
|             |                                         |                                                                                                    |                             | Bin                              | -             | 0 ~ FFFF(h)                              |
|             |                                         |                                                                                                    |                             | BCD                              | -             | 0 ~ 9999                                 |
|             |                                         |                                                                                                    |                             | Dez                              | Deaktiviert   | 0 ~ 4294967295                           |
|             |                                         |                                                                                                    |                             |                                  | Aktiviert     | -2147483648 ~ 2147483647                 |
|             |                                         |                                                                                                    | 32 Bit                      | Hex                              | -             | 0 ~ FFFFFFF(h)                           |
|             |                                         |                                                                                                    |                             | Bin                              | -             | 0 ~ FFFFFFF(h)                           |
|             |                                         |                                                                                                    |                             | BCD                              | -             | 0 ~ 99999999                             |
|             |                                         |                                                                                                    |                             | Float<br>(Gleitkomma)            | -             | -9.9e <sup>16</sup> ~ 9.9e <sup>16</sup> |

| Einstellung |                | Beschreibung                                                                                                    |
|-------------|----------------|----------------------------------------------------------------------------------------------------|
|             |                | Wählen Sie die Anzeigeposition der Elementdaten oder der Ziel-<br>Wortadresse aus [Rechts] oder [Links].                                                                                                    |
|             |                | Rechts: Die Operations-Wortadresse befindet sich links, die Elementdaten<br>oder Ziel-Wortadresse rechts.                                                                                                    |
|             | Datan Basitian | Elementadresse Operator Elementdaten [PLC1]D00010 Image: AND Image: 70 Image: 100 Image: 100 Image: |
|             | Daten-Position |                                                                                                    |
| eitung      |                | Links: Die Operations-Wortadresse befinden sich links, die Elementdaten oder Ziel-Wortadresse rechts.                                                                                                    |
| Verarb      |                | Element     Operator     Elementadresse       70     Image: Comparison of the second second secon                                                                   |
|             |                | Wählen Sie einen Operator aus [Addition (+)], [Subtraktion (-)],<br>[Multiplikation (*)], [Division (/)], [Logisches UND (&)], [Logisches ODER<br>( )] oder [Exklusives ODER (^)] aus.                                                                                                    |
|             | Operator       | ANMERKUNG                                                                                                    |
|             |                | • Wenn das Datenformat für eine Berechnung ein 32-Bit Gleitkomma ist,<br>können nur Addition, Subtraktion, Multiplikation und Division<br>durchgeführt werden.                                                                                                    |
|             | ANMERKUNG • S  | tämtliche Überlauf-Stellen, die aus einer Arithmetik-Operation resultieren,<br>werden ignoriert. Zum Beispiel: Bei Setzen von [16-Bit-Hex] wäre das<br>Ergebnis von "FFFF(h) + 1(h)", "0000(h)".                                                                                                    |
|             | • F<br>d       | er Dezimalstelle ein Fehler auftreten.                                                                                                    |
|             | • E<br>g<br>u  | Ergebnisse der Basisadresse + Offset Wert Berechnungen werden<br>rundsätzlich als 16-Bit Bin Werte verarbeitet, unabhängig von Datenlänge<br>nd Formateinstellungen.                                                                                                    |
|             | V<br>1<br>V    | Venn eine Berechnung 16 Bit übersteigt (MaxWert: 65.535), Bit 0 bis Bit 5 werden als gültige Bits gehandhabt und die höhergeordneten Bits werden erworfen.                                                                                                    |

#### 14.11.2 Textanzeige

#### ■ Grundeinstellungen/Basis

Zeigt den in der Wortadresse des angegebenen Teilnehmers gespeicherten Text an. "14.3 Anzeige/Eingabe von Textdaten" (Seite 14-9)

| Datenanzeige           | X                                                                                                    |
|------------------------|----------------------------------------------------------------------------------------------------|
| Element-ID             | Basis Angeige   Farbe   Eingabe aktivieren                                                            |
| DD_0001 💼<br>Kommentar |                                                                                                    |
|                        |                                                                                                    |
|                        | Numerische Textanzeige Datum-/Uhrzeit Statistische Grenzwert Eingabeanze Anzeige Datenanzeige Anzeige |
| ABC                    | Operations-Wortadresse                                                                                |
|                        | [[PLC1]D00000 🔽 💼 🗹 Eingabe aktivieren                                                                |
| Grafik auswählen       | - [[FLC1]D00002                                                                                       |
|                        |                                                                                                    |
|                        |                                                                                                    |
|                        |                                                                                                    |
|                        |                                                                                                    |
|                        |                                                                                                    |
|                        |                                                                                                    |
|                        |                                                                                                    |
|                        |                                                                                                    |
|                        |                                                                                                    |
|                        | Im Vorgangsprotokoll erfassen                                                                         |
|                        |                                                                                                    |
| Hilfe (H)              | OK (0) Abbrechen                                                                                      |

| Einstellung                | Beschreibung                                                                                                    |
|----------------------------|----------------------------------------------------------------------------------------------------|
| Operations-<br>Wortadresse | Die Textanzeige zeigt den Text für die Anzahl der aufeinanderfolgenden<br>Adressen, die auf der Registerkarte [Anzeige] unter [Zeichen in der<br>Anzeige] festgelegt wurden, an, angefangen mit der hier bestimmten<br>Wortadresse<br>Zum Beispiel:<br>Wenn auf der Registerkarte [Anzeige] die [Zeichen in der Anzeige] "5"<br>betragen und die [Operations-Wortadresse] "D100" lautet, wird "D102"<br>zur letzten Adresse.<br>ANMERKUNG<br>• Die Beziehung zwischen Wortdaten höher- und niederwertigen<br>Wortdaten ist unterschiedlich je nach Teilnehmertyp. |
| Eingabe aktivieren         | Legen Sie fest, ob Tastatur- und Barcode-Lesegerät-Eingabe von der<br>Textanzeige akzeptiert wird.                                                                                                    |

| Einstellung                  | Beschreibung                                                                                                    |
|------------------------------|----------------------------------------------------------------------------------------------------|
| Vorgangsprotokoll<br>abrufen | <ul> <li>Bestimmt, ob das Vorgangsprotokoll aufgezeichnet wird. Kann nur<br/>bestimmt werden, wenn [Eingabe aktivieren] ausgewählt wurde.</li> <li>ANMERKUNG</li> <li>Wenn in den allgemeinen [Vorgangsprotokolleinstellungen]<br/>[Vorgangsprotokollfunktion aktivieren] nicht ausgewählt wurde, wird<br/>eine Meldung angezeigt, die besagt, dass kein Vorgangsprotokoll jedes<br/>einzelnen Elements aufgezeichnet werden. Wählen Sie<br/>[Vorgangsprotokollfunktion aktivieren] aus und aktivieren die</li> </ul> |
|                              | Vorgangsprotokolleinstellungen.                                                                                                    |

#### Grundeinstellungen/Erweiterte Einstellungen

Für die Textanzeige kann indirekt eine Adresse bestimmt oder eine Aktualisierungsbedingung für den angezeigten Text eingerichtet werden.

| Datenanzeige<br>ement-ID | Basis Anzyige Farbe Eingabe aktivieren                                                                                  |
|--------------------------|----------------------------------------------------------------------------------------------------|
| D_0001 📑                 | Datenanzeige                                                                                                    |
| ommentar                 | 🔄 💽 🏡 🔛                                                                                                    |
| ARC                      | Numerische Textanzeige Datum-/Uhrzeit- Statistische Grenzweit-<br>Anzeige Datenanzeige Datenanzeige Anzeige Eingabeanze |
|                          | Adresstyp Direkt 🔽 Eingabe aktivieren < <u>&lt;<basis< u=""></basis<></u>                                               |
| Grafik auswählen         |                                                                                                    |
| Keine Grafik             |                                                                                                    |
|                          | Aktualisierungsbedingung                                                                                                |
|                          |                                                                                                    |
|                          | Datenänderung Bit AN Bitänderung                                                                                        |
|                          | Aktualisierungs-Bitadresse anzeigen                                                                                     |
|                          | 🗖 Lesen nach dem Starten                                                                                                |
|                          |                                                                                                    |
|                          |                                                                                                    |
|                          | Im Vorgangsprotokoll erfassen                                                                                           |
| Hilfe (H)                | OK (0) Abbrechen                                                                                                    |

|                        | Einstellung | Beschreibung                                                                                                    |  |
|------------------------|-------------|----------------------------------------------------------------------------------------------------|--|
| Adresstyp              |             | Die Anzeigeadresse (Operations-Wortadresse) kann folgendermaßen bestimmt werden: [Direkt]. [Adresse] oder [Adresstyp Adresse].                                                                                                    |  |
| Eingabe aktivieren     |             | Die Eingabe wird von einer Tastatur, einem Barcode-Lesegerät oder<br>einem zweidimensionalen Barcode-Lesegerät akzeptiert. Wählen<br>Sie dieses Optionsfeld aus, um die Registerkarte [Eingabe<br>aktivieren] anzuzeigen.                                |  |
| Operations-Wortadresse |             | Numerische Echtzeitanzeigen der Daten, die in der hier bestimmten<br>Wortadresse gespeichert sind, können verwendet werden. Um die<br>Operations-Wortadresse indirekt zu bestimmen, wählen Sie im<br>[Adresstyp] [Adresse] oder [Adresstyp Adresse] aus. |  |
|                        | Adresse     | Legt indirekt den in [Basisadresse] spezifizierten Teilnehmer fest.                                                                                                    |  |

| Einstellung            |         |                              | Beschreibung                                                                                                    |  |
|------------------------|---------|------------------------------|----------------------------------------------------------------------------------------------------|--|
| Operations-Wortadresse |         | Basisadresse                 | Adresstyp Adresse Fingabe aktivieren CBasis<br>Operations-Wortadresse Adresse des Offset-Wertes<br>Basisadresse] wird die indirekt festgelegte Adressstandard.<br>In [Adresse des Offset-Wertes] wird die Adresse festgelegt, in der<br>der Offset-Wert von der [Basisadresse] gespeichert wird.<br>Wenn beispielsweise die [Operations-Wortadresse] D35 indirekt<br>bestimmt wird<br>[Basisadresse] = D10 [Adresse des Offset-Wertes] = D100<br>Die Daton in [Adresse des Offset Wartes] worden von der                                                                                                    |  |
|                        | Adresse | Adresse des<br>Offset-Wertes | Die Daten in [Adresse des Offset-Wertes] werden von der [Basisadresse] aus als Offset-Wert verarbeitet.         Im Teilnehmer/In der SPS       GP-Einheit         D100       25       D10       +25         Die [Basisadresse] (D10) wird zu den Daten der [Adresse des Offset-Wertes] (D100), die "25" betragen, hinzugefügt und die resultierenden Daten "40" der Adresse D35 werden angezeigt.         WICHTIG         • Wenn [Basisadresse] + [Offset-Wert] Operation Überlauf-Stellen ergibt (mehr als 16-Bit) kann nicht die ordnungsgemäße Operations-Wortadresse angefordert werden. In diesem Fall ist die Operations-Wortadresse undefiniert. |  |
|                        |         | Bin, BCD                     | Wählen Sie die in der [Adresse des Offset-Wertes] gespeicherten<br>Daten aus: [Bin] oder [BCD].                                                                                                    |  |
|                        | Adres   | sstyp & Adresse              | Legt den Teilnehmer sowie die Adresse indirekt fest.                                                                                                    |  |
|                        |         | Teilnehmer/<br>SPS           | Wenn [Adresstyp] [Adresstyp Adresse] ist, wählen Sie, welche<br>Adresse des Teilnehmers indirekt festgelegt wird.                                                                                                    |  |

| Einstellung            |                     |                           | Beschreibung                                                                                                    |
|------------------------|---------------------|---------------------------|----------------------------------------------------------------------------------------------------|
| Operations-Wortadresse | Adresstyp & Adresse | Speicherstart-<br>adresse | Adresstyp Adresse       If Eingabe aktivieren       CEBasis         Image: Construction of the einder einder |

|       | Einstellung                    | Beschreibung                                                                                                    |
|-------|--------------------------------|----------------------------------------------------------------------------------------------------|
| Aktua | lisierungsbedingung            | <ul> <li>Geben Sie die Bedingung an, die die Anzeige aktualisiert. Kann nur auf dem Detail-Bildschirm angegeben werden.</li> <li>Datenänderung Die Anzeige wird aktualisiert, wenn die in der [Operations- Wortadresse] gespeicherten Daten auf der Registerkarte [Basis] geändert werden.</li> <li>Bit AN Die Anzeige wird aktualisiert, wenn ein in der [Operations- Wortadresse] gespeichertes Bit auf der Registerkarte [Basis] auf EIN (AN) geschaltet wird.</li> <li>Bitänderung Die Anzeige wird aktualisiert, wenn ein in der [Operations- Wortadresse] gespeichertes Bit auf der Registerkarte [Basis] auf EIN (AN) geschaltet wird.</li> <li>Bitänderung Die Anzeige wird aktualisiert, wenn ein in der [Operations- Wortadresse] gespeichertes Bit auf der Registerkarte [Basis] den Status von AN in AUS oder von AUS in AN ändert.</li> </ul> ANMERKUNG • Wenn die Sichtbarkeitsanimation eingestellt ist und [Bit AN] oder [Bitänderung] ausgewählt ist, wird folgende Operation auftreten. • Wenn Bit AN oder Bitänderung im unsichtbaren Zustand ausgewählt ist, wird der Anzeigetext aktualisiert, während der unsichtbare Zustand erhalten bleibt. Der aktualisierte Text wird angezeigt, wenn er sich im unsichtbaren Zustand befindet. • Wenn sich der Wert der Operations-Wortadresse ändert, bleibt dieser im unsichtbaren Zustand. Ähnlich wie bei einer regulären Operation, wird der Anzeigetext nicht aktualisiert, selbst wenn sich der Wert der Operations-Wortadresse ändert. Wenn er in den unsichtbaren Zustand übergeht, wird der Text angezeigt, der noch nicht aktualisiert wurde. |
|       | Aktualisierungs-<br>Bitadresse | Definiert die AN/AUS Trigger-Bitadresse wenn die<br>[Aktualisierungsbedingung] auf [Bit AN] oder [Bitänderung]<br>eingestellt ist.                                                                                                    |
|       | Lesen nach dem<br>Starten      | Wenn die Textdaten ein großes Volumen besitzen oder die<br>Textanzeige-Elemente auf dem Einzelbildschirm festgelegt sind,<br>markieren Sie dieses Feld für jede Textanzeige, um die<br>Anzeigegeschwindigkeit für andere Tags zu erhöhen. Das Markieren<br>dieses Felds verringert jedoch die Geschwindigkeit der Textanzeige.                                                                                                    |

| ANMERKUNG | ٠ | Nach Ändern der Daten in der Überwachungsadresse ändern Sie bitte die    |
|-----------|---|--------------------------------------------------------------------------|
|           |   | [Aktualisierungsbitadresse], damit der Text angezeigt wird. Bei Umkehren |
|           |   | der Änderungsreihenfolge könnte der Text nicht ordnungsgemäß angezeigt   |
|           |   | werden.                                                                  |
|           | ٠ | Falls sich [Aktualisierungsbitadresse] sofort nach der Änderung der      |
|           |   | Textdaten im Teilnehmer ändert, wird der Text möglicherweise nicht immer |
|           |   |                                                                          |

ordnungsgemäß angezeigt. Programmieren Sie in diesem Fall den Teilnehmer/SPS die [Sendeverzögerung] zu benutzen, um die Triggerbit-Änderung etwas zu verzögern. Der Zeitraum der [Sendeverzögerung] hängt von der Anzahl der abgelegten

Elemente, der Abtastzeit, der Baudrate und der Anzahl der verwendeten Zeichen ab. ■ Eingabe aktivieren/Grundeinstellungen

| Datenanzeige     | ×                                          |
|------------------|--------------------------------------------|
| Element-ID       | Basis   Anzeige   Farbe Eingabe aktivieren |
| DD_0001 🛨        | ⑦ Touch ○ Bit                              |
|                  |                                            |
| ABC              | Popup-Tastatur aktivieren                  |
| Grafik auswählen | Eingabereihenfolge 1                       |
| 🗖 Keine Grafik   |                                            |
|                  |                                            |
|                  |                                            |
|                  |                                            |
|                  |                                            |
|                  |                                            |
|                  |                                            |
|                  |                                            |
|                  |                                            |
|                  |                                            |
|                  |                                            |
|                  |                                            |
|                  |                                            |
| Hilfe (H)        | OK (0) Abbrechen                           |

| Einstellung                             | Beschreibung                                                                                                    |
|-----------------------------------------|----------------------------------------------------------------------------------------------------|
| Methoden zum Aktivieren<br>der Eingabe: | <ul> <li>Wählen Sie die Methode aus, um die Datenanzeige in den<br/>Eingabezustand zu versetzen (Cursor-Eingabezustand.)</li> <li>Touch</li> <li>Wenn die Datenanzeige berührt wird, wechselt diese in den<br/>Eingabegenehmigungszustand.</li> </ul> |
|                                         |                                                                                                    |

| Einstellung                             | Beschreibung                                                                                                    |
|-----------------------------------------|----------------------------------------------------------------------------------------------------|
|                                         | <ul> <li>ANMERKUNG</li> <li>Wenn Sie bei der Eingabe in ein anderes Datenanzeige-Element ein Datenanzeige-Element berühren, werden die eingegebenen Daten wieder in die vorherigen Daten umgewandelt, und das zuletzt berührte Element gibt den Eingabegenehmigungszustand ein.</li> </ul> |
| Methoden zum Aktivieren<br>der Eingabe: | Datenanzeige 1 berühren und<br>ohne zu entscheiden,<br>Datenanzeige 2 berühren und<br>Datenanzeige 2<br>Eingabestatus                                                                                                    |
|                                         | <ul> <li>Bit<br/>Wenn die Eingabegenehmigungs-Bitadresse AN ist, befindet<br/>sich die Datenanzeige im Eingabegenehmigungszustand.</li> <li></li></ul>                                                                                                    |
|                                         | <ul> <li>ANMERKUNG</li> <li>Wenn die [Bitadresse - Eingabe aktivieren] während der<br/>Dateneingabe in einer Datenanzeige auf AUS geschaltet wird,<br/>werden der Eingabegenehmigungsstatus abgebrochen und die<br/>Eingabedaten gelöscht.</li> </ul>                                      |
| Touch                                   | <ul> <li>Touch C Bit</li> <li>&gt;&gt;Erweitert</li> <li>✓ Popup-Tastatur aktivieren</li> <li>✓ Bestimmte Eingabenreihenfolge</li> <li>Eingabereihenfolge</li> </ul>                                                                                                    |

| Einstellung                        |                                   | Beschreibung                                                                                                    |  |  |
|------------------------------------|-----------------------------------|----------------------------------------------------------------------------------------------------|--|--|
|                                    |                                   | Wenn dieses Datenanzeige-Element berührt wird, kann eine<br>Popup-Tastatur ausgewählt werden.                                                           |  |  |
| Touch                              | Popup-Tastatur<br>aktivieren      | Tastatur anzeigen!                                                                                                    |  |  |
|                                    |                                   | <ul> <li>ANMERKUNG</li> <li>Wenn die Datenanzeige in einen Fenster-Bildschirm abgelegt<br/>wird, kann keine Popup-Tastatur verwendet werden.</li> </ul> |  |  |
| Bestimmte Bei künftiger Eingabe in |                                   | Bei künftiger Eingabe in mehrere aufeinanderfolgende                                                                                                    |  |  |
|                                    | Eingaben-<br>reihenfolge          | Datenanzeigen-Elemente, wählen Sie die Reihenfolge aus, in der sie in den Eingabezustand versetzt werden.                                               |  |  |
|                                    | Eingabe-<br>reihenfolge           | Legen Sie die Reihenfolge von 1 bis 384 fest, in der das Element<br>den Eingabezustand eingibt.                                                         |  |  |
| Bit                                |                                   | C Touch C Bit<br>Sitadresse - Eingabe aktivieren<br>[PLC1]X00000 I Eingabereihenfolge 1 I III                                                           |  |  |
|                                    | Bitadresse-<br>Eingabe aktivieren | Wenn die hier festgelegte Bitadresse auf EIN (AN) geschaltet<br>wird, gibt die Datenanzeige den Eingabezustand ein.                                     |  |  |

| ANMERKUNG | • | W |
|-----------|---|---|
|-----------|---|---|

| ; | • Wenn die Sichtbarkeitsanimation für Textanzeige-Elemente eingerichtet ist, |
|---|------------------------------------------------------------------------------|
|   | werden folgende Operationen stattfinden.                                     |

- •Wenn sie nicht sichtbar ist, kann sie nicht durch Touch aktiviert werden.
- •Wenn eine Bit-Operation ausgeführt wird, wenn sie sichtbar ist, wird das Eingabefeld erscheinen und wenn eine Popup-Tastatur eingerichtet wurde, wird diese auch angezeigt.
- •Wenn eine Bit-Operation ausgeführt wird, wenn sie sichtbar ist, bleibt sie im unsichtbaren Zustand und das Eingabefeld wird nicht angezeigt. Wenn jedoch eine Bit-Operation aktiviert wird und sie sich im sichtbaren Zustand befindet, während das Bit EIN ist, wird das Eingabefeld zur gleichen Zeit angezeigt. Wenn sich jedoch ein Textanzeige-Element im Eingabezustand befindet, wird das Eingabefeld einen Eingabezustand eingeben, wenn die Eingabe abgeschlossen ist.
- •Wenn sie sich von sichtbar auf unsichtbar im Eingabezustand ändert, wird der Eingabezustand abgebrochen. Wenn eine Popup-Tastatur angezeigt wird, wird die Popup-Tastatur ebenfalls unsichtbar.
- •Wenn die bestimmte Eingabereihenfolge aktiviert ist, wird der Eingabezustand in das Textanzeige-Element übertragen. Wenn die Eingabereihenfolge angewandt wird, während sie unsichtbar ist, wird das Eingabefeld nicht angezeigt und in das nächste Textanzeige-Element übertragen.

Eingabe aktivieren/Erweiterte Einstellungen

| Datenanzeige                         | ×                                                                                                    |
|--------------------------------------|----------------------------------------------------------------------------------------------------|
| Element-ID<br>DD_0001 📑<br>Kommentar | Basis Anzeige Farbe Eingabe aktivieren                                                                                                    |
| ABC<br>Grafik auswählen              | CBasis         Popup-Tastatur aktivieren         © System-Tastatur         Position angeben       Aktiviert         Position angeben       Aktiviert         Eingabeart       Auto-Löschen AN         Bestimmte       Eingaberreihenfolge         Eingaberreihenfolge       Image: Composition and the second second se |
| Hilfe (H)                            | OK (0) Abbrechen                                                                                                    |

| Einstellung |                              | Beschreibung                                                                                                    |  |  |
|-------------|------------------------------|----------------------------------------------------------------------------------------------------|--|--|
|             | Popup-Tastatur<br>aktivieren | <ul> <li>Wenn dieses Datenanzeige-Element berührt wird, kann eine Popup-<br/>Tastatur ausgewählt werden.</li> <li>ANMERKUNG</li> <li>Wenn die Datenanzeige in einen Fenster-Bildschirm abgelegt wird,<br/>kann keine Popup-Tastatur verwendet werden.</li> </ul>                                                                                                    |  |  |
| Touch       | Tastenfeldtyp                | <ul> <li>System-Tastatur<br/>Verwenden Sie die Standard-Tastaturregistrierung für GP-Pro EX.<br/>Verwenden Sie diese unter normalen Umständen.</li> <li>Eigene Tastatur<br/>Erstellen eines benutzerdefinierten Tastenfelds mit dem Tastatur-<br/>Element. Mit dieser Tastatur ist kundenspezifische Eingabe möglich.</li> <li>* "15.6.1 Anleitung zu Tastatureinstellungen Eigene Tastatur" (Seite 15-40)</li> </ul> |  |  |
|             | System-Tastatur              | Zeigt die voreingestellte Standard-Tastaturregistrierung in GP-Pro EX an.<br>$A = \frac{234567890 - = ¥}{QWERTYUI0P \land V}$ $A = DFGHJKL; : < b$ $\Re Z X C V B N M, : B R M$                                                                                                    |  |  |

| Einstellung |                                        | stellung                                                                                                    | Beschreibung                                                                                                    |                                                                |                                                        |
|-------------|----------------------------------------|----------------------------------------------------------------------------------------------------|----------------------------------------------------------------------------------------------------|----------------------------------------------------------------|--------------------------------------------------------|
|             | Eigene Tastatur                        |                                                                                                    | Legen Sie die Nummer des kundenspezifischen Tastenfelds fest.                                                                                                    |                                                                |                                                        |
|             |                                        | Tastatur                                                                                                    | "15.6.1 Anleitung zu Tastatureinst                                                                                                    | tellungen 🔳 Eig                                                | ene Tastatur" (Seite 15-40)                            |
|             | Position<br>angeben                    |                                                                                                    | <ul> <li>Wählen Sie aus, ob die Anzeigeposition der Popup-Tastatur bestimmt<br/>werden soll. Wenn [Aktiviert] ausgewählt wird, kann der Anzeigebereich<br/>der Popup-Tastatur nach Positionierung des Datenanzeige-Elements<br/>ausgewählt oder bewegt werden.</li> <li>ANMERKUNG</li> <li>Wenn eine Datenanzeige mit anderen Elementen gruppiert wird, kann die<br/>der Anzeigebereich der Popup-Tastatur ausgewählt oder bewegt werden.</li> </ul> |                                                                |                                                        |
|             | Bestimmte<br>Eingaben-                 |                                                                                                    | Bei künftiger Eingabe in mehrere aufeinanderfolgende Datenanzeigen-<br>Elemente, wählen Sie die Reihenfolge aus, in der sie in den                                                                                                    |                                                                |                                                        |
|             | re                                     | ihenfolge                                                                                                    | Eingabezustand versetzt werden.                                                                                                    | -                                                              |                                                        |
| Touch       |                                        | Eingabe-<br>reihenfolge                                                                                                    | Legen Sie die Reihenfolge von 1 bis 384 fest, in der das Element den<br>Eingabezustand eingibt.                                                                                                    |                                                                |                                                        |
|             |                                        | Gruppe                                                                                                    | Teilen Sie für die kontinuierliche Dateneingabe die Datenanzeige in<br>Gruppen auf. Der Cursor springt gemäß der Eingabereihenfolge zu jeder,<br>in derselben Gruppen registrierten Datenanzeige und versetzt sie in den<br>Eingabegenehmigungsstatus. Die Gruppennummer kann zwischen 1 bis<br>10 betragen.                                                                                                    |                                                                |                                                        |
|             | Verriegelung                           |                                                                                                    | Bestimmen, Sie ob die Adresse und Sicherheitsstufe verwendet werden<br>sollen oder nicht, wenn die Verriegelungsfunktion benutzt wird (eine<br>Funktion, die Touch nur dann aktiviert, wenn die Bedingungen erfüllt sind).                                                                                                    |                                                                |                                                        |
|             |                                        | Eine Adresse<br>verwenden                                                                                                    | Diese Funktion lässt nur die Eingabe zu, wenn das [Adress]-Bit über die<br>[Touch-Aktivierungsbedingungen] ausgewählt wurde. Wählen Sie das<br>Optionsfeld zum Verwenden der Verriegelung aus.<br><sup>(S)</sup> "14.7 Vermeiden von Verfahrensfehlern durch Verwenden der Verriegelung"<br>(Seite 14-26)                                                                                                    |                                                                |                                                        |
|             | Adresse                                |                                                                                                    | Wählen Sie die Bitadresse, die die<br>wird, um die Eingabe zu ermöglic<br>nach Status dieser Adresse.                                                                                                    | Aktivierungs<br>hen. Touch ist                                 | bedingung designieren<br>t aktiviert (deaktiviert), je |
|             |                                        |                                                                                                    | Wählen Sie die Bedingung durch o<br>ermöglicht werden kann.                                                                                                    | lie das Elemer                                                 | nt berührt und die Eingabe                             |
|             |                                        |                                                                                                    | Touch-Aktivierungsbedingungen                                                                                                    | Adress-Status                                                  | Touch aktiviert/deaktiviert                            |
|             | Touch-<br>Aktivierungs-<br>bedingungen |                                                                                                    | Wenn Bit AN                                                                                                    | AUS                                                            | Touch deaktiviert                                      |
|             |                                        |                                                                                                    | EIN                                                                                                    | Touch deaktiviert                                              |                                                        |
|             |                                        | Wenn Bit AUS                                                                                                    | AUS                                                                                                    | Touch aktiviert                                                |                                                        |
|             |                                        | <ul> <li>ANMERKUNG</li> <li>Wenn die [Touch-Aktivierungsb<br/>der Eingabe deaktiviert ist, bleib<br/>Eingabegenehmigungszustand.<br/>Abschluss der Eingabe.</li> </ul> | edingungen] o<br>ot die Datenan<br>Verriegelung f                                                                                                    | der Verriegelung während<br>zeige im<br>funktioniert erst nach |                                                        |

Fortsetzung

| Einstellung |                                      | Beschreibung                                                                                                    |  |  |
|-------------|--------------------------------------|----------------------------------------------------------------------------------------------------|--|--|
| Touch       | Sicherheits-<br>stufe<br>verwenden   | Wählen Sie aus, ob die Sicherheitsfunktion für jedes Element verwendet<br>werden soll. Wenn Sie mit einer Sicherheitsstufe angemeldet sind, die<br>höher ist, als die für das Element bestimmte, wird die Touch-Operation<br>aktiviert.                                                                                                    |  |  |
|             | > Stufe                              | Legen Sie die Sicherheitsstufe des Elements von 1 bis 15 fest.                                                                                                    |  |  |
| Bit         |                                      | C Touch ● Bit<br>< <basis<br>Bitadresse - Eingabe aktivieren<br/>[PLC1]X00000 ▼ ■<br/>Eingabeart Auto-Löschen AN ▼ Barcode-Eingabe<br/>Eingabereihenfolge 1 ■ ■<br/>C Eingabe abgeschlossen<br/>Abschluss Bitadresse<br/>↓ ■</basis<br>                                                                                                    |  |  |
|             | Bitadresse-<br>Eingabe<br>aktivieren | Wenn die hier festgelegte Bitadresse auf EIN (AN) geschaltet wird, gibt die Datenanzeige den Eingabezustand ein.                                                                                                    |  |  |
|             | Eingabe-<br>reihenfolge              | <ul> <li>die Datenanzeige den Eingabezustand ein.</li> <li>Wählen Sie die Reihenfolge von 1 bis 384 aus, in der das Element den Eingangsgenehmigungstatus eingibt, wenn mehrere [Eingangsgenehmigungs-Bitadressen] gleichzeitig auf EIN (AN) geschaltet werden (wenn eine Bitadresse für mehrere Datenanzeige-Elemente registriert wurde oder verschiedene Bitadressen gleichzeitig auf EIN (AN) geschaltet werden).</li> <li>ANMERKUNG</li> <li>• Wenn mehr als eine [Bitadresse - Eingabe aktivieren] gleichzeitig eingeschaltet ist, werden die Datenanzeigen deren Status entsprechend der Einstellungen der [Eingabereihenfolge] eingeben. Wenn die [Eingabereihenfolge]-Einstellungen gleich sind, wird die Eingabestatus-Reihenfolge durch die Reihenfolge mit der die Elemente gesetzt wurden, bestimmt.</li> <li>• Falls die [Bitadresse - Eingabe aktivieren] der auf den Basis-Bildschirm und den Fenster-Bildschirm platzierten Datenanzeigen auf dem Basis- und Fensterbildschirm sicher, dass eine andere [Bitadresse - Eingabe aktivieren] gesetzt wurde.</li> </ul> |  |  |
| Einstellung                    | Beschreibung                                                                                                    |
|--------------------------------|----------------------------------------------------------------------------------------------------|
| Eingabeart                     | <ul> <li>Auto-Löschen AUS<br/>Neue Daten werden aufgrund von zuvor eingegebenen Daten generiert.<br/>Wenn [ENTF] auf der Tastatur gedrückt wird, wird der Wert gelöscht.</li> <li>Auto-Löschen AN<br/>Die erste Taste, die gedrückt wird, (außer Cursor bewegen,<br/>[EINGABETASTE], [ENTF] oder [RÜCKSETZEN]) löscht die zuvor<br/>eingegebenen Textdaten.</li> <li>Auto-Löschen AN + Eingabeüberprüfung<br/>Überprüfen Sie bei Verwenden von Barcode-Eingabe, ob die Anzahl der<br/>eingegebenen Ziffern mit der [Zeichen in der Anzeige] übereinstimmen.<br/>Wenn sie nicht miteinander übereinstimmen, werden die Daten nicht in<br/>die Wortadresse geschrieben.</li> </ul> |
| Barcode-Eingabe                | Bei dieser Einstellung ist die Eingabe eines Barcode-Lesegerätes möglich.                                                                                                    |
| Eingabe abgeschlossen          | Erkennt den Abschluss der Eingabe und benachrichtigt Sie darüber.                                                                                                    |
| Fertigstellungs-<br>Bitadresse | Legt die Bitadresse fest, die bei Abschluss der Eingabe auf EIN (AN)<br>geschaltet wird.<br>Cursor wird Cursor wird angezeigt.<br>Eingabestatus<br>Manuell festgelegt!<br>Abschluss<br>Bitadresse<br>• Bitte setzen Sie nach Abschluss der Eingabe dieses Bit auf AUS zurück.                                                                                                    |

# Gerätekonfiguration

Schriftart und Attribute der Textanzeige festlegen.

| Einstellung          |                   | Beschreibung                                                            |
|----------------------|-------------------|-------------------------------------------------------------------------|
| Schriftart           |                   | Legen Sie eine Schriftart für den Text fest.                            |
|                      | Schriftart        | Wählen Sie eine Schrifttyp für den Text aus.                            |
|                      |                   | Wählen Sie eine Schriftgröße für den Text aus.                          |
|                      |                   | Standard: (8 bis 64) x (8 bis 128).                                     |
|                      | Größe             | Standard-Schriftgröße (feste Größe): [6 x 10], [8 x 13], [13 x 23]      |
|                      |                   | (Zeigt nur Einzelbyte-Zeichen an.)                                      |
|                      |                   | Stroke:: 6 bis 127.                                                     |
|                      |                   | Wählen Sie den Zeichensatz aus: [Japanisch], [ASCII], [Chinesisch       |
|                      | Anzeige-sprache   | (Traditionell)], [Chinesisch (Vereinfacht)], [Koreanisch], [Kyrillisch] |
|                      |                   | oder [Thailändisch].                                                    |
|                      |                   | Wählen Sie die Textattribute aus.                                       |
|                      | Textattribut      | Standard: Wählen Sie aus [Standard], [Fett], [Schattiert] aus.          |
|                      |                   | (Bei Verwenden der Schriftgröße [6 x 10], wählen                        |
|                      |                   | Sie entweder [Standard] oder [Schattiert] aus.)                         |
|                      |                   | Stroke: Wählen Sie unter [Standard], [Fett], [Kontur] aus.              |
| Zeiche               | en in der Anzeige | Legen Sie die Anzahl der anzuzeigenden Zeichen von 1 bis 100 fest.      |
| Feste Position       |                   | Legen Sie fest, ob der Text in der Mitte des Elements festgelegt wird.  |
| Ausrichtung          |                   | Wählen Sie die Ausrichtung des Textes in des Textanzeigebereichs aus.   |
|                      |                   | [Rechtsbündig ausrichten], [Linksbündig ausrichten] oder [Zentrieren].  |
| Eingat               | pewert verdecken  | Legen Sie fest, ob die Eingabewerte durch Sternchen angezeigt           |
| (Sternchen anzeigen) |                   | werden.                                                                 |

# ■ Farbeinstellungen/Grundeinstellungen

Wählen Sie die Farbe der Textanzeige aus.

| Datenanzeige                         | E E E E E E E E E E E E E E E E E E E                                                                                                    |
|--------------------------------------|----------------------------------------------------------------------------------------------------|
| Element-ID<br>DD_0001                | Basis Analige Farbe Einnabe aktivieren                                                                                                    |
| Kommentar<br>ABC<br>Grafik auswählen | Rahmenfarbe       7     Blinken Kein(e)       Textfarbe     Schattenfarbe       6     Blinken Kein(e)       Flächenfarbe       1     Blinken Kein(e) |
| n Keine Grafik                       | Muster<br>Keiri(e)                                                                                                    |
|                                      |                                                                                                    |

| Einstellung   | Beschreibung                                                                                                    |
|---------------|----------------------------------------------------------------------------------------------------|
| Rahmenfarbe   | Wählen Sie die Rahmenfarbe aus.                                                                                                    |
| Textfarbe     | Wählen Sie eine Farbe für den Text aus.                                                                                                    |
| Schattenfarbe | Wählen Sie eine Hintergrundfarbe für den Text aus.                                                                                                    |
| Flächenfarbe  | <ul> <li>Wählen Sie eine Hintergrundfarbe aus.</li> <li>ANMERKUNG</li> <li>Wenn die Flächenfarbe auf Transparent eingestellt ist und [Keine Form] ausgewählt ist, werden nur die Worte angezeigt. Jedoch kann der Bereich, der bei aktivierter Eingabe berührt werden kann, nur die Textanzeige-Elemente enthalten und wird kleiner, als der normale Bereich.</li> </ul>                                                                                                    |
| Muster        | Wählen Sie eine Hintergrundmuster aus.                                                                                                    |
| Musterfarbe   | Wählen Sie eine Hintergrundfarbe für das Muster aus.                                                                                                    |
| Blinken       | <ul> <li>Legen Sie Blinken und die Blink-Geschwindigkeit fest. Sie können unter verschiedenen Blinkeinstellungen für die [Rahmenfarbe], [Textfarbe], [Schattenfarbe], [Flächenfarbe] und [Musterfarbe] auswählen.</li> <li>ANMERKUNG</li> <li>In einigen Fällen kann die Funktion Blinken festgelegt oder nicht festgelegt werden, abhängig vom Modell des Geräts und den [Farbeinstellungen] in den Systemeinstellungen.</li> <li>* "8.5.1 Einstellen der Farben  Liste der kompatiblen Farben" (Seite 8-42)</li> </ul> |

# ■ Farbeinstellungen/Erweiterte Einstellungen

Wählen Sie aus, wie sich die Farbe der Textdaten der Textanzeige-Elemente ändert, wenn sich das Bit einschaltet.

| Datenanzeige                                         | ×                                                                                                    |
|------------------------------------------------------|----------------------------------------------------------------------------------------------------|
| Element-ID<br>DD_0002                                | Basis Anzene Farbe                                                                                                    |
| Kommentar<br>ABC<br>Grafik auswählen<br>Keine Grafik | Rahmenfarbe<br>7 	Blinken Kein<br>Textfarbe Schattenfarbe<br>6 	Blinken Kein 	7 	Blinken Kein<br>Flächenfarbe<br>1 	Blinken Kein<br>Muster<br>Kein<br>Farbwechsel<br>Bitadresse<br>[PLC1]x00000 	Empirication Empirication Empiri |
|                                                      | Textfarbe 6 v Blinken Kein v<br>Flächenfarbe 1 v Blinken Kein v<br>Muster Kein v                                                                                                    |
| Hilfe ( <u>H</u> )                                   | OK (Q) Abbrechen                                                                                                    |

| E            | Einstellung                                                                                                    | Beschreibung                                                                                                    |
|--------------|----------------------------------------------------------------------------------------------------|----------------------------------------------------------------------------------------------------|
| Farbe ändern | Wählen Sie aus, ob eine andere Farbe angezeigt wird oder nicht, wenn die designierte [Bitadresse] auf EIN (AN) geschaltet wird. |                                                                                                    |
|              | Bitadresse                                                                                                    | Wenn die hier festgelegte [Bitadresse] auf EIN (AN) geschaltet wird, findet die Farbänderung statt.                                                                                                    |
|              | Textfarbe                                                                                                    | Wenn die [Bitadresse] auf EIN (AN) geschaltet wird, wird diese Textfarbe angezeigt.                                                                                                    |
|              | Flächenfarbe                                                                                                    | Wenn die [Bitadresse] auf EIN (AN) geschaltet wird, wird diese<br>Hintergrundfarbe angezeigt.                                                                                                    |
|              | Muster                                                                                                    | Wählen Sie eine Hintergrundmuster aus.                                                                                                    |
|              | Musterfarbe                                                                                                    | Wählen Sie eine Hintergrundfarbe für das Muster aus.                                                                                                    |
|              |                                                                                                    | Legen Sie Blinken und die Blink-Geschwindigkeit fest. Sie können unter<br>verschiedenen Blinkeinstellungen für die [Textfarbe], [Flächenfarbe] und<br>[Musterfarbe] auswählen.                                                                                                    |
|              | Blinken                                                                                                    | <ul> <li>ANMERKUNG</li> <li>In einigen Fällen kann die Funktion Blinken festgelegt oder nicht festgelegt werden, abhängig vom Modell des Geräts und den [Farbeinstellungen] in den Systemeinstellungen.</li> <li>** "8.5.1 Einstellen der Farben  Liste der kompatiblen Farben" (Seite 8-42)</li> </ul> |

# 14.11.3 Datum-/Uhrzeitanzeige

### Grundeinstellungen

Anzeige des Datums und der Uhrzeit

| 💰 Datenanzeige   | ×                                                                                                    |
|------------------|----------------------------------------------------------------------------------------------------|
| Element-ID       | Basis Farle                                                                                                   |
| DD_0000 🕂        | Datenanzeige                                                                                                  |
| Kommentar        |                                                                                                    |
|                  |                                                                                                    |
|                  | Anzeige Textanzeige Anzeige Datum-7011247 Statistische Grenzweit-<br>Anzeige Datenanzeige Anzeige Eingabeanze |
| ABC              | Cohvittant                                                                                                    |
|                  | Schrifttyp Standard  Größe 8 x 16 Punkte                                                                      |
| Grafik auswählen | Textattribut Normal                                                                                           |
| Keine Grafik     |                                                                                                    |
|                  | I Datum ji/mm/tt ▼ I Feste Position                                                                           |
|                  | 🔽 Tag                                                                                                    |
|                  | l Zeit hhmm ▼                                                                                                 |
|                  | Vanakau                                                                                                    |
|                  | Vuiscriau                                                                                                    |
|                  | Ekunitya (wori) nichini                                                                                       |
|                  |                                                                                                    |
|                  |                                                                                                    |
|                  |                                                                                                    |
|                  |                                                                                                    |
|                  |                                                                                                    |
|                  |                                                                                                    |
|                  |                                                                                                    |
|                  |                                                                                                    |
| Hilfe (H)        | OK (0) Abbrechen                                                                                              |

| E     | Einstellung  | Beschreibung                                                              |
|-------|--------------|---------------------------------------------------------------------------|
| Schri | ftart        | Bestimmen Sie eine Schriftgröße für Datum/Zeit.                           |
|       | Schriftart   | Wählen Sie einen Schrifttyp für Datum/Zeit aus: [Standard] oder [Stroke]. |
|       | Größe        | Wählen Sie eine Schriftgröße für Datum/Zeit aus.                          |
|       |              | Standard: (8 bis 64) x (8 bis 128).                                       |
|       |              | Standard (Feste Größe):[6 x 10], [8 x 13], [13 x 23].                     |
|       |              | (Zeigt nur Einzelbyte-Zeichen an.)                                        |
|       |              | Stroke:: 6 bis 127.                                                       |
|       | Toytottribut | Wählen Sie die Textattribute aus.                                         |
|       |              | Standard: Wählen Sie unter [Standard], [Fett], [Schattiert] aus.          |
|       |              | (Wenn die Schriftgröße [6x10] verwendet wird, wählen Sie entweder         |
|       |              | [Standard] oder [Schattiert] aus.                                         |
| lex   | ΤΕλιαι(Πραί  | Stroke: Wählen Sie unter [Standard], [Fett], [Schattiert] aus.            |
|       |              | ANMERKUNG                                                                 |
|       |              | • Diese Einstellung ist nicht verfügbar [7-Segment-Anzeige].              |

| Einstellung       | Beschreibung                                                                                                    |
|-------------------|----------------------------------------------------------------------------------------------------|
|                   | Legen Sie fest, ob das Datum angezeigt werden soll, und wählen Sie das<br>Anzeigeformat aus [JJ/MM/TT], [TT/MM/JJ], [MM/TT/JJ], [20JJ/MM/<br>TT], [TT/MM/20JJ] oder [MM/TT/20JJ] aus. |
|                   | ANMERKUNG                                                                                                    |
| Datum             | • Wenn mit Doppelbyte-Zeichensatz gearbeitet und ein Format                                                                                                    |
|                   | Zahlen in Doppelbyte-Zeichen dargestellt. Wenn jedoch eine [7-                                                                                                    |
|                   | Segment-Anzeige] verwendet wird, werden die Zahlen in Einzelbyte-<br>Zeichen dargestellt.                                                                                             |
| Тад               | Wählen Sie aus, ob der Tag angezeigt werden soll.                                                                                                    |
|                   | Bestimmen Sie, ob die Uhrzeit angezeigt werden soll und wählen Sie das<br>Uhrzeitformat unter [HH/MM/SS] oder [HH/MM] aus.                                                            |
|                   | ANMERKUNG                                                                                                    |
| Zeit              | • Wenn mit Doppelbyte-Zeichensatz gearbeitet und ein Format<br>ausgewählt wird das Jahr Monat oder Datum enthält werden die                                                           |
|                   | Zahlen in Doppelbyte-Zeichen dargestellt. Wenn jedoch eine [7-                                                                                                    |
|                   | Segment-Anzeige] verwendet wird, werden die Zahlen in Einzelbyte-<br>Zeichen dargestellt.                                                                                             |
| Feste Position    | Wählen Sie diese Option zur Anzeige des numerischen Wertes in der Mitte des Elements aus.                                                                                             |
|                   | Wählen Sie diese Option aus, um die Werte als 7-Segment-Anzeige                                                                                                    |
|                   | anzuzeigen.                                                                                                    |
| 7-Segment-Anzeige | ANMERKUNG                                                                                                    |
|                   | • Kann nicht festgelegt werden, wenn [Größe] [Feste Größe] ist.                                                                                                    |
|                   | • Kann nur festgelegt werden, wenn [Standard] als [Textattribut] festgelegt ist.                                                                                                    |
| Vorschau          | Zeigt das Bild der Daten gemäß der Einstellungen an.                                                                                                    |

#### Farbeinstellungen

Die Farbregistereinstellungen bestimmen die Farben im Datum-/Zeitanzeige-Element. <sup>(CP)</sup> "14.6 Anzeige des Datums und der Uhrzeit" (Seite 14-23)

| 💰 Datenanzeige          | ×                                                                                                    |
|-------------------------|----------------------------------------------------------------------------------------------------|
| Element-ID<br>DD_0001   | Balis Farbe                                                                                                    |
| ABC<br>Grafik auswählen | Rahmenfarbe         7       Blinken         Ziffernfarbe       Schattenfarbe         6       Blinken         Flächenfarbe         1       Blinken         Kein(e) |
|                         | Muster<br>Keir(e)                                                                                                    |
|                         |                                                                                                    |
|                         |                                                                                                    |
| Hilfe (H)               | OK (0) Abbrechen                                                                                                    |

| Einstellung   | Beschreibung                                                                                                    |
|---------------|----------------------------------------------------------------------------------------------------|
| Rahmenfarbe   | Legt die Rahmenfarbe für die Datum-/Zeitanzeige fest.                                                                                                    |
| Ziffernfarbe  | Legt die Textfarbe für die Datum-/Zeitanzeige fest.                                                                                                    |
| Schattenfarbe | Legt die Schattenfarbe für die Datum-/Zeitanzeige fest.                                                                                                    |
| Flächenfarbe  | Legt die Flächenfarbe für die Datum-/Zeitanzeige fest.                                                                                                    |
| Muster        | Legt die Musterfarbe für die Datum-/Zeitanzeige fest.                                                                                                    |
| Musterfarbe   | Bestimmt die Farbe, die sich mit der Flächenfarbe vermischt, um ein<br>Muster für die Datum-/Zeitanzeige zu erstellen.                                                                                                    |
|               | Legen Sie Blinken und die Blink-Geschwindigkeit fest. Sie können unter<br>verschiedenen Blinkeinstellungen für die [Rahmenfarbe], [Ziffernfarbe],<br>[Schattenfarbe], [Flächenfarbe] und [Musterfarbe] auswählen.                                                                                       |
| Blinken       | <ul> <li>ANMERKUNG</li> <li>In einigen Fällen kann die Funktion Blinken festgelegt oder nicht festgelegt werden, abhängig vom Modell des Geräts und den [Farbeinstellungen] in den Systemeinstellungen.</li> <li>** "8.5.1 Einstellen der Farben  Liste der kompatiblen Farben" (Seite 8-42)</li> </ul> |

#### 14.11.4 Statistische Datenanzeige

Erfasst Statistiken aufeinanderfolgender Wortadressen und zeigt diese als numerischen Wert an. Dient hauptsächlich der Anzeige der in einem Graph festgelegten statistischen Graph-Daten. Die statistischen Dateneinstellungen können unabhängig, selbst ohne Verwendung der Diagrammeinstellungen festgelegt werden.

#### ANMERKUNG

• Wenn die Sichtbarkeitsanimation eingestellt wird, wird sie für das statistische Datenanzeige-Element eingestellt. Sie kann nicht individuell für jedes Datenelement eingestellt werden.

### Grundlegende

| Datenanzeige     Element-ID     DD_0001     Kommentar | Basis Inzeige Farbe Datenanzeige                                                                                                    |
|-------------------------------------------------------|----------------------------------------------------------------------------------------------------|
| ABC<br>Grafik auswählen<br>Keine Grafik               | Anzeige Textanzeige Datum-/Unizer Statistische Urfenzweit-<br>Anzeige Anzeige Datenanzeige Anzeige Eingabeanze<br>Anzahl der Datenunterteilungen<br>2  Wortadresse<br>[PLC1]D00000  . [PLC1]D00001 |
|                                                       | Datentyp<br>16 Bit Bin                                                                                                    |
|                                                       |                                                                                                    |
| Hilfe (H)                                             | OK (0) Abbrechen                                                                                                    |

| Einstellung                       | Beschreibung                                                                                                    |
|-----------------------------------|----------------------------------------------------------------------------------------------------|
| Anzahl der<br>Datenunterteilungen | Anzahl der in der statistischen Datenanzeige gezeigten Daten festlegen.<br>Der Einstellungsbereich reicht von 2 bis 16.                                                                                                    |
| Wortadresse                       | Legt die anfängliche Wortadresse für die Daten in der statistischen<br>Datenanzeige fest. Die Anzahl der Datenunterteilungen legt die Anzahl<br>der aufeinanderfolgenden Wortadressen von der im statistischen<br>Datenanzeige-Element angezeigten Wortadresse fest. Wenn die<br>Statistische Datenanzeige mit einer Daten-Blockanzeigegrafik verwendet<br>wird, entspricht die Wortadresse in diesem Feld der der Grafik. |

| Einstellung | Beschreibung                                           |                                                            |                                                               |
|-------------|--------------------------------------------------------|------------------------------------------------------------|---------------------------------------------------------------|
|             | Wählen Sie den anzuzeigenden Datentyp aus.             |                                                            |                                                               |
|             | Bit-Länge                                              | Datentyp                                                   |                                                               |
|             | 16 Bit                                                 | Bin, BCD                                                   |                                                               |
|             | 32 Bit                                                 | Bin, BCD, Gleitkomma                                       |                                                               |
| Datentyp    | ANMERKUNG<br>• Eine einzig<br>Datentypen<br>kombiniere | e Statistische Datenanze<br>, wie beispielsweise Bin<br>n. | eige kann keine Daten verschiedener<br>n, BCD und Gleitkomma, |

# Gerätekonfiguration

Festlegen der Schriftart und Attribute der statistischen Datenanzeige.

| 🖇 Datenanzeige                     | ×                                                                                                    |
|------------------------------------|----------------------------------------------------------------------------------------------------|
| Element-ID<br>DD_0000<br>Kommentar | Bas Anzeige Fube<br>Schrittart<br>Schriftyp Standard T Größe 8x16Punkte T                                                                                                    |
| ABC<br>Grafik auswählen            | Textattribut     Normal       Anzeigeformat       Prozentwett       Zeichen in der Anzeige       Anzehl der Dezimalstellen       Ausrichtung       Keine Vornullen       Vorschau       7-Segment-Anzeige       Automatische Schriftgröße |
| Hilfe (H)                          | OK (0) Abbrechen                                                                                                    |

| Einstellung |              | Beschreibung                                                                                                    |  |  |
|-------------|--------------|----------------------------------------------------------------------------------------------------|--|--|
| Schriftart  |              | Legen Sie eine Schriftart für den Text fest.                                                                                                    |  |  |
|             | Schriftart   | Wählen Sie einen Schrifttyp für die statistischen Daten aus: [Standard] oder [Stroke].                                                                                                    |  |  |
|             | Größe        | Wählen Sie eine Schriftgröße für die statistischen Daten aus.Standard:(8 bis 64) x (8 bis 128).Standard-Schriftgröße (feste Größe):[6 x 10] [8 x 13] [13 x 23]                                                                                                    |  |  |
|             | GIOISE       | (Zeigt nur Einzelbyte-Zeichen an.)<br>Stroke:: 6 bis 127.                                                                                                    |  |  |
|             | Textattribut | <ul> <li>Wählen Sie die Textattribute aus.</li> <li>Standard: Wählen Sie unter [Standard], [Fett], [Schattiert] aus.</li> <li>(Wenn die Schriftgröße [6x10] verwendet wird, wählen Sie entweder [Standard] oder [Schattiert] aus.</li> <li>Stroke: Wählen Sie unter [Standard], [Fett], [Schattiert] aus.</li> <li>ANMERKUNG</li> <li>Wenn [Automatische Schriftgröße] mit entweder [7-Segment-Anzeige] oder [Stroke] verwendet wird, kann das [Textattribut] nicht bestimmt werden.</li> </ul> |  |  |

| Einstellung                     | Beschreibung                                                                                                    |                                                                                                    |                                                                                                    |                                                                     |  |
|---------------------------------|----------------------------------------------------------------------------------------------------|----------------------------------------------------------------------------------------------------|----------------------------------------------------------------------------------------------------|---------------------------------------------------------------------|--|
|                                 | Es gibt drei Methoden zur Anzeige statistischer Daten: [Prozentwert],<br>[numerischer Wert] und [numerischer Wert + Prozentwert].                                                                                                    |                                                                                                    |                                                                                                    |                                                                     |  |
| Anzeigeformat                   | <ul> <li>WICHTIG</li> <li>Wenn [Prozentwert] gewählt wurde, könnte die Divisionsoperation zu<br/>Ergebnissen führen, deren Summe nicht genau 100 % ergibt.</li> </ul>                                                                                                    |                                                                                                    |                                                                                                    |                                                                     |  |
| Zeichen in der<br>Anzeige       | Wenn das [Anzeigeformat] auf [Numerischer Wert] oder [Prozentwert +<br>Wert] eingestellt ist, legen Sie die Ziffern so fest, dass diese in der<br>statistischen Datenanzeige angezeigt werden. Zahlen nach dem<br>Dezimalzeichen sind in den angezeigten Ziffern mit eingeschlossen. Das<br>Dezimalzeichen ist in den angezeigten Stellen jedoch nicht mit<br>eingeschlossen.                                       |                                                                                                    |                                                                                                    |                                                                     |  |
| Bestimmen der<br>Dezimalstellen | <ul> <li>Bestimmen Sie die Bezeichnungsmethode zum Bestimmen der<br/>Dezimalstellen. Kann festgelegt werden, wenn der [Datentyp] [Bin] oder<br/>[Gleitkomma] ist.</li> <li>Konstante<br/>Legen Sie einen festen Wert für die Dezimalstellen fest. (Direkte<br/>Spezifikation)</li> <li>Adresse<br/>Geben Sie die Adresse an, in der die Dezimalstellen gespeichert werden.<br/>(Indirekte Spezifikation)</li> </ul> |                                                                                                    |                                                                                                    |                                                                     |  |
| Anzahl der<br>Dezimalstellen    | Wenn [Bestimm<br>die Anzahl der S<br>Zum Beispiel:<br>Wenn [Zeicher<br>Dezimalsteller<br>Die Anzahl de<br>vom [Datentyp                                                                                                    | Anzahl der Dezir<br>Konstante<br>te Anzahl der De<br>itellen nach dem<br>n in der Anzeige<br>n auf 2 festgelegt<br>r Dezimalstellen<br>b] ab. | Anzahl der Dezimalstellen<br>Anzahl der Dezimalstellen<br>Ezimalstellen] [Konsta<br>Dezimalzeichen aus.<br>] 5 beträgt und die A<br>t ist, ergibt sich folger<br>123.45<br>a, die festgelegt werde | ante] ist, wählen Sie<br>nzahl der<br>ndes Bild:<br>n können, hängt |  |
|                                 | Datenlänge                                                                                                    | Datentyp                                                                                                    | Zeichen in der<br>Anzeige                                                                                                    | Anzahl der<br>Dezimalstellen                                        |  |
|                                 | 16 Bit                                                                                                    | Bin                                                                                                    | 1 ~ 11                                                                                                    | 1 ~ 10                                                              |  |
|                                 |                                                                                                    | BCD                                                                                                    |                                                                                                    | -                                                                   |  |
|                                 |                                                                                                    | Bin                                                                                                    | 1 ~ 11                                                                                                    | 1 ~ 10                                                              |  |
|                                 | 32 Bit                                                                                                    | BCD                                                                                                    |                                                                                                    | -                                                                   |  |
|                                 |                                                                                                    | Float<br>(Gleitkomma)                                                                                                    | 1 ~ 17                                                                                                    | 1 ~ 16                                                              |  |

| Einstellung                   | Beschreibung                                                                                                    |  |  |
|-------------------------------|----------------------------------------------------------------------------------------------------|--|--|
| Adresse der<br>Dezimalstellen | Anzahl der Dezimalstellen<br>Adresse v Anzahl der Dezimalstellen<br>[FLC1]D00002 v<br>Wenn die [Spezifikation der Anzahl der Dezimalstellen] [Adresse] lautet,<br>bestimmten Sie bitte , wo die Dezimalstellen gespeichert werden sollen.                                                                                                    |  |  |
| Ausrichtung                   | Es gibt drei Methoden zur Positionierung statistischer Daten:<br>[Rechtsbündig ausrichten], [Linksbündig ausrichten] und [Zentrieren].                                                                                                    |  |  |
| Keine Vornullen               | Wenn diese Option bestimmt wurde, werden die Vornullen nicht<br>angezeigt.<br>Zum Beispiel:<br>Wenn [Zeichen in der Anzeige] = 4<br>Image: Keine Vornullen       25         Vornullen werden nicht angezeigt.       0025         Nullen werden entsprechend der Länge<br>der angezeigten Ziffern hinzugefügt                                    |  |  |
| 7-Segment-Anzeige             | <ul> <li>Wählen Sie diese Option aus, um die Werte als 7-Segment-Anzeige<br/>anzuzeigen.</li> <li>ANMERKUNG</li> <li>Kann nur festgelegt werden, wenn [Standard] als [Textattribut]<br/>festgelegt ist.</li> <li>Diese Option steht nicht zur Verfügung, wenn eine [Feste Größe] aus der<br/>Liste Schrift-[Größe] ausgewählt wurde.</li> </ul> |  |  |
| Automatische<br>Schriftgröße  | <ul> <li>Wählen Sie für Stroke diese Option aus, um den Wert ohne die oberen und unteren Ränder anzuzeigen.</li> <li>ANMERKUNG</li> <li>Kann nicht bestimmt werden, wenn die [Texttabelle] ausgewählt wurde.</li> <li>Diese Option steht nicht zur Verfügung, wenn das Optionsfeld [7-Segment-Anzeige] ausgewählt wurde.</li> </ul>             |  |  |
| Vorschau                      | Zeigt das Bild der Daten gemäß der Einstellungen an.                                                                                                    |  |  |

# Farbeinstellungen

Wählen Sie die Farben für die statistische Datenanzeige aus.

| 💰 Datenanzeige   | X                                 |
|------------------|-----------------------------------|
| Element-ID       | Basis Anzeide Farbe               |
| DD_0001          |                                   |
| Kommentar        |                                   |
|                  | Rahmenfarbe 7 💌 Blinken Kein(e) 💌 |
| ARC              | Textfarbe                         |
| nbu              |                                   |
|                  |                                   |
| Grafik auswählen |                                   |
| 🔲 Keine Grafik   |                                   |
|                  |                                   |
|                  |                                   |
|                  |                                   |
|                  |                                   |
|                  |                                   |
|                  |                                   |
|                  |                                   |
|                  |                                   |
|                  |                                   |
|                  |                                   |
|                  |                                   |
|                  |                                   |
| Hilfe (H)        | OK (0) Abbrechen                  |

| Einstellung               | Beschreibung                                                                                                    |
|---------------------------|----------------------------------------------------------------------------------------------------|
| Statusleiste<br>auswählen | Zeigt die Divisionbereichsanzahl an, die in [Datendivisionen] gewählt wurde.                                                                                                    |
| Rahmenfarbe               | Festlegen der Rahmenfarbe                                                                                                    |
| Textfarbe                 | Festlegen der Textfarbe                                                                                                    |
| Schattenfarbe             | Festlegen der Schattenfarbe.                                                                                                    |
| Flächenfarbe              | Wählen Sie eine Hintergrundfarbe aus.                                                                                                    |
|                           | Legen Sie Blinken und die Blink-Geschwindigkeit fest. Sie können unter<br>verschiedenen Blinkeinstellungen für die [Rahmenfarbe], [Textfarbe],<br>[Schattenfarbe] und [Musterfarbe] auswählen.                                                                                                    |
| Blinken                   | <ul> <li>ANMERKUNG</li> <li>In einigen Fällen kann die Funktion Blinken festgelegt oder nicht festgelegt werden, abhängig vom Modell des Geräts und den [Farbeinstellungen] in den Systemeinstellungen.</li> <li>** "8.5.1 Einstellen der Farben = Liste der kompatiblen Farben" (Seite 8-42)</li> </ul> |

#### 14.11.5 Grenzwert-Anzeige

Zeigt die gesetzten Alarmwerte (die oberen/unteren Grenzwerte der angezeigten Daten) auf demselben Bildschirm an wie ein numerisches Anzeigeelement mit gesetzten Alarmen.

# Grundlegende

| lement-ID<br>>D_0000<br>commentar | Basis<br>Datenanzeige<br>Numerische<br>Anzeige<br>Textanzeige<br>Textanzeige<br>Datum:/Uhrzeit-<br>Anzeige<br>Datum:/Uhrzeit-<br>Anzeige<br>Datum:/Uhrzeit-<br>Datum:/Uhrzeit-<br>Datum:/Uhrzeit-<br>Datum:/Uhrzeit-<br>Datumanzeite<br>Datumanzeite |
|-----------------------------------|----------------------------------------------------------------------------------------------------|
|                                   | Schriftart<br>Schriftyp Standard Textattribut Normal                                                                                                    |
|                                   | Farbe Min-Wert     Farbe Max-Wert       Ziffernfarbe     Ziffernfarbe       Image: Second stress of the second stress of the second stress o                                                                                                    |
|                                   | Image: Schattenfarbe       Schattenfarbe       Image: Total and the state of the state of the state                                                                                                    |
|                                   | <ul> <li>☐ 7-Segment-Anzeige</li> <li>☐ Automatische Schriftgröße</li> </ul>                                                                                                    |

| Einstellung |              | Beschreibung                                                                          |
|-------------|--------------|---------------------------------------------------------------------------------------|
| Schriftart  |              | Die Schriftart festlegen.                                                             |
|             | Schriftart   | Wählen Sie einen Schrifttyp für den Grenzwert aus: [Stroke] oder                      |
|             | German       | [Schriftart Bitmap].                                                                  |
|             |              | Wählen Sie eine Schriftgröße für den Grenzwert aus.                                   |
|             |              | Standard: (8 bis 64) x (8 bis 128).                                                   |
|             | Größe        | Standard-Schriftgröße (feste Größe): [6 x 10], [8 x 13], [13 x 23]                    |
|             |              | (Zeigt nur Einzelbyte-Zeichen an.)                                                    |
|             |              | Stroke:: 6 bis 127.                                                                   |
|             |              | Wählen Sie die Textattribute aus.                                                     |
|             |              | Standard: Wählen Sie unter [Standard], [Fett], [Schattiert] aus.                      |
|             |              | (Wenn die Schriftgröße [6x10] verwendet wird, wählen Sie                              |
|             |              | entweder [Standard] oder [Schattiert] aus.                                            |
|             | Textattribut | Stroke: Wählen Sie unter [Standard], [Fett], [Schattiert] aus.                        |
|             |              | ANMERKUNG                                                                             |
|             |              | Wenn [Automatische Schriftgröße] mit entweder [7-Segment-                             |
|             |              | Anzeige] oder [Stroke] verwendet wird, kann das [Textattribut] nicht bestimmt werden. |

| Einstellung                                                                                          |                    | Beschreibung                                                                                                    |  |  |
|----------------------------------------------------------------------------------------------------|--------------------|----------------------------------------------------------------------------------------------------|--|--|
| Farben-<br>Höchstwert/<br>Mindestwert                                                                | Ziffern-<br>farbe  | Legen Sie eine Farbe für den Max-/Min-Wert fest.                                                                                                    |  |  |
|                                                                                                    | Flächen-<br>farbe  | Die Hintergrundfarbe für den Max-/Min-Wert festlegen.                                                                                                    |  |  |
|                                                                                                    | Schatten-<br>farbe | Schattenfarbe für den Grenzwert festlegen.                                                                                                    |  |  |
|                                                                                                    |                    | Wählen Sie diese Option aus, um die Werte als 7-Segment-Anzeige anzuzeigen.                                                                                                    |  |  |
|                                                                                                    |                    | ANMERKUNG                                                                                                    |  |  |
| 7-Segment-Anze                                                                                       | ige                | • Kann nur festgelegt werden, wenn [Standard] als [Textattribut] festgelegt ist.                                                                                                    |  |  |
|                                                                                                    |                    | <ul> <li>Diese Option steht nicht zur Verfügung, wenn eine [Feste Größe]<br/>aus der Liste Schrift-[Größe] ausgewählt wurde.</li> </ul>                                             |  |  |
|                                                                                                    |                    | Wählen Sie für Stroke diese Option aus, um den Wert ohne die oberen und unteren Ränder anzuzeigen.                                                                                  |  |  |
| Automatische Sc                                                                                      | hriftgröße         | ANMERKUNG                                                                                                    |  |  |
|                                                                                                    |                    | • Diese Option steht nicht zur Verfügung, wenn das Optionsfeld [7-<br>Segment-Anzeige] ausgewählt wurde.                                                                            |  |  |
|                                                                                                    |                    | Legen Sie Blinken und die Blink-Geschwindigkeit fest. Sie können<br>unter verschiedenen Blinkeinstellungen für die [Ziffernfarbe],<br>[Flächenfarbe] und [Schattenfarbe] auswählen. |  |  |
|                                                                                                    |                    | ANMERKUNG                                                                                                    |  |  |
| Blinken                                                                                              |                    | • In einigen Fällen kann die Funktion Blinken festgelegt oder nicht festgelegt werden, abhängig vom Modell des Geräts und den                                                       |  |  |
|                                                                                                    |                    | [Farbeinstellungen] in den Systemeinstellungen.<br><sup>©</sup> "8.5.1 Einstellen der Farben ■ Liste der kompatiblen Farben" (Seite 8-<br>42)                                       |  |  |
| ANMERKUNG                                                                                            | • Der Da           | tentyp des Eingangsbereichs (des Grenzwertes) ist abhängig vom                                                                                                    |  |  |
| Datentyp auf der numerischen Anzeige.                                                                |                    |                                                                                                    |  |  |
| <ul> <li>Wenn e<br/>[Alarm<br/>Werteb</li> <li>Sobald<br/>Rechted<br/>Sichtba<br/>eines N</li> </ul> |                    | s in einer Datenanzeige im Eingabegenehmigungszustand keine<br>einstellungen] oder kein Datenanzeige-Element gibt, wird der                                                         |  |  |
|                                                                                                    |                    | ereich als leer angezeigt.                                                                                                    |  |  |
|                                                                                                    |                    | the sich im Eingabezustand berindet, wird normalerweise ein<br>the des Datenelements links angezeigt; wenn jedoch die                                                               |  |  |
|                                                                                                    |                    | rkeitsanimation ausgewählt wurde, wird das Rechteck nicht während icht-Eingabe-Zustandes angezeigt.                                                                                 |  |  |

### 14.11.6 Eingabe-Anzeige

Wird als Eingabe-Anzeige für die Benutzertastatur verwendet.

• Weitere Informationen zur Durchführung dieser Einstellungen finden Sie im folgenden Abschnitt.

<sup>(C)</sup> "15.5 Anpassen der System-Tastatur der Datenanzeige" (Seite 15-26)

• Es kann ein Datenelement pro Bildschirm abgelegt werden.

# Grundlegende

| 💰 Data Display | x                                                                                                   |
|----------------|----------------------------------------------------------------------------------------------------|
| Parts ID       | Basic                                                                                               |
| DD_0000 ÷      | Display Data                                                                                        |
|                | Numeric         Text         Date/Time         Statistical         Show Limit         Input Display |
| ABC            | Display Display Display Data Display Value                                                          |
| Select Shape   | Font Type Standard Font V Size 8 × 16 Pixels                                                        |
| No Shape       | Text Attribute Normal                                                                               |
|                | Total Display 5 🚔 📰 🔽 Fixed Display Position                                                        |
|                | Digits                                                                                              |
|                | 🗖 Auto-size Font                                                                                    |
|                | Color                                                                                               |
|                | Border Color                                                                                        |
|                | 7 V Blink None V                                                                                    |
|                | Font Color Shadow Color                                                                             |
|                | 6 V Blink None 7 V Blink None V                                                                     |
|                | Plate Color                                                                                         |
|                | 1 Blink None 💌                                                                                      |
|                | Pattern Pattern Color                                                                               |
|                |                                                                                                    |
|                |                                                                                                    |
|                |                                                                                                    |
| Help (H)       | OK (0) Cancel                                                                                       |

| Einstellung               |              | Beschreibung                                                                                                    |  |  |  |  |
|---------------------------|--------------|----------------------------------------------------------------------------------------------------|--|--|--|--|
| Schriftart                |              | Konfigurieren der Schriftarten für die Eingabeanzeige.                                                                                                    |  |  |  |  |
|                           | Schriftart   | Wählen Sie einen Schrifttyp für die Eingabeanzeige aus: [Standard] oder [Stroke].                                                                                                    |  |  |  |  |
|                           | Größe        | Wählen Sie eine Schriftgröße für die Eingabeanzeige aus.Standard:(8 bis 64) x (8 bis 128).Standard-Schriftgröße (feste Größe): [6 x 10], [8 x 13], [13 x 23]<br>(Zeigt nur Einzelbyte-Zeichen an.)Stroke::6 bis 127.                                                                                                    |  |  |  |  |
|                           | Textattribut | <ul> <li>Wählen Sie die Textattribute aus.</li> <li>Standard: Wählen Sie unter [Standard], [Fett], [Schattiert] aus.</li> <li>(Wenn die Schriftgröße [6x10] verwendet wird, wählen Sie<br/>entweder [Standard] oder [Schattiert] aus.</li> <li>Stroke: Wählen Sie unter [Standard], [Fett], [Schattiert] aus.</li> </ul>                        |  |  |  |  |
|                           |              | • Wenn [Automatische Schriftgröße] mit entweder [7-Segment-<br>Anzeige] oder [Stroke] verwendet wird, kann das [Textattribut]<br>nicht bestimmt werden.                                                                                                    |  |  |  |  |
| Zeichen in der Anzeige    |              | Wählen Sie die Anzahl der in der numerischen Anzeige<br>anzuzeigenden Ziffern aus. Zahlen nach dem Dezimalzeichen sind<br>in den angezeigten Ziffern mit eingeschlossen. Das Dezimalzeichen<br>ist in den angezeigten Stellen jedoch nicht mit eingeschlossen.                                                                                  |  |  |  |  |
| Feste Position            |              | Wählen Sie diese Option zur Anzeige des numerischen Wertes in der Mitte des Elements aus.                                                                                                    |  |  |  |  |
| 7-Segment-Anzeige         |              | <ul> <li>Wählen Sie diese Option aus, um die Werte als 7-Segment-Anzeige<br/>anzuzeigen.</li> <li>ANMERKUNG</li> <li>Kann nur festgelegt werden, wenn [Standard] als [Textattribut]<br/>festgelegt ist.</li> <li>Diese Option steht nicht zur Verfügung, wenn eine [Feste Größe]<br/>aus der Liste Schrift-[Größe] ausgewählt wurde.</li> </ul> |  |  |  |  |
| Automatische Schriftgröße |              | <ul> <li>Wählen Sie für Stroke diese Option aus, um den Wert ohne die oberen und unteren Ränder anzuzeigen.</li> <li>ANMERKUNG</li> <li>Kann nicht bestimmt werden, wenn die [Texttabelle] ausgewählt wurde.</li> <li>Diese Option steht nicht zur Verfügung, wenn das Optionsfeld [7-Segment-Anzeige] ausgewählt wurde.</li> </ul>             |  |  |  |  |

| Einstellung   | Beschreibung                                                                                                    |  |  |  |
|---------------|----------------------------------------------------------------------------------------------------|--|--|--|
|               | Legen Sie Blinken und die Blink-Geschwindigkeit fest. Sie können<br>unter verschiedenen Blinkeinstellungen für die [Rahmenfarbe],<br>[Ziffernfarbe], [Schattenfarbe], [Flächenfarbe] und [Musterfarbe]<br>auswählen. |  |  |  |
| Blinken       | ANMERKUNG                                                                                                    |  |  |  |
|               | • In einigen Fällen kann die Funktion Blinken festgelegt oder nicht festgelegt werden, abhängig vom Modell des Geräts und den [Farbeinstellungen] in den Systemeinstellungen.                                        |  |  |  |
|               | <sup>™</sup> "8.5.1 Einstellen der Farben ■ Liste der kompatiblen Farben" (Seite 8-42)                                                                                                    |  |  |  |
| Rahmenfarbe   | Legen Sie eine Rahmenfarbe für das Eingabeanzeige-Element fest.                                                                                                    |  |  |  |
| Ziffernfarbe  | Legen Sie eine Textfarbe für das Eingabeanzeige-Element fest.                                                                                                    |  |  |  |
| Schattenfarbe | Legen Sie eine Schattenfarbe für das Eingabeanzeige-Element fest.                                                                                                    |  |  |  |
| Flächenfarbe  | Wählen Sie eine Hintergrundfarbe für die numerische Anzeige aus.                                                                                                    |  |  |  |
| Muster        | Wählen Sie ein Hintergrundmuster für das Eingabeanzeige-Element aus.                                                                                                    |  |  |  |
| Musterfarbe   | Wählen Sie eine Farbe für das Hintergrundmuster für das<br>Eingabeanzeige-Element aus.                                                                                                    |  |  |  |

# 14.12 Einschränkungen

#### 14.12.1 Textanzeige-Einschränkungen

- Es kann möglicherweise länger dauern, Textzeichenfolgen zu übertragen, da Text größer als andere Datentypen ist. Die Textanzeige kann mittels der folgenden Verfahren schneller geändert werden:
  - Wenn der Text kurz ist, legen Sie [Aktualisierungsbedingung] auf [Datenänderung] fest und zeigen diese ohne [Aktualisierungsbitadresse anzeigen] an.
  - Wenn der Text lang ist, wählen Sie [Bit EIN] oder [Bitänderung] aus, sowie [Aktualisierungsbitadresse anzeigen].
- Selbst wenn die Funktion Eingabewert verdecken (Sternchen anzeigen) verwendet wird, erscheinen Einzelbyte-Leerstellen nicht als Sternchen [\*].
- Es wird ein NULL-Code oder Zeichen in der Anzeige (Anzahl der Bytes) am Ende einer Textzeichenfolge erkannt.

Wenn die tatsächliche Anzahl der angezeigten Zeichen kleiner ist, als die Anzahl der in [Zeichen in der Anzeige] bestimmten Zeichen, speichern Sie bitte NULL = "00(h)" (in Unicode, NULL = "0000(h)" im übrigen Teil der Adresse im Teilnehmer/SPS. Falls nach NULL noch Platz ist, wird ein LEERZEICHEN ( $\_$ )="20(h)" gespeichert.

z.B.:

Zeichen in der Anzeige = 6;

Tatsächliche Anzahl der angezeigten Zeichen ("ERROR") = 5

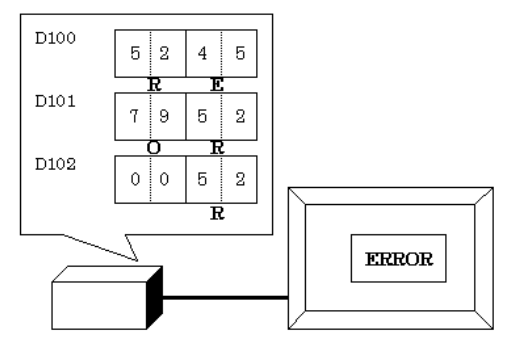

z.B.:

Zeichen in der Anzeige = 6; Tatsächliche Anzahl der angezeigten Zeichen ("STOP") = 4

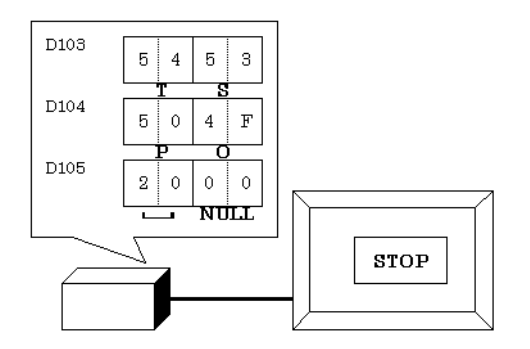

• Die Beziehung zwischen Wortdaten höher- und niederwertigen Wortdaten ist unterschiedlich je nach Teilnehmertyp.

Wenn der Text wie im folgenden Beispiel nicht ordnungsgemäß angezeigt wird, ändern Sie die Speicherreihenfolge des Zeichencodes im Teilnehmer.

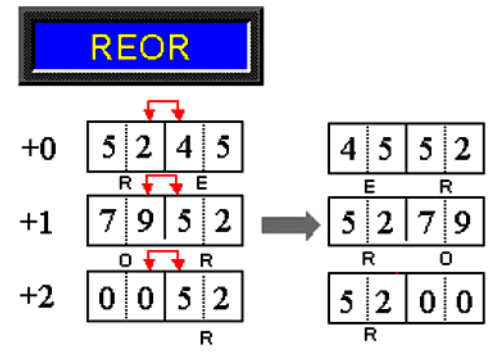

• Wenn Text in eine Datenanzeige eingegeben wird, die mit Ganzzahlvariablen eingerichtet wurde, werden die Daten folgendermaßen angezeigt, ungeachtet wie der Text auf dem Teilnehmer/auf der SPS eingerichtet wurde.

Zum Beispiel: Zeichen in der Anzeige: 4, Eingabe aktivieren ist bestimmt, Zeicheneingabe "ABCD"

|       | 31 | 24 | 23 | 16 | 15 | 8 | 7  | 0 |
|-------|----|----|----|----|----|---|----|---|
| Hex   | 44 |    | 43 |    | 42 |   | 41 |   |
| ASCII | D  |    | C  |    | В  |   | А  |   |

## Zeichen-Eingabe

• Wenn die Anzahl der eingegebenen Zeichen geringer ist als die [Zeichen in der Anzeige] wird ein LEERZEICHEN ("\\_20h") im restlichen Teil gespeichert.

Zeichen in der Anzeige = 6 Eingegebene Zeichen = 4 (bei Verwendung eines 16-Bit Teilnehmers)

'A' 'B' 'C' 'D' 'ப' 'ப'

Zeichen in der Anzeige = 5 Eingegebene Zeichen = 4 (bei Verwendung eines 16-Bit Teilnehmers)

| Γ | 'A' | 'B' | 'C' | 'D' | 'u' | NULL |
|---|-----|-----|-----|-----|-----|------|
| - |     |     |     |     |     |      |

### 14.12.2 Einschränkungen der Funktion "Zeitbasis"

- Wenn der auf der Registerkarte [Basis] des Optionsfeldes des Arbeitsbereichs der [Operations-Wortadresse] bestimmte Teilnehmer nicht kompatibel ist, funktioniert "Zeitbasis" nicht ordnungsgemäß.
- Wenn Sie das Optionsfeld [Zeitbasis] auswählen, können die folgenden Elemente nicht geändert werden:

| Kategorie                       | Elemente                                      | Festgelegter Wert       |
|---------------------------------|-----------------------------------------------|-------------------------|
|                                 | Adresstyp                                     | Direkt                  |
| Crundlegende                    | Definitionen des Eingabe-/<br>Anzeigebereichs | Deaktiviert             |
| Grundlegende                    | Datentyp                                      | 16 Bit Dez.             |
|                                 | Zeichen +/-                                   | Deaktiviert             |
|                                 | Runden AUS                                    | Deaktiviert             |
|                                 | Zeichen in der Anzeige                        | 3                       |
|                                 | Anzahl der Dezimalstellen                     | 0                       |
| Anzoigo                         | Ausrichtung                                   | Rechtsbündig ausrichten |
| Anzeige                         | Keine Vornullen                               | Aktiviert               |
|                                 | Null Anzeige                                  | Aktiviert               |
|                                 | Anzeigeformat                                 | Deaktiviert             |
|                                 | Anzahl der Bereiche                           | 1                       |
| Alorm /                         | Bereichsspezifikation                         | Konstante               |
| Farbeinstellungen <sup>*1</sup> | Bereichs-Nr.                                  | MinWert:<br>MaxWert:    |
|                                 | Alarmaktion                                   | Direkt                  |
| Verarbeitung                    | Verarbeitung                                  | Deaktiviert             |
| Eingabe aktivieren              | Barcode-Eingabe                               | Deaktiviert             |

\*1 Wenn das Optionsfeld [Eingabe aktivieren] auf der Registerkarte [Basis] ausgewählt ist und das Optionsfeld [Festgelegte Eingabe] in der Gruppe [Zeitbasis] gelöscht ist, können die [Alarmeinstellungen] auf der Registerkarte [Alarm-/Farbeinstellungen] nicht geändert werden.
Der [Alarmbereich] kann mit einem Wert von 0 bis 999 bestimmt werden.

• Wenn eine Dateneingabe von der GP aus erfolgt, wird die Eingabe fortgesetzt, um die vorherige Eingabeeinstellung zu beizubehalten, selbst wenn Sie ändern, wie die angegebene Adresse ihre Daten speichern soll. Die Änderung wird in Echtzeit nicht aktualisiert.

# 14.13 Funktionsweise der Dateneingabereihenfolge

# 14.13.1 Festlegen der Eingabereihenfolge

Nach Bestätigen der Eingabe in einer Datenanzeige (und Drücken der [EINGABE] Taste) gibt das mit der nächsten [Eingabereihenfolge] Zahl registrierte Datenanzeige-Element den Eingabegenehmigungsstatus ein.

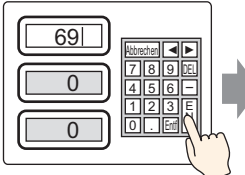

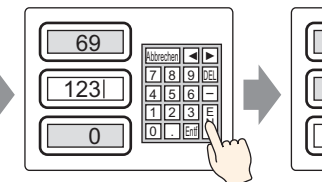

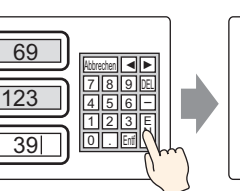

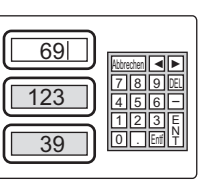

Die Eingabe wird bestätigt und das Element der Datenanzeige am Anfang der Eingabereihenfolge gibt erneut den Status "Eingabe aktivieren" ein.

#### Daten eingeben und [Eingabe]-Taste drücken

Die Eingabe wird bestätigt und das Element der Datenanzeige der Eingabereihenfolge gibt den Status "Eingabe aktivieren" ein. Daten eingeben und [Eingabe]-Taste drücken

#### Beenden der sequentiellen Eingabe

Für [Touch] bei abgeschlossener Eingabe wird entweder auf die Taste [ABBRECHEN] auf der Tastatur oder ein zweites Mal auf das gegenwärtig gewählte Datenanzeigeelement gedrückt. Für [Bit] wird die Eingabe durch Ausschalten von [Bitadresse - Eingabe aktivieren] abgeschlossen.

#### Sequentielle Eingabeziele

Für [Touch] werden die Datenanzeigen mit gesetzter [bestimmter Eingabenreihenfolge] zu sequentiellen Eingabe-Zielen.

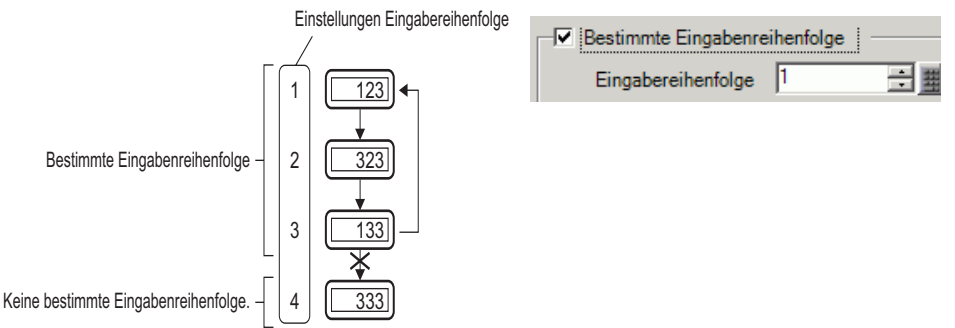

Obwohl es in der Praxis eine Einstellung zur Steuerung der Eingabereihenfolge aller Datenanzeigen gibt, kann bei [Bit] die einzige Plattform sequentieller Eingabe die eingeschaltete Option [Bitadresse - Eingabe aktivieren] sein.

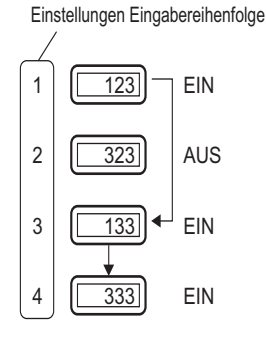

# 14.13.2 Festlegen der Eingabereihenfolge nach Gruppe

Für [Touch] können Datenanzeigen mit sequentieller Eingabe auf dem Detail-Bildschirm in Gruppen unterteilt werden. Die sequentielle Eingabe findet dann innerhalb jeder Gruppe statt.

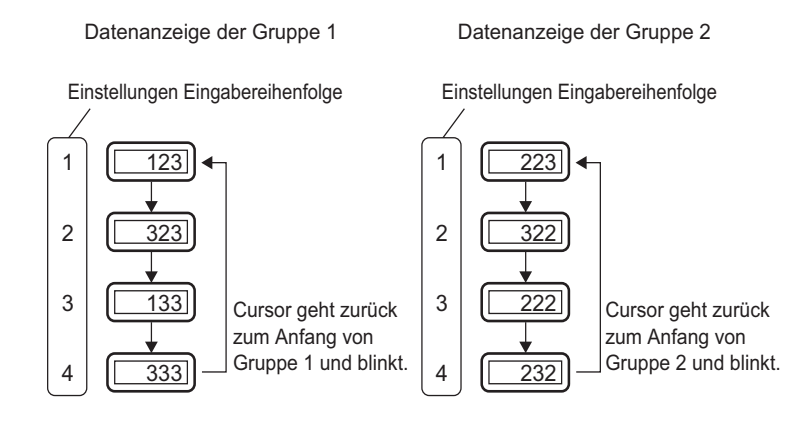

• Wenn eine verriegelte Datenanzeige besteht, überspringen Sie das verriegelte Element und fahren mit der nächsten Datenanzeige fort, die bereit ist, Eingaben zu akzeptieren. In der nachstehenden Abbildung lautet die Reihenfolge1, 3, 4, 1.

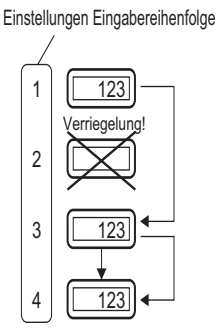

- Wenn Sie bei der Eingabe auf die linken oder rechten Pfeiltasten drücken, wird die aktuelle Eingabe abgebrochen, die vorherigen Daten erscheinen und die nächste Datenanzeige in der Reihenfolge gibt den Eingabegenehmigungszustand ein und zeigt den Cursor an.
- In der nachstehenden Abbildung können die Daten in folgender Reihenfolge eingegeben werden, wenn das zweite Datenanzeigeelement der [Eingabereihenfolge] für die Eingabe freigegeben wird. 2, 3, 4, 1, 2.

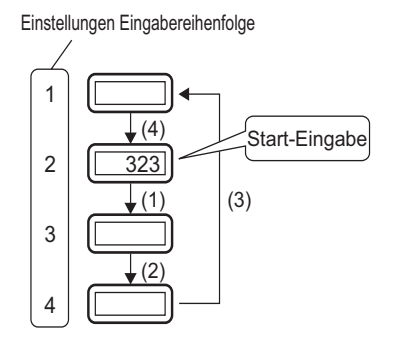